# Konvertieren in Container (Multi-Instance-Modus) in Firepower 4200 mit FTD 7.6

# Inhalt

Einleitung Voraussetzungen, unterstützte Plattformen, Lizenzierung Software- und Hardware-Mindestplattformen Lizenzierung Verwendete Komponenten Hintergrundinformationen Neuerungen Plattformen mit FTD-Unterstützung für mehrere Instanzen Unterschiede zwischen der Serie 3100 und der Serie 4200 Unterstützte Bereitstellungen Funktionsbeschreibung und exemplarische Vorgehensweise Serien 4200 - Instanzspezifikationen Unterstützung für max. Instanzen FTD-Instanzgrößen Lina (Datenebene) Snort Core-Zuweisungen Konfigurieren Überblick über die Konfiguration Konvertieren der Serie 4200 in den Multi-Instance-Modus in FMC Konvertieren eines einzelnen Geräts Konvertieren mehrerer Geräte (Massenkonvertierung) Überwachung des Fortschritts und Fertigstellen des UP FMC-Chassis - Übersichtsseite Übersicht über das FMC-Chassis - Seite Abschnitte auf der Chassis-Seite - Übersicht Schnittstellen verwalten Zusammenfassung der Registerkarte Schnittstellen Physische Schnittstellenkonfigurationen ändern Unterschnittstelle verwalten EtherChannel verwalten Gerätekonfigurationen synchronisieren NetMod Hot-Swap-/Break-out-Unterstützung 4200 Native unterstützt EPM Hot Swap und Breakout OIR: EPM-Bestätigung aktivieren/deaktivieren EPM Enable Complete: Schnittstellenbenachrichtigung erhalten Änderungsbenachrichtigung für EPM-Schnittstelle Seite "Break/Join-Optionen in Chassis" Schnittstellenänderungen nach Break/Join

Auswirkungen von Schnittstellenänderungen auf Instanzen

#### Instanzmanagement

- Instanz erstellen
- Instanz bearbeiten

Instanz löschen

**SNMP-Konfiguration** 

#### Chassis-Import/-Export

Konfiguration exportieren

### Konfiguration importieren

Wissenswertes über Chassis-Import/-Export

#### Richtlinie für Chassis-Plattformeinstellungen

Chassis-Plattformeinstellungen: DNS

Chassis-Plattformeinstellungen: SSH

Chassis-Plattformeinstellungen: SSH-Zugriffsliste

#### Chassis-Plattformeinstellungen: Zeitsynchronisierung

Vom NTP vom Management Center

Auf dem benutzerdefinierten NTP-Server

Chassis-Plattformeinstellungen: Zeitzonen

Chassis-Plattformeinstellungen: Syslog

Chassis-Plattformeinstellungen: Speichern und Bereitstellen

#### Chassis-Registrierung aufheben

Vom Multi-Instance- in den Native-Modus konvertieren

#### **REST-APIs für FMC**

REST-APIs für die Umwandlung von nativen in mehrere Instanzen

**REST-APIs für Chassis-Management** 

REST-APIs zur Verwaltung von Netzwerkmodulen (Netzwerkmodule)

REST-APIs für das Instanzmanagement

REST-APIs für die SNMP-Verwaltung

REST-APIs zum Abrufen der Zusammenfassung

#### REST-APIs für das Schnittstellenmanagement

Physische Schnittstelle aktualisieren

Subschnittstellen konfigurieren

Konfigurieren von EtherChannel-Schnittstellen

#### REST-APIs Break/Join-Schnittstellen

REST-Fluss für Schnittstellenunterbrechung

REST-Fluss für Schnittstellen-Join

REST-APIs für Geräte synchronisieren

#### Fehlerbehebung/Diagnose

**FXOS-Protokollierung** 

**FMC-Protokollierung** 

Chassis-Fehlerbehebung

Beispiele für Probleme bei der Fehlerbehebung Exemplarische Vorgehensweisen

Automatische Registrierung von Chassis-Ausfällen in FMC

Fehlerbehebung:

Automatische Registrierung von Instanzen im FÜZ

Fehlerbehebung:

Native Geräteregistrierung in FMC

| Fehlerbehebung:                               |  |  |  |  |  |  |
|-----------------------------------------------|--|--|--|--|--|--|
| Nützliche Verweise                            |  |  |  |  |  |  |
| Schnittstellenoptionen und hohe Verfügbarkeit |  |  |  |  |  |  |
| Schnittstellenoptionen                        |  |  |  |  |  |  |
| Standalone oder Hochverfügbarkeit             |  |  |  |  |  |  |
| Nutzung der dualen Managementschnittstellen   |  |  |  |  |  |  |

# Einleitung

Dieses Dokument beschreibt die Konfiguration eines Containers (Multi-Instance-Modus) in Firepower 4200 Firewalls mit FTD 7.6 und zugehörigen Details.

# Voraussetzungen, unterstützte Plattformen, Lizenzierung

Software- und Hardware-Mindestplattformen

| Manager(s) and Version (s) |           | Application (ASA/FTD) and<br>Minimum Version of<br>Application | Supported Platforms             |  |
|----------------------------|-----------|----------------------------------------------------------------|---------------------------------|--|
| •                          | FMC 7.6.0 | • FTD 7.6.0                                                    | 4200 Series<br>4215, 4225, 4245 |  |

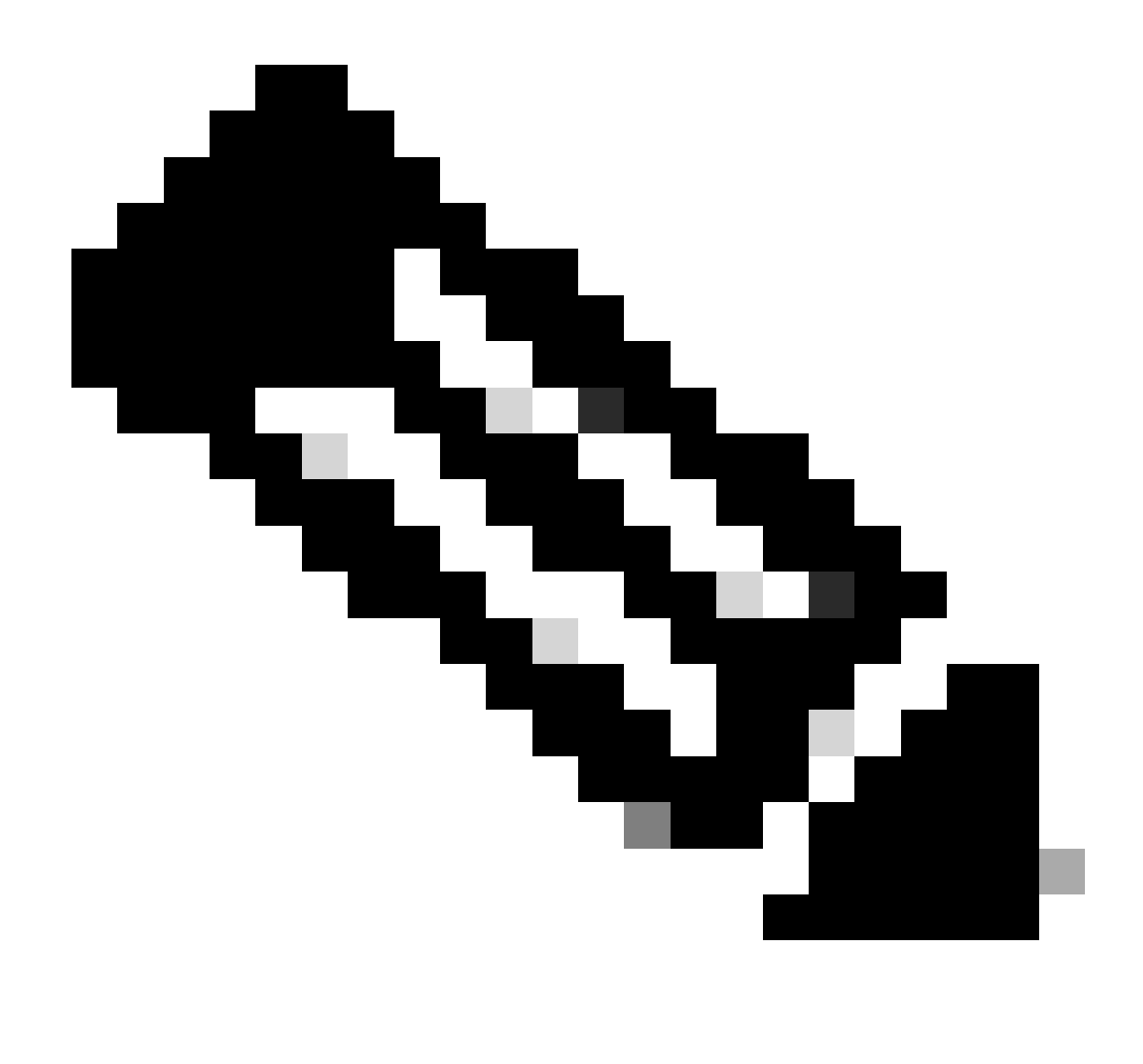

Anmerkung: Multi-Instance wird von FDM auf keiner Plattform unterstützt.

## Lizenzierung

- Feature-Lizenzen werden manuell jeder Instanz zugewiesen, aber Sie benötigen nur eine Lizenz pro Funktion pro Gerät der Serie 4200.
  - Beispielsweise benötigen Sie f
    ür eine 4200-Serie mit 3 FTD-Instanzen unabh
    ängig von der Anzahl der verwendeten Instanzen nur eine URL-Lizenz, vorausgesetzt, Sie befinden sich im selben FMC.
- Alle Lizenzen werden pro Gerät der Serie 4200 und nicht pro Containerinstanz verbraucht, sofern sie sich auf demselben FMC befinden. Aus diesem Grund wird Ihnen aufgrund der Lizenzierungsimplementierung empfohlen, für alle Instanzen auf Geräten der Serie 4200 dasselbe FMC zu verwenden.

### Verwendete Komponenten

Dieses Dokument ist nicht auf bestimmte Software- und Hardware-Versionen beschränkt.

Die Informationen in diesem Dokument beziehen sich auf Geräte in einer speziell eingerichteten Testumgebung. Alle Geräte, die in diesem Dokument benutzt wurden, begannen mit einer gelöschten (Nichterfüllungs) Konfiguration. Wenn Ihr Netzwerk in Betrieb ist, stellen Sie sicher, dass Sie die möglichen Auswirkungen aller Befehle kennen.

# Hintergrundinformationen

Dieser Inhalt wurde migriert und von <u>https://confluence-eng-rtp2.cisco.com/conf/display/IFT/Multi-Instance+in+7.6%3A++4200+Support+and+GUI+for+Converting+to+MI+Mode</u> aktualisiert.

- FTD unterstützt bereits Multi-Instance (MI) auf 3100-Modellen (sowie den Serien 9300 und 4100), jedoch gibt es keine Unterstützung für die 4200-Serie.
- 4200-Modelle werden nur im nativen Modus von FMC unterstützt.
- Es gibt keine Bestimmung zum Erstellen mehrerer Instanzen in 7.4.x in 4200.
- Multi-Instance (MI) auf 3100 wurde ab 7.4.1 unterstützt.
  - Instanzen können mit FMC erstellt und verwaltet werden (im Gegensatz zu den Serien 9300 und 4100, bei denen FCM verwendet werden muss).
  - Das FXOS kann im MI-Modus über die Benutzeroberfläche des FMC Upgrade Chassis aktualisiert werden.
  - Die Konvertierung in den MI-Modus erfolgt über eine CLI.

## Neuerungen

- Sie können MI-Instanzen der Serie 4200 bereitstellen und verwalten.
- FMC zentrale Verwaltungslösung für Instanzen der Serie 4200 (MI-Modus) und FTD
- Ermöglicht die einfache und vollständige Umwandlung nativer Geräte in den MI-Modus auf FMC für Geräte der Serien 3100 und 4200.
- Zielmarkt: Unternehmen/Großunternehmen Internet-Edge, Rechenzentrum

## Plattformen mit FTD-Unterstützung für mehrere Instanzen

| Platform                  | FTD Version            | FTD Multi-Instance<br>Support | Management Solution |
|---------------------------|------------------------|-------------------------------|---------------------|
| Virtual                   | -                      | No                            | -                   |
| FPR1000                   | -                      | No                            | -                   |
| FPR2100                   | (not supported in 7.6) | No                            | -                   |
| 3105                      |                        | No                            |                     |
| 3110, 3120, 3130,<br>3140 | FTD 7.4.1              | Yes                           | FMC                 |
| FPR4100                   | FTD 6.3.0              | Yes                           | FCM & FMC           |
| 4215, 4225, 4245          | FTD 7.6.0              | Yes                           | FMC                 |
| FPR9300                   | FTD 6.3.0              | Yes                           | FCM & FMC           |

## Unterschiede zwischen der Serie 3100 und der Serie 4200

- Der 4200 verfügt über zwei Verwaltungsschnittstellen, von denen die eine für die Verwaltung und die andere für Veranstaltungen verwendet werden kann.
  - Sowohl die Management1/1- als auch die Management1/2-Schnittstelle werden f
    ür alle FTD-Containerinstanzen bootstrapping-f
    ähig gemacht.
  - Im MI-Modus können eine oder beide Management-Schnittstellen verwendet werden.
    - Management1/1 f
      ür Management und Events oder
    - Management1/1 könnte für die Verwaltung und Management1/2 für Ereignisse verwendet werden. In diesem Fall gilt Folgendes:
      - Statische Routen müssen definiert werden, um den Datenverkehr über die Management 1/2-Schnittstelle weiterzuleiten.
- Aufgrund der größeren Größe können auf dem 4200 mehr Instanzen erstellt werden als auf dem 3100.

## Unterstützte Bereitstellungen

- Management der Serie 4200 (MI-Modus) mit eigenständigen FTD-Instanzen
- Verwaltung der Serie 4200 (MI-Modus) mit HA FTD-Instanz(en)\*

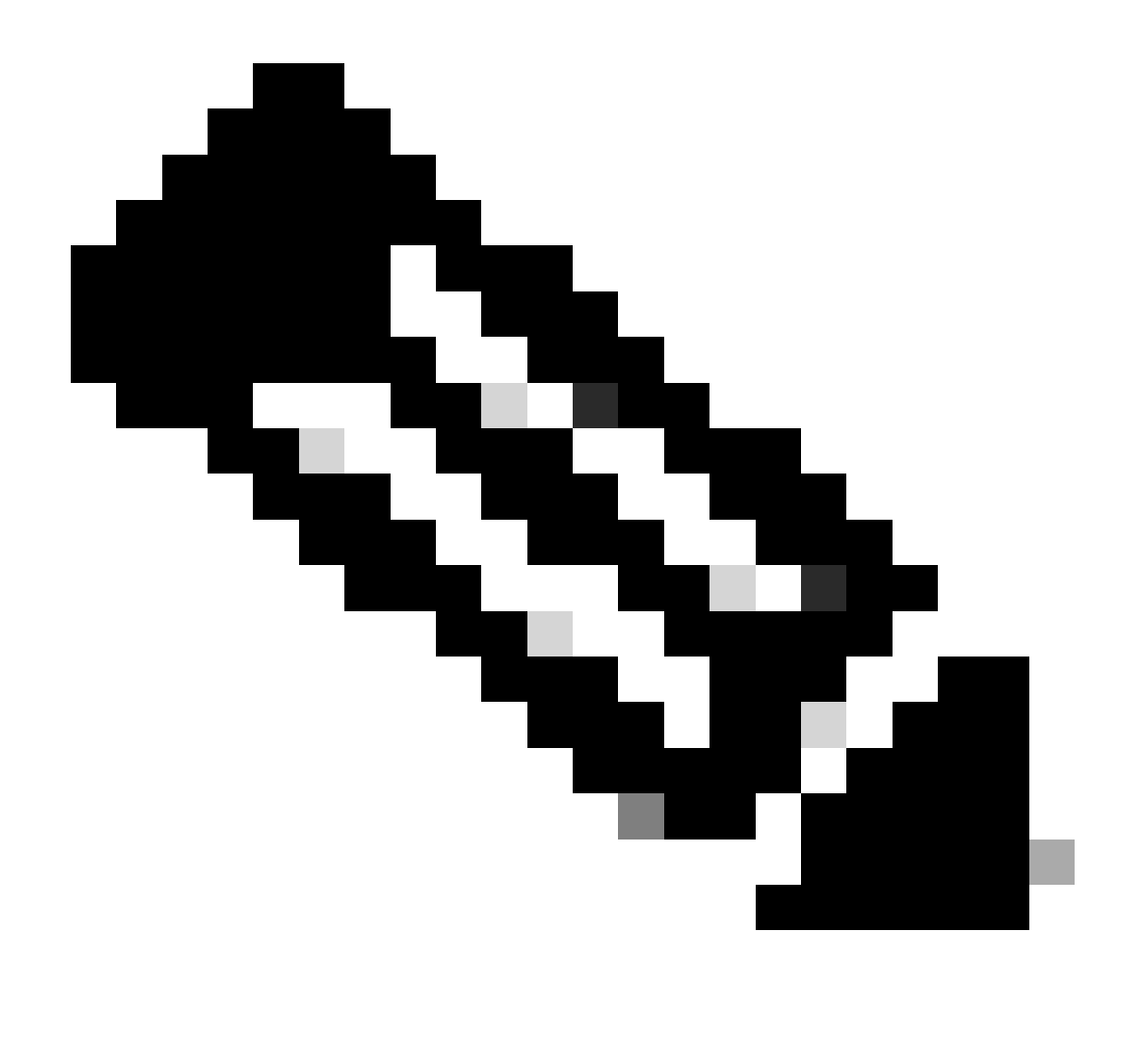

Anmerkung: Für die FPR4100-Serie müssen sich bei FTD-HA der primäre und der sekundäre Knoten auf zwei verschiedenen Geräten der 4200-Serie (MI-Modus) befinden. Darüber hinaus wird MI Clustering in dieser Version nicht unterstützt.

# Funktionsbeschreibung und exemplarische Vorgehensweise

Änderungen an der Konfiguration mehrerer Instanzen in 7.6.0:

- Unterstützung der Serie 4200 im MI-Modus
- Änderungen in FMC, die sich auch auf das MI Mode Management der Serie 3100 beziehen:
  - Umwandlung des Geräts vom Nativen in den MI-Modus im FMC

  - FTD-Instanz in FMC nach Umwandlung automatisch registrieren

Serien 4200 - Instanzspezifikationen

### Unterstützung für max. Instanzen

| Platform | Maximum Instance Count | Maximum Logical CPU<br>Cores Supported |
|----------|------------------------|----------------------------------------|
| FP4215   | 10                     | 62                                     |
| FP4225   | 15                     | 126                                    |
| FP4245   | 34                     | 254                                    |

Die Instanzdichte basiert auf zwei Hauptfaktoren:

1. Die Anzahl der CPU-Kerne und der Festplattenspeicher auf einer bestimmten Plattform

2. Wie viele dieser Ressourcen stehen für die Bereitstellung für Instanzen zur Verfügung? Die kleinste Instanzgröße erfordert 3 physische CPU-Kerne (6 logische) und 48 GB Festplattenspeicher.

### FTD-Instanzgrößen

| Platform                           | 4215 | 4225 | 4245 |
|------------------------------------|------|------|------|
| Total CPU cores                    | 32   | 64   | 128  |
| Available CPU cores for FTD        | 30   | 62   | 126  |
| Total RAM (GiB)                    | 222  | 445  | 875  |
| FXOS RAM (GiB)                     | 6    | 6    | 6    |
| DMA RAM (GiB)                      | 11   | 39   | 78   |
| Available RAM for FTD<br>(GiB)     | 7    | 7    | 7    |
| Available Disk space for FTD (GiB) | 660  | 864  | 1794 |
| Max Instances                      | 10   | 15   | 34   |

### Lina (Datenebene) Snort Core-Zuweisungen

|              | 4215                    | 4225           | 4245                    |                |                         |             |
|--------------|-------------------------|----------------|-------------------------|----------------|-------------------------|-------------|
| Instanzgröße | Kerne der<br>Datenebene | Snort<br>Cores | Kerne der<br>Datenebene | Snort<br>Cores | Kerne der<br>Datenebene | Snort Cores |

| 6  | 2  | 2  | 2  | 2  | 2  | 2  |
|----|----|----|----|----|----|----|
| 8  | 2  | 4  | 2  | 4  | 2  | 4  |
| 10 | 4  | 4  | 4  | 4  | 4  | 4  |
| 12 | 4  | 6  | 4  | 6  | 4  | 6  |
| 14 | 6  | 8  | 6  | 6  | 6  | 6  |
| 16 | 6  | 8  | 6  | 6  | 8  | 8  |
| 18 | 8  | 10 | 8  | 8  | 8  | 10 |
| 20 | 8  | 10 | 8  | 8  | 10 | 10 |
| 22 | 10 | 12 | 10 | 10 | 10 | 12 |
| 24 | 12 | 12 | 10 | 10 | 10 | 12 |
| 26 | 12 | 14 | 12 | 12 | 12 | 12 |
| 28 | 14 | 14 | 12 | 14 | 12 | 14 |
| 30 | 14 | 16 | 14 | 14 | 14 | 14 |
| 32 | 14 | 16 | 14 | 16 | 14 | 16 |
| 34 | 16 | 16 | 16 | 16 | 16 | 16 |
| 36 | 16 | 18 | 16 | 18 | 16 | 18 |
| 38 | 18 | 18 | 18 | 18 | 18 | 18 |
| 40 | 18 | 20 | 18 | 20 | 18 | 20 |

| 42 | 20 | 20 | 20 | 20 | 20 | 20 |
|----|----|----|----|----|----|----|
| 44 | 20 | 22 | 20 | 22 | 20 | 22 |
| 46 | 22 | 22 | 22 | 22 | 22 | 22 |
| 48 | 22 | 24 | 22 | 24 | 22 | 24 |
| 50 | 24 | 24 | 24 | 24 | 24 | 24 |
| 52 | 24 | 26 | 24 | 26 | 24 | 26 |
| 54 | 26 | 26 | 26 | 26 | 24 | 26 |
| 56 | 26 | 28 | 26 | 28 | 26 | 28 |
| 58 | 28 | 28 | 28 | 28 | 28 | 28 |
| 60 | 28 | 30 | 28 | 39 | 28 | 30 |
| 62 | 30 | 30 | 30 | 30 | 30 | 30 |
| 64 |    |    | 30 | 32 | 30 | 32 |
| 66 |    |    | 30 | 34 | 30 | 34 |
| 68 |    |    | 32 | 34 | 32 | 34 |
| 70 |    |    | 32 | 36 | 32 | 36 |
| 72 |    |    | 34 | 36 | 34 | 36 |
| 74 |    |    | 34 | 38 | 34 | 38 |
| 76 |    |    | 36 | 38 | 36 | 38 |

| 78  |  | 36 | 40 | 36 | 40 |
|-----|--|----|----|----|----|
| 80  |  | 38 | 40 | 38 | 40 |
| 82  |  | 38 | 42 | 38 | 42 |
| 84  |  | 40 | 42 | 40 | 42 |
| 86  |  | 40 | 44 | 40 | 44 |
| 88  |  | 42 | 44 | 42 | 44 |
| 90  |  | 42 | 46 | 42 | 46 |
| 92  |  | 44 | 46 | 44 | 46 |
| 94  |  | 44 | 48 | 44 | 48 |
| 96  |  | 46 | 48 | 46 | 48 |
| 98  |  | 46 | 50 | 46 | 50 |
| 100 |  | 48 | 50 | 48 | 50 |
| 102 |  | 48 | 52 | 48 | 52 |
| 104 |  | 50 | 52 | 50 | 52 |
| 106 |  | 50 | 54 | 50 | 54 |
| 108 |  | 52 | 54 | 52 | 54 |
| 110 |  | 52 | 56 | 52 | 56 |
| 112 |  | 54 | 56 | 54 | 56 |

| 114 |  | 54 | 58 | 54 | 58 |
|-----|--|----|----|----|----|
| 116 |  | 56 | 58 | 56 | 58 |
| 118 |  | 56 | 60 | 56 | 60 |
| 120 |  | 58 | 60 | 58 | 60 |
| 122 |  | 58 | 62 | 58 | 62 |
| 124 |  | 60 | 62 | 60 | 62 |
| 128 |  |    |    | 60 | 64 |
| 130 |  |    |    | 60 | 66 |
| 132 |  |    |    | 62 | 66 |
| 134 |  |    |    | 62 | 68 |
| 136 |  |    |    | 64 | 68 |
| 138 |  |    |    | 64 | 70 |
| 140 |  |    |    | 66 | 70 |
| 142 |  |    |    | 66 | 72 |
| 144 |  |    |    | 68 | 72 |
| 146 |  |    |    | 68 | 74 |
| 148 |  |    |    | 70 | 74 |
| 150 |  |    |    | 70 | 76 |

| 152 |  |  | 72  | 76  |
|-----|--|--|-----|-----|
| 154 |  |  | 72  | 78  |
| 156 |  |  | 74  | 78  |
| 158 |  |  | 74  | 80  |
| 254 |  |  | 120 | 130 |

# Konfigurieren

Überblick über die Konfiguration

- 1. Registrieren Sie das Gerät der Serie 4200 (nativer Modus) im FMC.
- 2. Neu! Wählen Sie auf FMC das Gerät aus, und konvertieren Sie es vom Native in den MI-Modus.
- 3. Neu! MI Chassis registriert sich nach der Konvertierung automatisch bei FMC.
- 4. Aktualisieren physischer Schnittstellen
- 5. FTD-Instanz(en) erstellen und Schnittstelle(n) zuweisen
- 6. Erstellen/Aktualisieren/Löschen des Port-Channels und der Subschnittstellen vom FMC
- 7. Konfigurieren der Plattformeinstellungen
- 8. Bereitstellen von Konfigurationsänderungen auf dem Gerät
- 9. FTD-Instanz(en) registriert sich automatisch bei FMC.

Konvertieren der Serie 4200 in den Multi-Instance-Modus in FMC

Standardmäßig befinden sich 4200s im nativen Modus. So konvertieren Sie die Serie 4200 in den Multi-Instance-Modus in FMC:

- 1. Stellen Sie eine Verbindung zum Gerät her, und erstellen Sie einen Manager (bereits dokumentiert).
- 2. Registrieren Sie das native Gerät beim FMC (bereits dokumentiert).
- 3. Mit FMC in mehrere Instanzen konvertieren.
- 4. Wählen Sie auf FMC die Geräte aus, die in mehrere Instanzen umgewandelt werden sollen, und lösen Sie die Umwandlung aus. Es können ein oder mehrere Geräte ausgewählt werden.

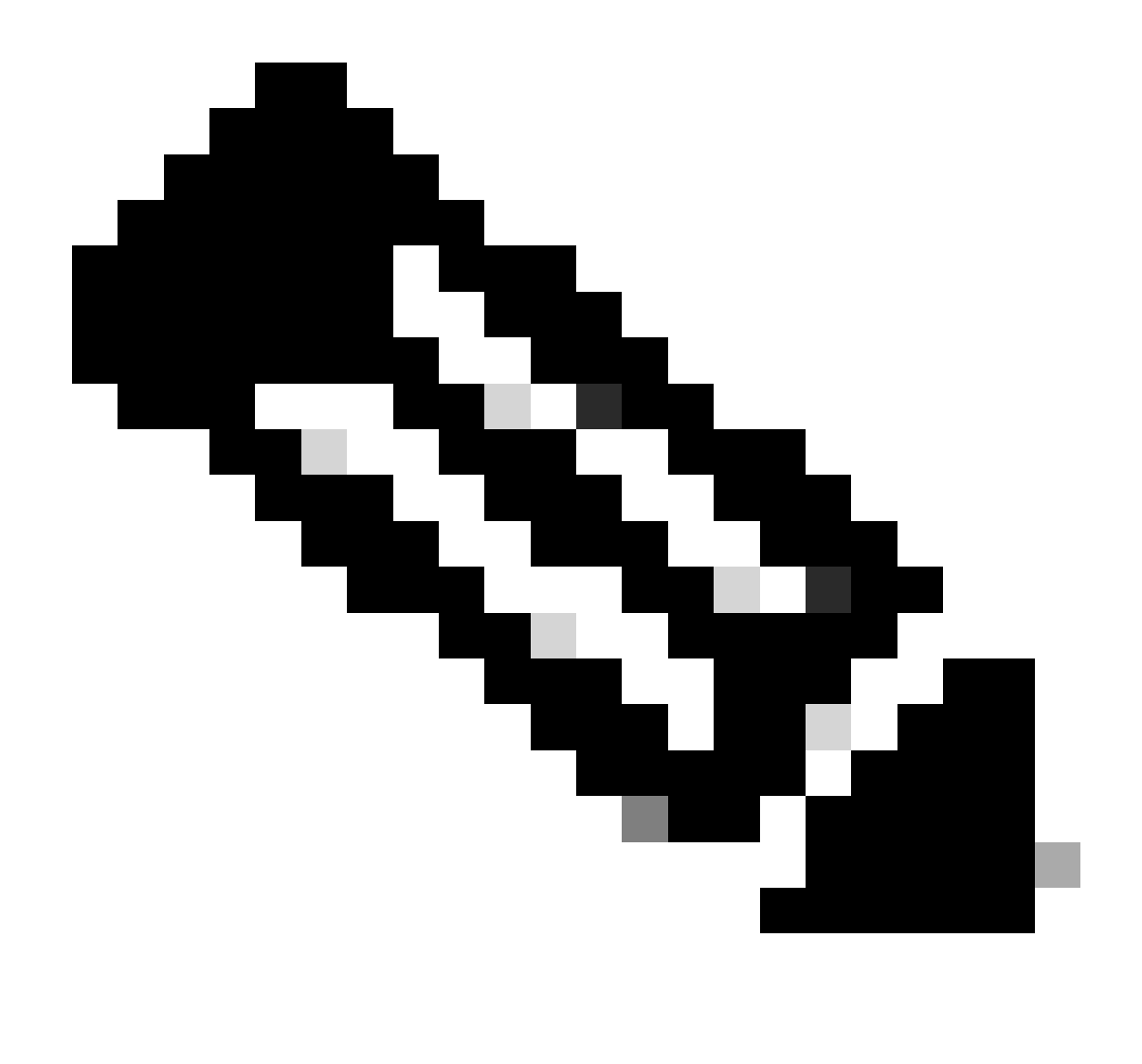

Anmerkung: Durch das Wechseln zwischen dem nativen Modus in den MI-Modus werden ALLE Konfigurationen im Chassis zurückgesetzt. Die Konvertierung vom MI-Modus in den Native-Modus erfolgt weiterhin über CLI.

Konvertieren eines einzelnen Geräts

1. Um die Konvertierung zu starten, navigieren Sie zu Geräte > Geräteverwaltung.

| ano                                                                             | Model                                         | Version | Chassis | Licenses                                                    | Access Control Policy | Auto RollBack |                                                                                                    |
|---------------------------------------------------------------------------------|-----------------------------------------------|---------|---------|-------------------------------------------------------------|-----------------------|---------------|----------------------------------------------------------------------------------------------------|
| Ungrouped (1)                                                                   |                                               |         |         |                                                             |                       |               |                                                                                                    |
| 4215_Native_Chassis Soort 3<br>192.168.1.80 - Routed                            | Firewall 4215 Threat Defense                  | 7.6.0   | Manage  | Essentials, Malware (1 more)                                | None                  | r) Delete     | /:                                                                                                    |
| On augogophyl registrati                                                        | op 4200                                       |         |         | Delete                                                      | <i>▶</i> :<br>Delete  |               | Packet Capture<br>Revert Upgrade<br>Health Monitor<br>Convert to Multi-Instance<br>Troubleshoot Files |
| Series (Native mode) de<br>listed in the device listin                          | evice will be<br>ng page.                     |         |         | Packet Tracer<br>Packet Capture<br>Revert Upgrade           |                       |               |                                                                                                    |
| Right click the drop-dov<br>select the Convert to M<br>option to convert the Na | wn menu and<br>ulti-Instance<br>ative Device. |         | I       | Health Monitor<br>Convert to Multi-in<br>Troubleshoot Files | stance                |               |                                                                                                    |

2. Validieren Sie das ausgewählte Gerät, und klicken Sie auf Weiter:

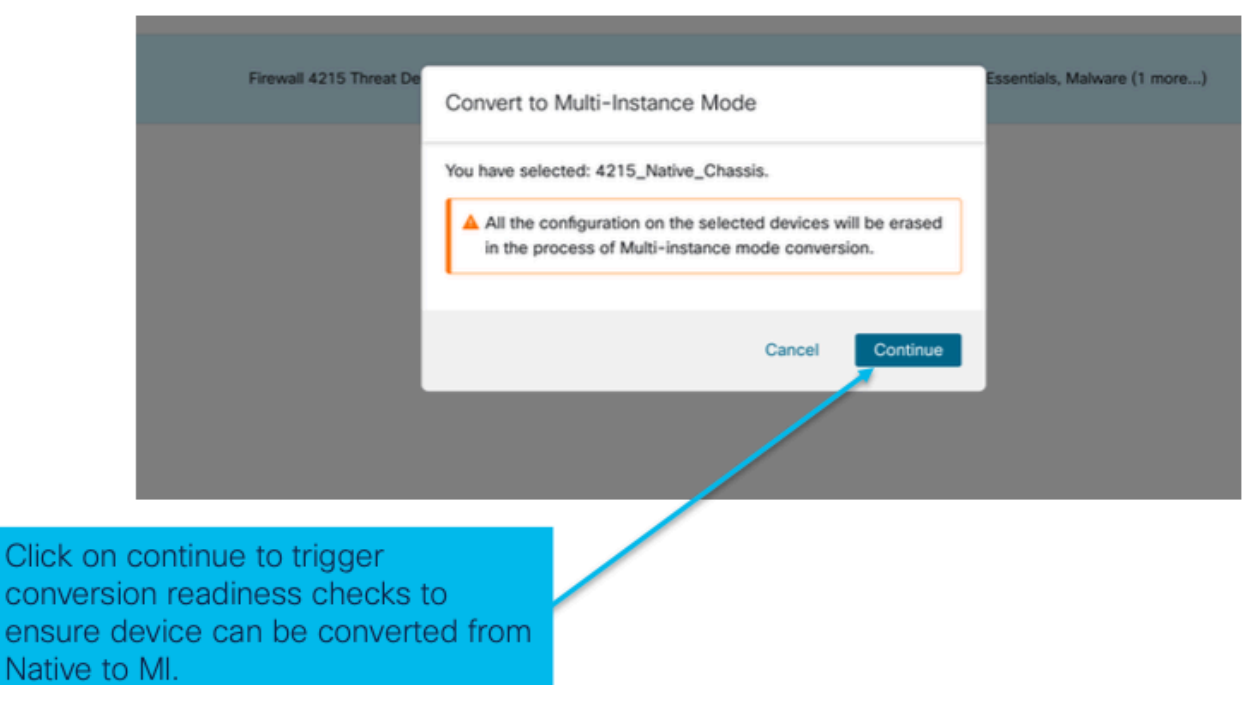

Validierung ausgewählter Geräte

3. Bereitschaftsprüfung und Erstumstellung:

| Step 1: Set the name                   | 5 Threat De<br>Convert to Multi-Instance Mode<br>Sefected device name 4215_Native_Chassis<br>Configured device name *<br>4215_Native_Chassis<br>Status - READY<br>Step 2: Hover over the icon | Current selected device          |  |                                                                                                    |
|----------------------------------------|----------------------------------------------------------------------------------------------------|----------------------------------|--|----------------------------------------------------------------------------------------------------|
| of the MI Chassis<br>after conversion. | 4215_Native_Chase                                                                                                    | Cancel Convert to Multi-instance |  | Step 2: Hover over the icon next to<br>the name to check whether the<br>device is ready for conversion. |
|                                        |                                                                                                    |                                  |  |                                                                                                    |
| Step 3: Clic<br>Instance to<br>device. | k on Convert to Multi-<br>start conversion for th                                                                                                    | ne                               |  |                                                                                                    |

Bereitschaftsprüfung

## Konvertieren mehrerer Geräte (Massenkonvertierung)

1. Ausgewählte Geräte:

| View By                                  | Group                                                                                                 | *                                            |                                            |                    |                                 |     |                                          |                                                    | Migrate   Deploy            | ment History     |
|------------------------------------------|----------------------------------------------------------------------------------------------------|----------------------------------------------|--------------------------------------------|--------------------|---------------------------------|-----|------------------------------------------|----------------------------------------------------|-----------------------------|------------------|
| All (                                    | e Error (2) • Warning (0)                                                                             | Offline (0) Normal (0)                       | <ul> <li>Deployment Pending (0)</li> </ul> | Jpgrade (0)        | <ul> <li>Snort 3 (2)</li> </ul> |     |                                          |                                                    | R, Search Device            | Add 👻            |
| Collaose                                 | Al 2 Devices Selected Edit Advanced Settings                                                          | elect Bulk Action 🔹                          |                                            |                    |                                 |     |                                          |                                                    | Download De                 | vice List Report |
|                                          | Name Upgrade to Snort 3<br>Upgrade Threat Defens                                                      | e Software                                   | Model                                      | Version            | Chassis                         | Lie | enses                                    | Access Control Policy                              | Auto RollBack               |                  |
|                                          | Ungroup     Upgrade FXDS and Firm     Ungroup     Convert to Multi-Instan     Edit Deployment Setting | tware (Chassis Only)                         |                                            |                    |                                 |     |                                          |                                                    |                             |                  |
| S 🐂                                      | 4215_Native_Chassis Snort 3     192.168.1.80 - Routed                                                 |                                              | Firewall 4215 Threat Defense               | 7.6.0              | Manage                          | Es  | sentials, Malware (1 more)               | register_192.168.1.80_1701072                      | 49                          | 11               |
| -                                        | Native_ChaIs_2 Short 3<br>192.168.1.106 - Ro. and                                                     |                                              | Firewall 3130 Threat Defense               | 7.6.0              | Manage                          | Es  | sentials, Malware (* more_)              | register_192.168.1.106_170107                      | 4Q+                         | 1                |
|                                          |                                                                                                    |                                              |                                            |                    |                                 |     | Step 3: Af                               | ter successful                                     | registra                    | tion             |
| Step 1: Sur<br>register mu<br>Native mod | ccessfully<br>ultiple<br>de devices                                                                   | Step 2: Sele<br>convert from<br>next to them | ect the devices<br>n native to MI<br>n.    | s you v<br>using t | want to<br>the check b          | ox  | of multiple<br>selecting r<br>conversion | native device<br>nultiple chass<br>n, click on the | es and<br>is for<br>drop-do | own              |
| on FMC.                                  |                                                                                                    | Here, both l                                 | Ungrouped 42                               | 00s ai             | re picked.                      |     | menu to s<br>the "Conv                   | elect bulk acti<br>ert to Multi-In                 | on and s<br>stance"         | elect            |

2. Auswahl bestätigen:

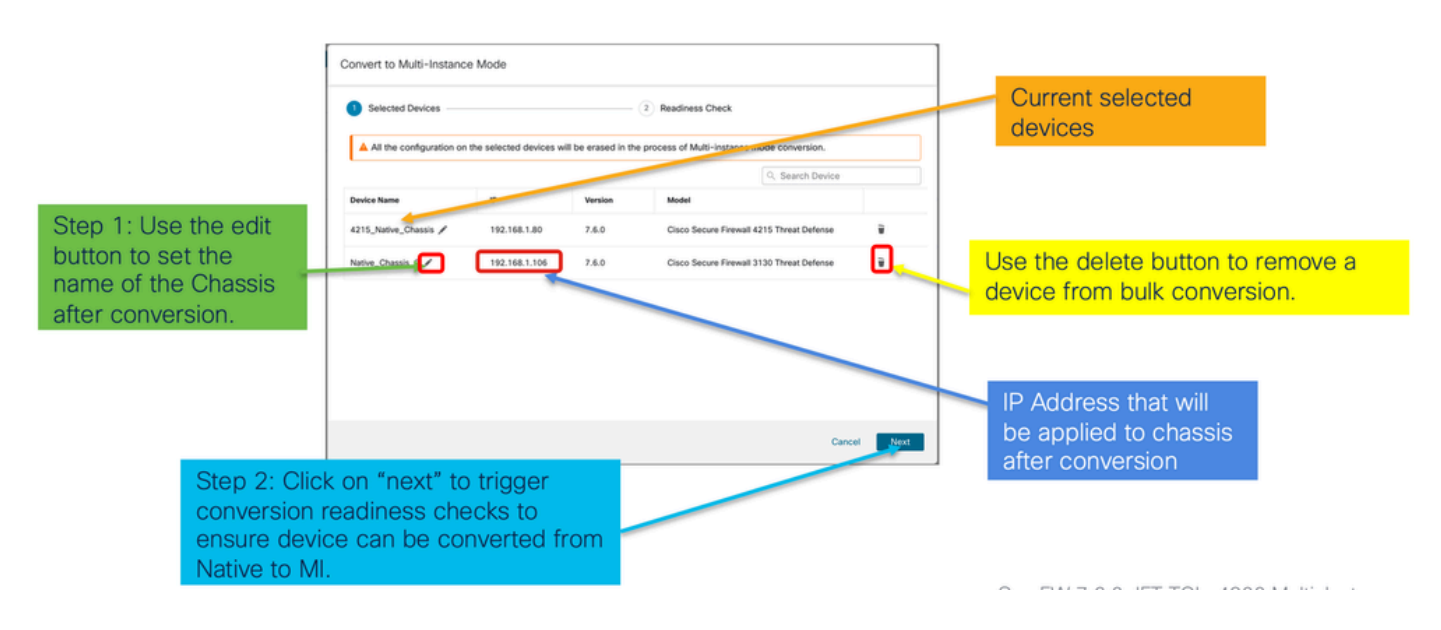

3. Bereitschaftsprüfung und Konvertierung starten:

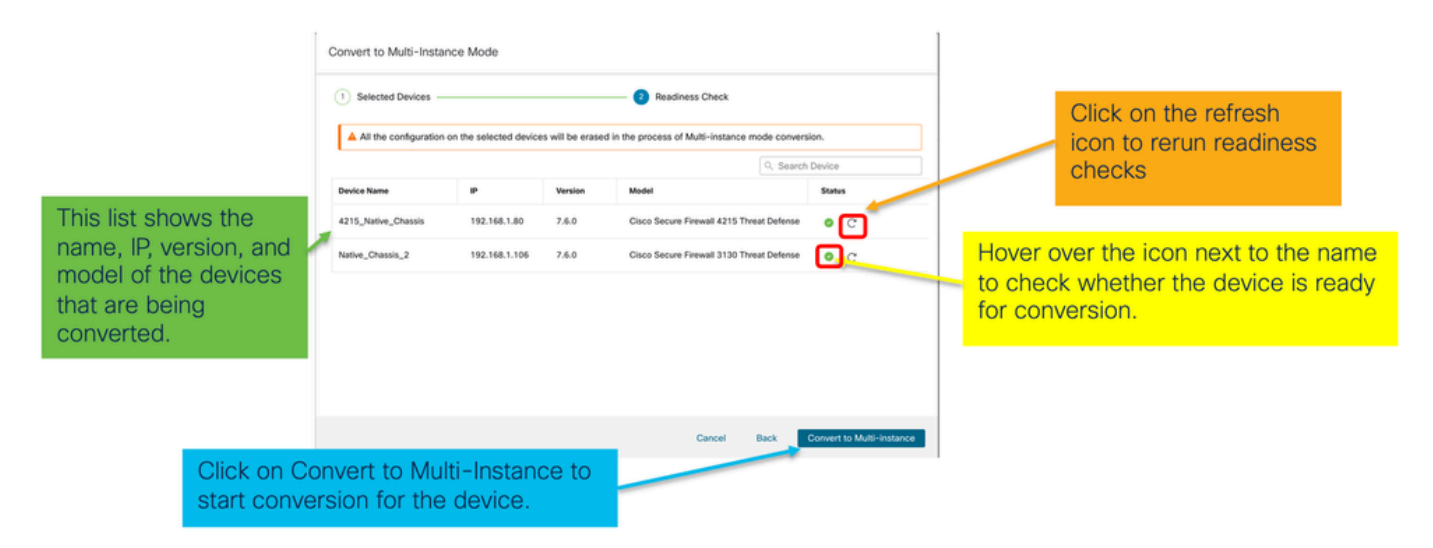

Überwachung des Fortschritts und Fertigstellen des UP

1. Konvertierungsstartmeldung:

| Firewall Management Center Overview Analysis                                     | s Policies Devices Objects             | Integration                     | Deploy Q 🧳 🏟 admin - 🖞 thete SECURE                                                                                                    |
|----------------------------------------------------------------------------------|----------------------------------------|---------------------------------|----------------------------------------------------------------------------------------------------|
| View By: Group ▼<br>All (1) ● Error (1) ● Warning (0) ● Offline (0) ● Normal (0) | Deployment Pending (0)     Upgrade (0) | <ul> <li>Snort 3 (1)</li> </ul> | Deployments         Upgrades         Health         Tasks         ±         Show Pop-up Notifications         Image: Comparison of the state of the state of the s |
| Collecse All                                                                     |                                        |                                 | Branch Mode     Conversion of 192-168 1.80 in progress     Status: Fetching configuration data from the device                                                                                                    |
| Ungrouped (1)                                                                    | Model Version                          | Chassis                         | Switch Mode     Chassis Conversion     Chassis Conversion started for 1 device(s)     10s                                                                                                    |
| 192.168.1.80 Snort 3                                                             | Firewall 4215 Threat Defense 7.6.0     | N/A                             | No more older tasks                                                                                                    |
|                                                                                  |                                        | /                               | Remove completed tasks                                                                                                    |
| Once the conversion is trigg                                                     | gered, the                             |                                 |                                                                                                    |
| status can be monitored us<br>Task Manager.                                      | ing the                                |                                 |                                                                                                    |

## 2. Automatische Chassis-Registrierung:

| Firewall Management Center Overview Analysis                                                                                           | Policies Devices Ob                                       | bjects Inte | gration | Deploy Q 🤣 🕸 admin 🗸 👘 SECURE                                                                                                    |
|----------------------------------------------------------------------------------------------------|-----------------------------------------------------------|-------------|---------|----------------------------------------------------------------------------------------------------|
| View By:         Group         •           A8 (1)         • Error (0)         • Warning (0)         • Offline (0)         • Normal (1) | Deployment Pending (0)                                    | rade (0)    |         | Deployments         Upgrades         Health         Tasks         Image: Constraint of the second second |
| Colleose All                                                                                                    |                                                           |             |         | 192.168.1.80 - Discovery from the device is successful. 155 ×                                                                                                    |
| Name     Vingrouped (1)                                                                                                    | Model                                                     | Version     | Chassis | Register     Registration     192.168.1.80: Successfully registered                                                                                                    |
| 92.168.1.80<br>192.168.1.80                                                                                                    | Firewall 4215 Threat Defense<br>Multi-Instance Supervisor | 7.6.0       | Manage  | Switch Mode     Conversion of 192.168.1.80 in progress     Status: Trying chassis registration for 192.168.1.80, try 1 of 3 times                                                                                                    |
| Device gets unregistered as<br>device and automatically get                                                                            | a single ts re-                                           |             |         | Register Unregistration Unregistration 75 × 101 75 ×                                                                                                    |
| registered as a Chassis.                                                                                                    |                                                           |             |         | Remove completed tasks                                                                                                    |
| Now the Model column inclution the model and "Multi-Instant Supervisor".                                                               | ides both<br>ce                                           |             |         |                                                                                                    |

## 3. Benachrichtigung nach der Umwandlung:

| Firewall Management Center Overview Analysis                                      | Policies Devices Obj                                      | jects Inter | gration | Deploy Q 🧬 🌣 😧 admin 🗸 👘 SEC                                                                                                    | URE |
|-----------------------------------------------------------------------------------|-----------------------------------------------------------|-------------|---------|----------------------------------------------------------------------------------------------------|-----|
| View By: Group   All (1)   Error (0)   Warning (0)   Offline (0)   Normal (1)   D | sployment Pending (0) • Upgra                             | ade (0)     |         | Deployments         Upgrades         Image: Health         Tasks         Image: Mail Constraints         Show Pop-up Notifications           5 total         0 waiting         0 running         0 retrying         5 success         0 failures         Q; Filter | •   |
| Collecte All                                                                      |                                                           |             |         | Swatch Mode     Chassis Conversion Summary     Success:     Success:     Failed: 0                                                                                                    | ×   |
| Name     Vingrouped (1)                                                           | Model                                                     | Version     | Chassis | Switch Mode     Conversion of 192.168.1.80 is successful     Is added with name 192.168.1.80                                                                                                    | s × |
|                                                                                   | Firewall 4215 Threat Defense<br>Multi-Instance Supervisor | 7.6.0       | Manage  | Discovery 192.168.1.80 - Discovery from the device is successful. 159                                                                                                    | s × |
| with number of devices conve<br>successfully.                                     | erted                                                     |             |         | Register     Registration     192     182.180.5uccessfully registered                                                                                                    | s × |
|                                                                                   |                                                           |             |         | Remove completed tasks                                                                                                    |     |
|                                                                                   |                                                           |             |         |                                                                                                    |     |

Ergebnis der Seite für das Gerätemanagement mit Geräten der Serie 4200 (MI-Modus):

| Firewall Management Center Overview Analysis                     | Policies Devices Obje                                     | ects Integra | ation   |          | Deploy Q 🚱 🌣          | admin v doub        | SECURE      |
|------------------------------------------------------------------|-----------------------------------------------------------|--------------|---------|----------|-----------------------|---------------------|-------------|
| View Rv: Group                                                   |                                                           |              |         |          |                       | Migrate   Deploymen | t History   |
| All (1) • Error (0) • Warning (0) = Offline (0) • Normal (1) • D | eployment Pending (0)                                     | de (0)       |         |          | ٩                     | Search Device       | Add 🔻       |
| Collaose All                                                     |                                                           |              |         |          |                       | Download Device     | List Report |
| Name                                                             | Model                                                     | Version      | Chassis | Licenses | Access Control Policy | Auto RollBack       |             |
| Ungrouped (1)                                                    |                                                           |              |         |          |                       |                     |             |
| • <b>192.168.1.80</b><br>192.168.1.80                            | Firewall 4215 Threat Defense<br>Multi-Instance Supervisor | 7.6.0        | Manage  | N/A      | N/A                   | N/A                 | 1           |

## FMC-Chassis - Übersichtsseite

Übersicht über das FMC-Chassis - Seite

Die Seite FMC Chassis Overview (Übersicht über FMC-Chassis) bietet eine vollständige Übersicht über die Geräte der Serie 4200 (MI-Modus). Sie umfasst:

- Bildliche Rückansicht des Geräts, einschließlich verfügbarer Netzwerkmodule.
- Fehlerübersicht mit ihrer Wichtigkeit.
- Schnittstellenübersicht, Status.
- FTD-Instanzübersicht, Status.
- Hardware-Statistiken einschließlich Lüfter, Netzteil, Arbeitsspeicher, CPU-Auslastung und Speicher.

Klicken Sie auf Verwalten, um zu Chassis Overview (Chassis-Übersicht) zu navigieren:

| View By: Group •                                |                                                              |              |                               |                           |                       |               | ·····,         |
|-------------------------------------------------|--------------------------------------------------------------|--------------|-------------------------------|---------------------------|-----------------------|---------------|----------------|
| All (1) • Error (0) • Warning (0) • Offline (0) | <ul> <li>Normal (1)</li> <li>Deploy</li> </ul>               | ment Pendir  | ng (0) • Upgrade (0)          |                           | ٩                     | Search Device | Add 🔻          |
| Collapse All                                    |                                                              |              |                               |                           |                       | Download Devi | ce List Report |
| Name                                            | Model                                                        | Version      | Chassis                       | Licenses                  | Access Control Policy | Auto RollBack |                |
| Ungrouped (1)                                   |                                                              |              |                               |                           |                       |               |                |
| 4215_WA_Chassis<br>192.168.1.80                 | Firewall 4215 Threat<br>Defense Multi-Instance<br>Supervisor | 7.6.0        | Manage                        | N/A                       | N/A                   | N/A           | 1              |
|                                                 |                                                              |              |                               |                           |                       |               |                |
| From the Dev<br>4200 Series                     | vice Mana<br>(MI mode)                                       | gem<br>) Cha | ent page, cl<br>assis (device | ick 'Manag<br>e) overviev | je' to view<br>v.     | ,             |                |

Registerkarte "Chassis-Seitenübersicht":

| hassis Manager: 192.168.1.80 • Conv<br>to Server Prevail 4215 Threat Defonse Multi-insteace Bayerolaur<br>Journmany Interfaces Instances System Configure | C007                                                  | 2 (bulk 1400)                                                                                                    | Transformation, JR, 2014 (2) 2014.  | Top section disp<br>number<br>Tabs to focus on sp<br>management: Summ<br>and System Configu                       | ecific aspects of chassis<br>nary, Interfaces, Instances,<br>uration.                                                                                                    |
|----------------------------------------------------------------------------------------------------|-------------------------------------------------------|----------------------------------------------------------------------------------------------------|-------------------------------------|----------------------------------------------------------------------------------------------------|----------------------------------------------------------------------------------------------------|
|                                                                                                    | Con Ultrafon                                          | Network Model 1           0.000 100000000000000000000000000000000                                                                                                    | Pour Model                          | Pictorial represen<br>network module,<br>user will see CPL                                                        | tation of chassis back plane,<br>and interface status. Also,<br>I core utilisation details                                                                                      |
| Paults Conce<br>1/1<br>Unacknowledged View<br>View                                                                                                    | Lie eine a 19 Aur 2019 12 Ja<br>orland Faults<br>Comp | Use state at 19 febr<br>Use state at 19 febr<br>Use state at 19 febr | oner to an<br>0 inte<br>0<br>⊗ tour | Live mass at 10 dise 2021 10 24<br>stances found<br>0<br>0<br>0<br>0<br>0<br>0<br>0<br>0<br>0<br>0<br>0<br>0<br>0 | Tile layout provides more<br>granular details on Faults,<br>Interfaces and Instances.<br>Bottom red line on each tile<br>indicates more focus required<br>on respective section |
| Security Engine © Excellent                                                                                                    | able                                                  | 1 of 1 operable<br>Power Supplies © Excellent                                                                                                    |                                     | 12 of 12 operable<br>© Excelent                                                                                   | One place for all hardware statistics.                                                                                                    |

## Abschnitte auf der Chassis-Seite - Übersicht

Die Registerkarte "Übersicht" enthält Abschnitte. Klicken Sie hier, um weitere Informationen zu erhalten:

- Rückseite
- Fehler
- Schnittstellen
- Instanzen
- Hardware-Statistiken

Die Abschnitte sind, wie in dieser Abbildung dargestellt, nummeriert:

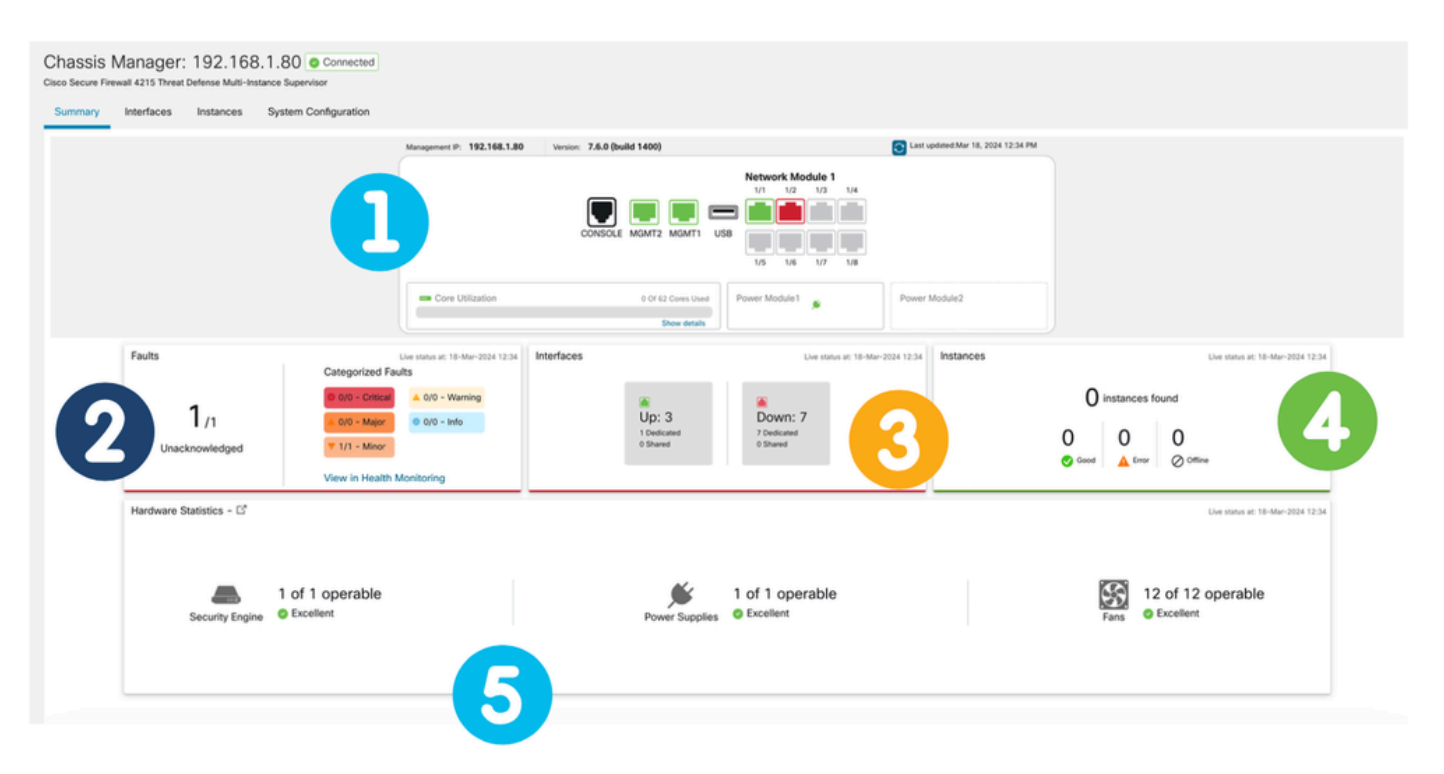

### 1. Rückansicht:

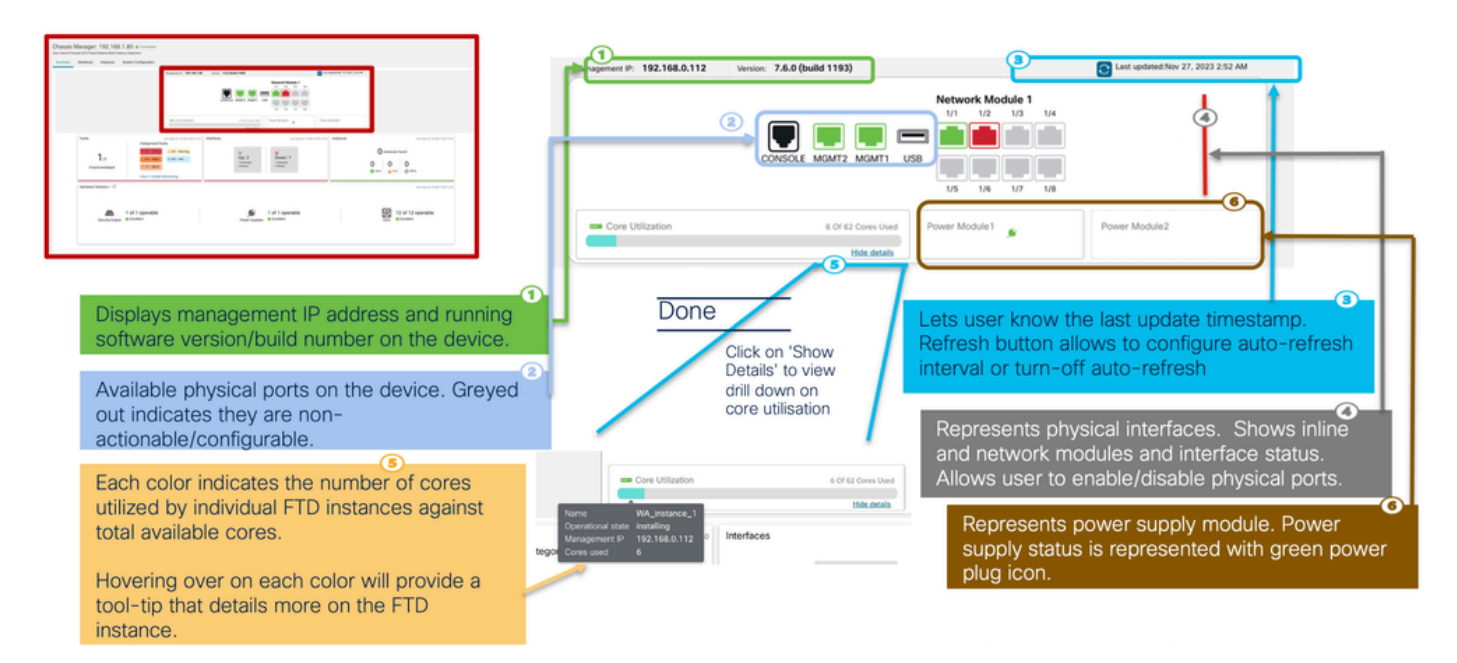

### 2. Abschnitt "Störungen":

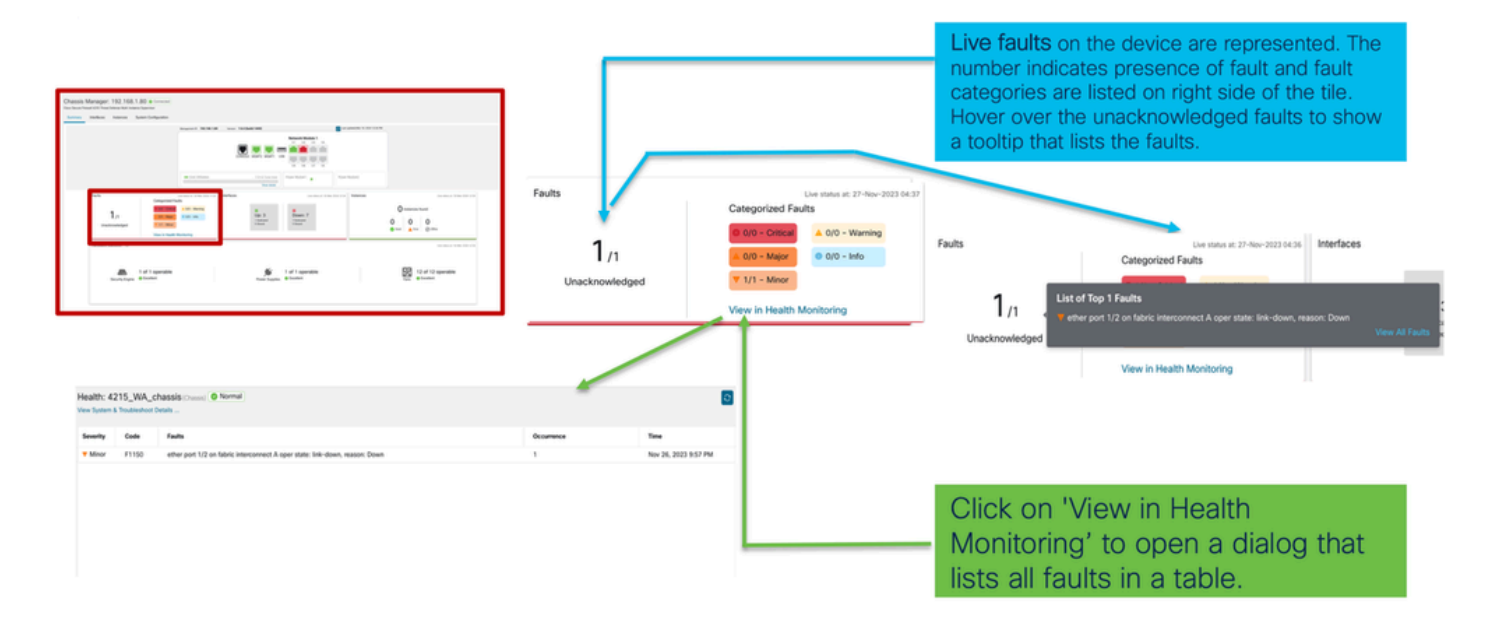

3. Abschnitt "Schnittstellen":

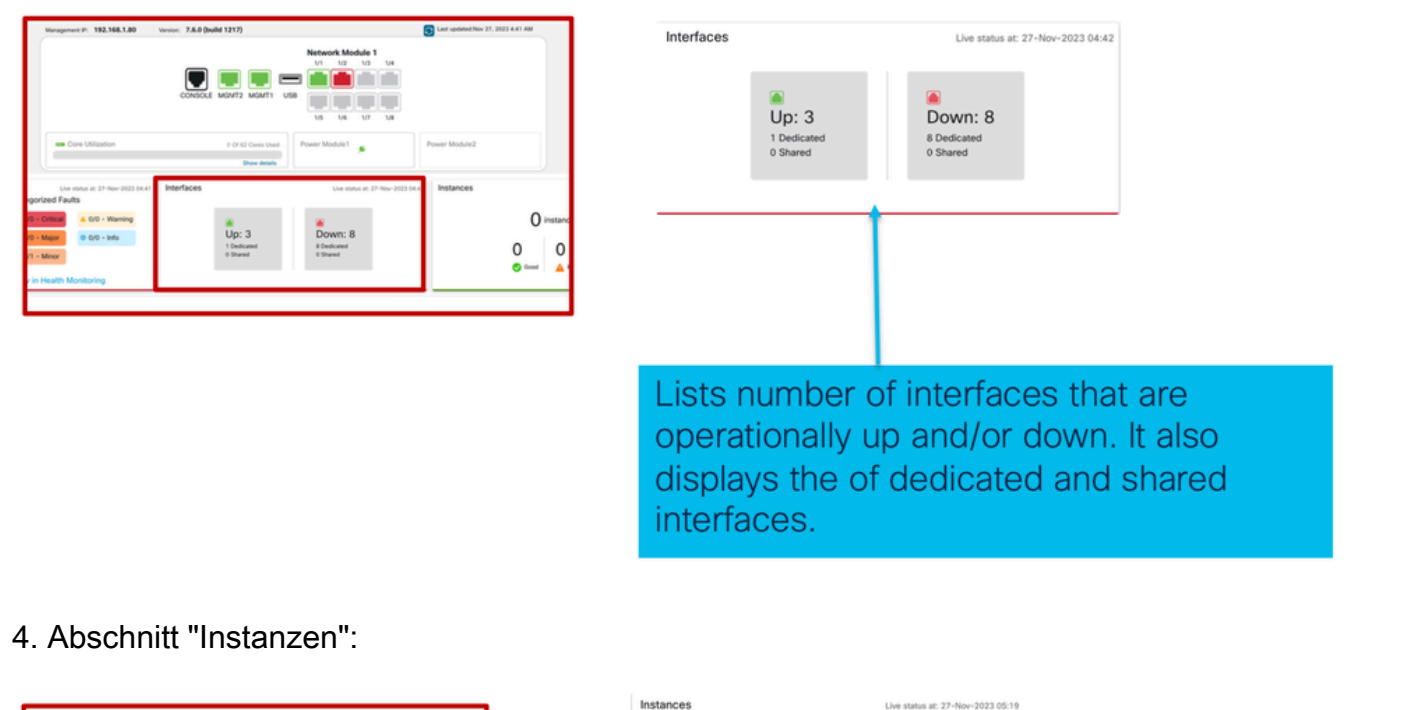

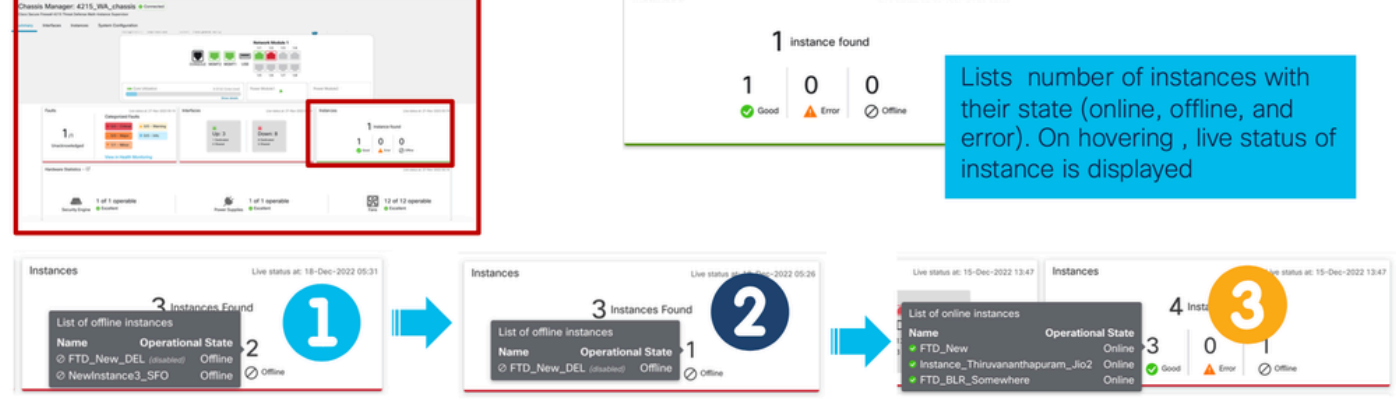

Der Übergang von Instanzen von offline zu online wird im vorhergehenden Bild dargestellt.

- Nach der Bereitstellung (1)
- Die Instanz ist offline, bis sie online geht (2)
- Zwischenzustände werden ebenfalls reflektiert (3)
- 5. Hardware-Statistiken:

| annis Marager 4215, 984, channis a traver |                      |                            | 0. 103 169 1 | 90 1/10/10      |                 | *)              |                |               |                 | ast undated May 27      | 2023 5-23 AM    |
|-------------------------------------------|----------------------|----------------------------|--------------|-----------------|-----------------|-----------------|----------------|---------------|-----------------|-------------------------|-----------------|
|                                           |                      |                            | . 192.100.1  | <b>60</b> Verse |                 | ,               | Netwo          | rk Module 1   | 4               |                         |                 |
|                                           |                      |                            | Detailed H   | lardware Sta    | tistics         |                 |                |               |                 |                         |                 |
| A Latination                              |                      |                            | Security E   | ngine F         | ans Power       | Supplies        | CPU            | Memory St     | orage           |                         |                 |
| -                                         | -                    |                            | Name         | Fan             | Operabil        | Operatio        | Power          | Thermal       | Model           | Vendor                  |                 |
|                                           |                      |                            | Fan Tray     | Fan-1           | operable        | operable        | on             | ok            | N/A             | N/A                     |                 |
|                                           |                      |                            | Fan Tray     | Fan-2           | operable        | operable        | on             | ok            | N/A             | N/A                     |                 |
|                                           | Faults               | Line status at 2           | Fan Tray     | Fan-3           | operable        | operable        | on             | ok            | N/A             | N/A                     |                 |
|                                           |                      | Categorized Faults         | Fan Tray     | Fan-4           | operable        | operable        | on             | ok            | N/A             | N/A                     |                 |
|                                           |                      |                            | Fan Tray     | Fan-1           | operable        | operable        | on             | ok            | N/A             | N/A                     |                 |
|                                           | 1                    | 0/0 - Criscal              | Fan Tray     | Fan-2           | operable        | operable        | on             | ok            | N/A             | N/A                     |                 |
|                                           | I /1 💋               | ▲ 0/0 - Major 0/0 - Inf    | Fan Tray     | Fan-3           | operable        | operable        | on             | ok            | N/A             | N/A                     |                 |
|                                           | Unacknowledged       | V 1/1 - Minor              | Fan Tray     | Fan-4           | operable        | operable        | on             | ok            | N/A             | N/A                     |                 |
|                                           |                      |                            | Fan Tray     | Fan-1           | operable        | operable        | on             | ok            | N/A             | N/A                     |                 |
|                                           |                      | View in Health Monitoring  | Fan Tray     | Fan-2           | operable        | operable        | on             | ok            | N/A             | N/A                     |                 |
|                                           | Handara Charlester C |                            | Fan Tray     | Fan-3           | operable        | operable        | on             | ok            | N/A             | N/A                     |                 |
|                                           | Hardware Statistics  |                            | Fan Tray     | Fan-4           | operable        | operable        | on             | ok            | N/A             | N/A                     |                 |
|                                           | Security Engine      | of 1 operable<br>Excellent |              |                 | Hardw<br>hardwa | are S<br>are co | tatist<br>ompo | tics prononts | ovide<br>of the | es the<br>ne cha<br>Fan | statu<br>assis: |

of key ecurity

# Schnittstellen verwalten

Die Registerkarte "Von Schnittstellen unterstützte Vorgänge":

- Aktualisierung der physischen Schnittstelle.
- Erstellen/Aktualisieren/Löschen von Subschnittstellen.
- Erstellen/Aktualisieren/Löschen von EtherChannel-Schnittstellen.
- · Synchronisieren von Schnittstellenkonfigurationen
- OIR des Netzwerkmoduls.
- Unterbrechung/Verbindung der physischen Schnittstelle.

## Zusammenfassung der Registerkarte Schnittstellen

| Chassis Manager<br>Cisco Secure Firewall 4215 Three<br>Summary Interfaces | r: 4215_WA_chass<br>t Defense Multi-Instance Supervisor<br>Instances System Configura | is Connected                                |         |                                                                     |                                                     |                                                           |                                       | Save                               | Cancel      |
|---------------------------------------------------------------------------|---------------------------------------------------------------------------------------|---------------------------------------------|---------|---------------------------------------------------------------------|-----------------------------------------------------|-----------------------------------------------------------|---------------------------------------|------------------------------------|-------------|
| CONSIGLE MIGMITZ MIGMIT USB                                               |                                                                                       |                                             |         |                                                                     |                                                     |                                                           |                                       |                                    |             |
|                                                                           |                                                                                       |                                             |         |                                                                     |                                                     |                                                           | Q. Search Interfa                     | ces Sync Device                    | bhA a       |
|                                                                           |                                                                                       |                                             |         |                                                                     |                                                     |                                                           |                                       |                                    |             |
| Interface Name                                                            | Port Type                                                                             | Instances                                   | VLAN ID | Admin Speed                                                         | Admin Duplex                                        | Admin State                                               | Auto Negotiation                      | Admin FEC                          |             |
| Interface Name Ethernet1/1                                                | Port Type<br>Data                                                                     | Instances<br>WA_instance_1                  | VLAN ID | Admin Speed Detect SFP                                              | Admin Duplex<br>Full                                | Admin State<br>Enabled                                    | Auto Negotiation<br>Yes               | Admin FEC<br>Auto                  | /           |
| Interface Name Ethernet1/1 Ethernet1/2                                    | Port Type<br>Data<br>Data                                                             | Instances<br>WA_instance_1<br>WA_instance_1 | VLAN ID | Admin Speed Detect SFP Detect SFP                                   | Admin Duptex<br>Full<br>Full                        | Admin State<br>Enabled<br>Enabled                         | Auto Negotiation<br>Yes<br>Yes        | Admin FEC<br>Auto<br>Auto          | 1           |
| biterface Name  Ethernet1/1  Ethernet1/2  Ethernet1/3                     | Port Type<br>Data<br>Data<br>Data                                                     | Instances<br>WA_instance_1<br>WA_instance_1 | VLAN ID | Admin Speed<br>Detect SFP<br>Detect SFP<br>Detect SFP               | Admin Duplex<br>Full<br>Full<br>Full                | Admin State<br>Enabled<br>Enabled<br>Disabled             | Auto Negotiation<br>Yes<br>Yes<br>Yes | Admin FEC<br>Auto<br>Auto<br>Auto  | /<br>/<br>/ |
| Interface Name  Ethernet1/1  Ethernet1/2  Ethernet1/3  Ethernet1/4        | Pert Type<br>Data<br>Data<br>Data<br>Data                                             | Instances<br>WA_instance_1<br>WA_instance_1 | VLAN ID | Admin Speed<br>Detect SFP<br>Detect SFP<br>Detect SFP<br>Detect SFP | Admin Duplex Full Full Full Full Full Full Full Ful | Admin State<br>Enabled<br>Enabled<br>Disabled<br>Disabled | Ves<br>Ves<br>Ves                     | Admin FEC Auto Auto Auto Auto Auto | /<br>/<br>/ |

Auf der Landing Page der Registerkarte Interfaces (Schnittstellen) werden alle Schnittstellentypen angezeigt, die für ein Chassis verwaltet werden, z. B. physische Schnittstellen, Subschnittstellen sowie EtherChannel- und EtherChannel-Subschnittstellen.

## Physische Schnittstellenkonfigurationen ändern

Die folgenden Attribute einer physischen Schnittstelle können aktualisiert werden:

- Status (aktiviert/deaktiviert)
- Port-Typ (Daten) | Datenfreigabe)
- Admin-Duplex
- · Admin-Geschwindigkeit
- Automatische Aushandlung

| Edit Physical Interface |        |         | 0 |
|-------------------------|--------|---------|---|
| Interface ID            |        |         |   |
| Ethernet1/1             |        | Enabled |   |
| Port Type               |        |         |   |
| Data                    | ~      |         |   |
| Admin Duplex            |        | ,<br>,  |   |
| Full                    | $\sim$ |         |   |
| Admin Speed             |        |         |   |
| Detect SFP              | ~      |         |   |
| Admin FEC               |        | r<br>-  |   |
| Auto                    | $\sim$ |         |   |
| Auto Negotiation        |        |         |   |
|                         |        | Cancel  | < |

## Unterschnittstelle verwalten

Wählen Sie die Option Sub-interface (Subschnittstelle) aus der Schaltfläche Add (Hinzufügen), um eine neue Schnittstelle hinzuzufügen.

Diese Attribute einer Subschnittstelle können geändert werden:

- Übergeordnete Schnittstelle
- Port-Typ (Daten/Datenfreigabe)
- SubInterface-ID
- VLAN-ID

| Q Se             | arch Interfaces | Sync Device Add                     |  |  |  |
|------------------|-----------------|-------------------------------------|--|--|--|
| Auto Negotiation | Admin FEC       | Sub Interface<br>EtherChannel Inter |  |  |  |
| Yes              | Auto            |                                     |  |  |  |
|                  |                 |                                     |  |  |  |
| Add Sub Ir       | nterface        | ?                                   |  |  |  |
| Parent Interfa   | ice             |                                     |  |  |  |
|                  | ~               |                                     |  |  |  |
| Port Type        |                 |                                     |  |  |  |
| Data             | ~               |                                     |  |  |  |
| SubInterface     | ID              |                                     |  |  |  |
|                  |                 | (1-4294967295)                      |  |  |  |
| VLAN ID          |                 |                                     |  |  |  |
|                  |                 | (1-4094)                            |  |  |  |
|                  |                 |                                     |  |  |  |
|                  |                 |                                     |  |  |  |

## EtherChannel verwalten

Um eine neue EtherChannel-Schnittstelle zu erstellen, verwenden Sie die EtherChannel-Schnittstelle unter der Schaltfläche Add (Hinzufügen). Folgende Attribute können für einen EtherChannel konfiguriert werden:

- EtherChannel-ID
- Port-Typ (Daten/Datenfreigabe)
- Mitgliedsschnittstellen
- · Admin-Geschwindigkeit
- Admin-Duplex
- LACP-Modus
- LACP-Rate
- Automatische Aushandlung

|                                                                                      | Auto Negotiation        | Admin FEC                                                          | Sub Interface<br>EtherChannel Inte | erface    |
|--------------------------------------------------------------------------------------|-------------------------|--------------------------------------------------------------------|------------------------------------|-----------|
|                                                                                      | Yes                     | Auto                                                               | 1                                  |           |
| dd EtherChannel Interfac                                                             | ce                      | Ø<br>Add EtherCh                                                   | nannel Interface                   |           |
| EtherChannel ID: (1-48)<br>Port Type<br>Data<br>Select Member Interface(s)           | Enabled                 | Admin Duples<br>Full<br>Admin Speed                                | Configuration<br>x                 |           |
| Available Interfaces (7)<br>Ethernet1/1<br>Ethernet1/2<br>Ethernet1/3<br>Ethernet1/4 | Selected Interfaces (0) | 1Gbps<br>LACP Mode<br>Active<br>LACP Rate<br>Default<br>2 Auto Neg | v<br>otiation                      |           |
| Ethernet1/5<br>Ethernet1/6                                                           |                         |                                                                    |                                    | Cancel OK |

### Gerätekonfigurationen synchronisieren

Es gibt Fälle, in denen die FMC-Konfiguration und die Gerätekonfiguration nicht mehr synchron sind. Ein Fall ist, wenn ein Benutzer ein Netzwerkmodul entfernt oder einfügt. Das Synchronisierungsgerät kann in solchen Fällen ausgeführt werden.

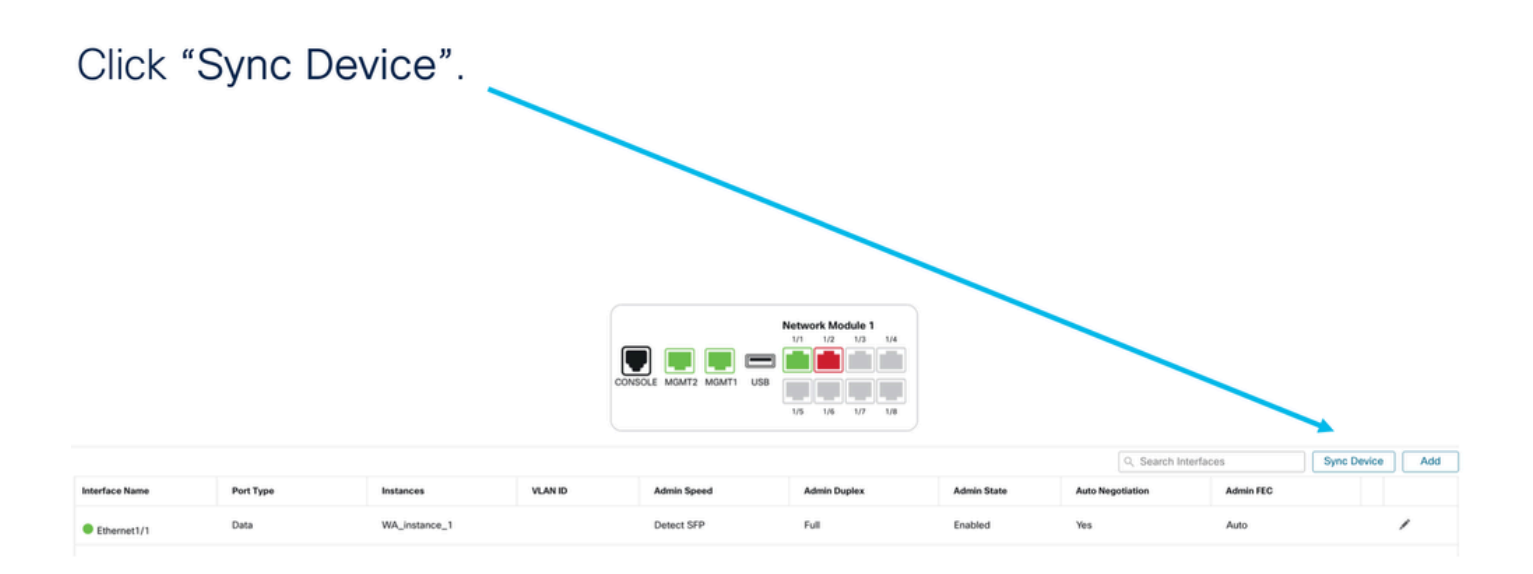

# NetMod Hot-Swap-/Break-out-Unterstützung

"Hot Swap", das in Ihren Dokumenten verwendet wird, wird in anderen internen Dokumenten als Online Insertion and Removal oder OIR bezeichnet.

Bei Aktivierung/Deaktivierung des Netzwerkmoduls oder Unterbrechung oder Beitritt von Schnittstellen erfolgt eine sofortige Bereitstellung. Der Multi-Instance-Modus ist im nativen Modus mit dem Modus der Serie 4200 identisch.

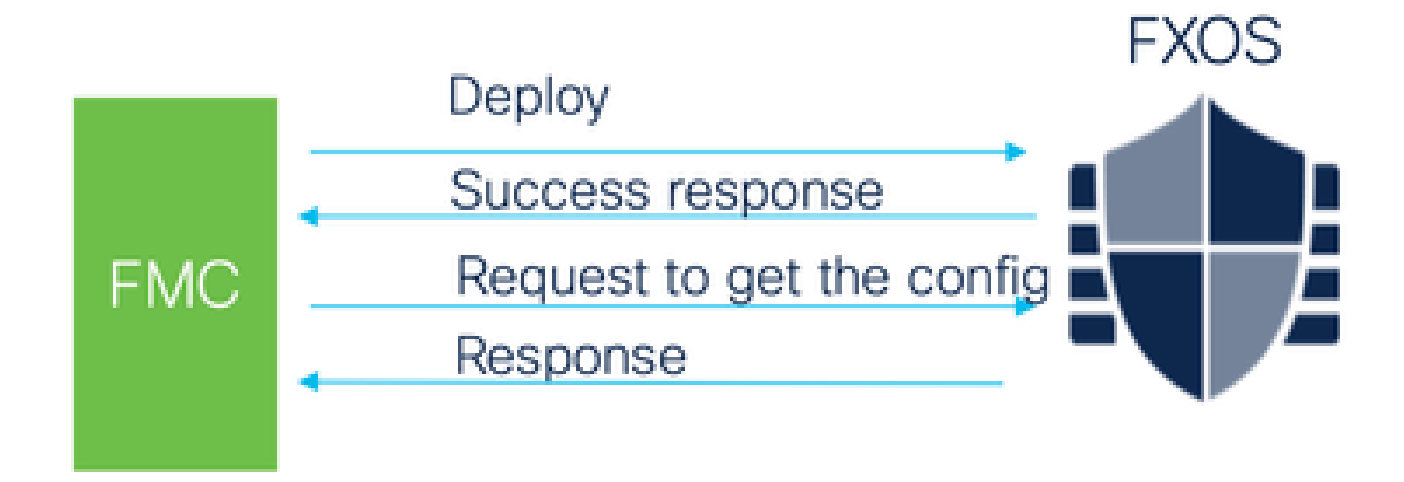

FMC vergleicht die empfangene Antwort mit der aktuellen Konfiguration und erstellt dann eine Schnittstellenänderungsbenachrichtigung, die der Benutzer bestätigen muss.

4200 Native unterstützt EPM Hot Swap und Breakout

EPM OIR und Breakout werden bereits auf der eigenständigen Secure Firewall der Serie 4200 im nativen Modus unterstützt.

EPM OIR- und Breakout FMC-Dokumentation der Serie 4200:

• https://www.cisco.com/c/en/us/td/docs/security/secure-firewall/hardware/4200/fw-4200-

install/m-overview.html

### OIR: EPM-Bestätigung aktivieren/deaktivieren

Wenn der Benutzer zum Aktivieren des Moduls wechselt, wird eine Warnung angezeigt, die sicherstellt, dass es sich nicht um ein versehentliches Klicken handelt.

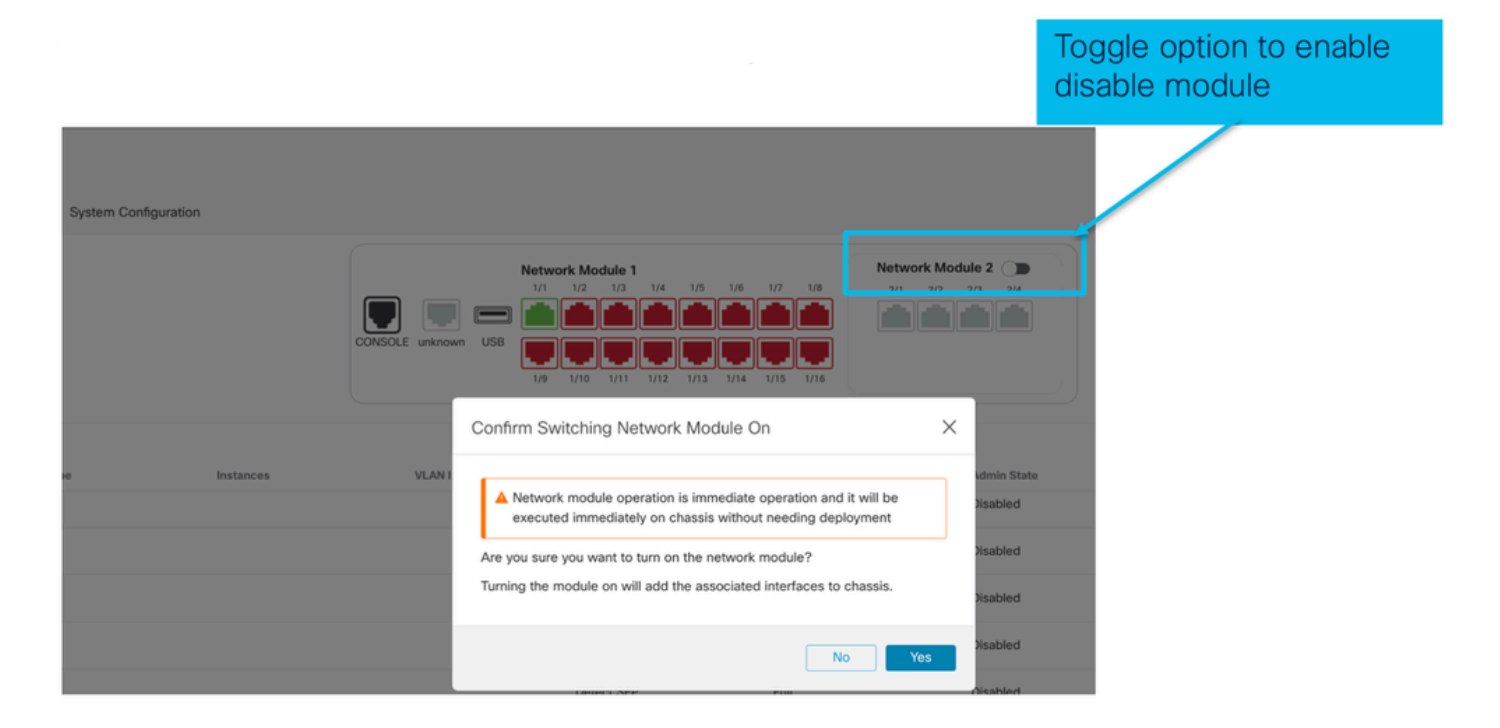

EPM Enable Complete: Schnittstellenbenachrichtigung erhalten

- Wenn Sie einen EPM aktivieren, werden neue Schnittstellen auf dem Gerät zugeordnet.
- FMC erhält die Benachrichtigung über die zugeordneten Schnittstellen.
- Bei FMC muss der Benutzer die Änderungen akzeptieren.

Dieser Screenshot zeigt die Option zum Anzeigen der zugehörigen Schnittstellen:

| System Configuration |           |                     |                                                                                                    |                                                                                                    |                                      |                                   |
|----------------------|-----------|---------------------|----------------------------------------------------------------------------------------------------|----------------------------------------------------------------------------------------------------|--------------------------------------|-----------------------------------|
|                      |           | CONSOLE unknown USB | ce configuration has changed on<br><b>ork Module 1</b><br>1/2 1/3 1/4 1/5 1/6<br>1/2 0 0 0 0 0 0 0 0 0 0 0 0 0 0 0 0 0 0 0 | Image: device. Click to know more.           1/7         1/8           1/7         1/8           1/1         1/10 | tute 2<br>273 2/4<br>Cl<br>int<br>ch | ick to check<br>terface<br>nanges |
| 20                   | Instances | VLAN ID             | Admin Speed<br>1Gbps                                                                                                    | Admin Duplex<br>Full                                                                                              | Admin State<br>Enabled               | Auto Ni<br>Yes                    |

Änderungsbenachrichtigung für EPM-Schnittstelle

Auf der Seite für die Schnittstellenauflistung werden die Schnittstellen aufgeführt, die hinzugefügt werden, wenn EPM aktiviert ist. Klicken Sie hier, um weitere Informationen zu erhalten, um den Dialog Schnittstellenänderungen zu öffnen.

Klicken Sie auf, um zu erfahren, dass nach dem Speichern keine weiteren Informationen verfügbar sind.

| Syster | m Configuration                |                                                 |                                                              |                                        |    |                                     |
|--------|--------------------------------|-------------------------------------------------|--------------------------------------------------------------|----------------------------------------|----|-------------------------------------|
|        |                                | Interface Changes<br>The following interface ct | Interface configuration has<br>hanges have been detected. Cl | changed on der ce. Click to know more. | •  | Shows<br>interface<br>changes after |
|        |                                | changes.                                        | Туре                                                         | Change Description                     |    | operation                           |
| 20     | Instances                      | Ethernet2/1/1<br>Ethernet2/1/2                  | PhysicalInterface                                            | Interface is associated                |    |                                     |
|        | Click Validate<br>Click Accept | e and<br>Changes                                | PhysicalInterface                                            | Interface is associated                |    |                                     |
|        |                                |                                                 |                                                              | Close Accept Chang                     | es |                                     |

## Seite "Break/Join-Optionen in Chassis"

| System Config | uration   |                     |                                                                                                    |              |                                       |           |                      |                 |   |
|---------------|-----------|---------------------|----------------------------------------------------------------------------------------------------|--------------|---------------------------------------|-----------|----------------------|-----------------|---|
|               |           | CONSOLE unknown USB | etwork Module 1<br>1/1 1/2 1/3 1/4 1/5<br>1/1 1/2 1/3 1/4 1/5<br>1/2 1/1 1/1 1/12 1/13<br>1/3 1/1 1/12 1/13 | 1/8 1/7 1/8  | etwork Module 2 ()<br>2/1 2/2 2/3 2/4 |           |                      | Break<br>option |   |
| pe            | Instances | VLAN ID             | Admin Speed                                                                                                 | Admin Duplex | Admin State                           | Q. Search | Interfaces Admin FEC | Sync Device Add |   |
|               |           |                     | Detect SFP                                                                                                  | Full         | Disabled                              | Yes       | Auto                 | /               |   |
|               |           |                     | Detect SFP                                                                                                  | Full         | Enabled                               | Yes       | Auto                 | /               | 1 |
|               |           |                     | Detect SFP                                                                                                  | Full         | Enabled                               | Yes       | Auto                 | 1               |   |
|               |           |                     | Detect SFP                                                                                                  | Full         | Disabled                              | Yes       | Auto                 |                 |   |
|               |           |                     | Detect SFP                                                                                                  | Full         | Disabled                              | Yes       | Auto                 |                 |   |
|               |           |                     | Detect SFP                                                                                                  | Full         | Disabled                              | Yes       | Auto                 |                 |   |
|               |           |                     | Detect SFP                                                                                                  | Full         | Join                                  | Yes       | Auto                 |                 |   |
|               |           |                     | Detect SFP                                                                                                  | Full         | option                                | Yes       | Auto                 | <b>→</b> >+     |   |
|               |           |                     | Detect SFP                                                                                                  | Full         | option                                | Yes       | Auto                 |                 |   |

Der Schnittstellenunterbrechungsbestätigungsassistent wird bei einer Unterbrechung geöffnet, und die Option wird ausgelöst.

Interface break out is immediate operation and it will be executed instantly on device without needing deployment

Break operation splits the port to multiple ports, Are you sure you want to continue?

Ethernet2/2will break in following interfaces.

| Interface Break   | Resulting Interface | Admin Speed |
|-------------------|---------------------|-------------|
|                   | Ethernet2/2/1       | 10G         |
| Ethernet2/2       | Ethernet2/2/2       | 10G         |
| (Admin Speed:40G) | Ethernet2/2/3       | 10G         |
|                   | Ethernet2/2/4       | 10G         |

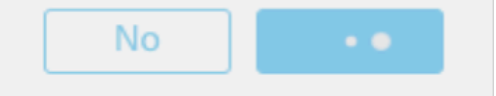

Die Benachrichtigung zur Schnittstellenaktualisierung wird auf der Chassis-Seite angezeigt, nachdem die Schnittstellenunterbrechung bestätigt wurde.

|                |                                                                      |                     | <ul> <li>Click on the "Click to know more" link to<br/>notice the interface changes</li> </ul>               |                                                             |                |         |  |  |
|----------------|----------------------------------------------------------------------|---------------------|----------------------------------------------------------------------------------------------------|-------------------------------------------------------------|----------------|---------|--|--|
| System Configu | uration                                                              |                     |                                                                                                    |                                                             |                |         |  |  |
|                | ▲ Interface configuration has changed on device. Click to know more. |                     |                                                                                                    |                                                             |                |         |  |  |
|                |                                                                      | CONSOLE unknown USB | letwork Module 1<br>1/1 1/2 1/3 1/4 1/5<br>1/2 1/3 1/4 1/5<br>1/2 1/3 1/4 1/5<br>1/2 1/3 1/4 1/5<br>1/2 1/13 | 1/6 1/7 1/8<br>1/6 1/7 1/8<br>1/1 1/7 1/8<br>1/14 1/15 1/16 | twork Module 2 |         |  |  |
| pe             | Instances                                                            | VLAN ID             | Admin Speed                                                                                                  | Admin Duplex                                                | Admin State    | Auto Ne |  |  |
|                |                                                                      |                     | 1Gbps                                                                                                    | Full                                                        | Enabled        | Yes     |  |  |
|                |                                                                      |                     | 1Gbps                                                                                                    | Full                                                        | Enabled        | Yes     |  |  |

Schnittstellenänderungen nach Break/Join

Wenn Sie auf Accept Changes (Änderungen akzeptieren) klicken, werden diese Schnittstellen im zu verwendenden FMC verfügbar:

| System Configuration | 1         |                   |                               |                                    |                                |                                   |
|----------------------|-----------|-------------------|-------------------------------|------------------------------------|--------------------------------|-----------------------------------|
|                      |           | -                 | A Interface configuration has | s changed on device. Click to kno  | w more.                        |                                   |
|                      |           | Interface Changes |                               |                                    |                                | Shows interface changes after the |
|                      |           | changes.          | inges have been detected. C   | neck if there is any impact on cur | rrent configuration and accept | break operation                   |
|                      |           | Interface Name    | Туре                          | Change Description                 |                                |                                   |
|                      |           | Ethernet2/1       | PhysicalInterface             | Interface is deleted               | -                              |                                   |
| pe                   | Instances | Ethernet2/1/1     | PhysicalInterface             | Interface is associated            |                                |                                   |
|                      |           | Ethernet2/1/2     | PhysicalInterface             | Interface is associated            |                                |                                   |
|                      |           | Ethernet2/1/3     | PhysicalInterface             | Interface is associated            |                                |                                   |
|                      |           |                   |                               |                                    |                                |                                   |
|                      |           |                   |                               |                                    | Close Accept Changes           |                                   |
|                      |           |                   | 1Gbps                         | Full                               | Disabled                       |                                   |

Auswirkungen von Schnittstellenänderungen auf Instanzen

| Change                                                              | Behavior                                                                                                    |  |  |
|---------------------------------------------------------------------|----------------------------------------------------------------------------------------------------|--|--|
| Change a dedicated interface to shared                              | No validation error                                                                                                    |  |  |
| Change a shared interface used in<br>multiple instance to dedicated | Validation error will block the change                                                                                                    |  |  |
| Disable of Network module with<br>interfaces assigned to Instance   | No validation error during the disable operation, but<br>error will be thrown in case user tries to accept the<br>notifications without removing the assignment from<br>the instance         |  |  |
| Break/Join of interfaces assigned to instance                       | <ul> <li>Validation error will be thrown to initiate such operation</li> <li>User needs to unassign the interfaces from the Logical Device before initiating Break/Join operation</li> </ul> |  |  |

## Instanzmanagement

Instanzverwaltung ermöglicht Ihnen Folgendes:

- Zeigen Sie alle vorhandenen FTD-Instanzen und deren Details auf einem Gerät der Serie 4200 (MI-Modus) an.
- FTD-Instanzen mit der gewünschten CPU-Kern- und Softwareversion erstellen/aktualisieren.

- Löschen einer vorhandenen FTD-Instanz.
- Ermöglicht dem Benutzer, FTD-Richtlinien auszuwählen Zugriffsrichtlinie und Plattformeinstellungsrichtlinie für FTD-Instanz.
- FTD-Instanz automatisch bei FMC registrieren, sobald sie online ist.

| View E  | By: Group 💌                                   |                                                              |            |                      |             |                       |                 | ,,,,,,,,,,,,,,,,,,,,,,,,,,,,,,,,,,,,,,, |
|---------|-----------------------------------------------|--------------------------------------------------------------|------------|----------------------|-------------|-----------------------|-----------------|-----------------------------------------|
| All     | I (1) • Error (0) • Warning (0) • Offline (0) | Normal (1) Deploym                                           | ent Pendin | ng (0) • Upgrade (0) |             | ٩                     | Search Device   | Add 🔻                                   |
| Collaps | <u>se All</u>                                 |                                                              |            |                      |             |                       | Download Device | List Report                             |
|         | Name                                          | Model N                                                      | Version    | Chassis              | Licenses    | Access Control Policy | Auto RollBack   |                                         |
|         | ✓ Ungrouped (1)                               |                                                              |            |                      |             |                       |                 |                                         |
|         | 4215_WA_Chassis<br>192.168.1.80               | Firewall 4215 Threat<br>Defense Multi-Instance<br>Supervisor | 7.6.0      | Manage               | N/A         | N/A                   | N/A             | 1                                       |
|         |                                               |                                                              |            |                      |             |                       |                 |                                         |
|         |                                               |                                                              |            |                      |             |                       |                 |                                         |
| ick     | k 'Manage' to view 42                         | 00 Series                                                    | (ML)       | mode) Chas           | sis overvie | W                     |                 |                                         |

## Instanz erstellen

Starten Sie den Assistenten, indem Sie auf Instanz hinzufügen klicken.

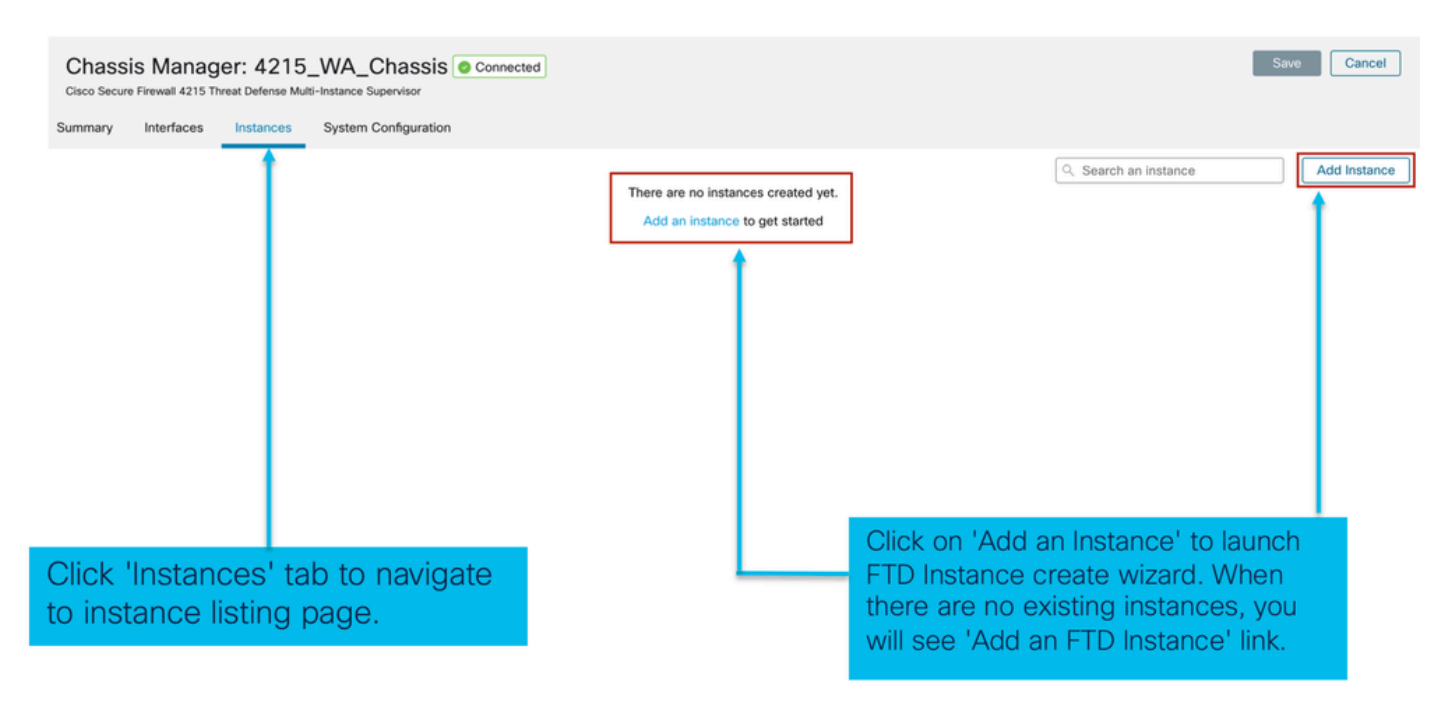

Schritt 1. Vereinbarung:

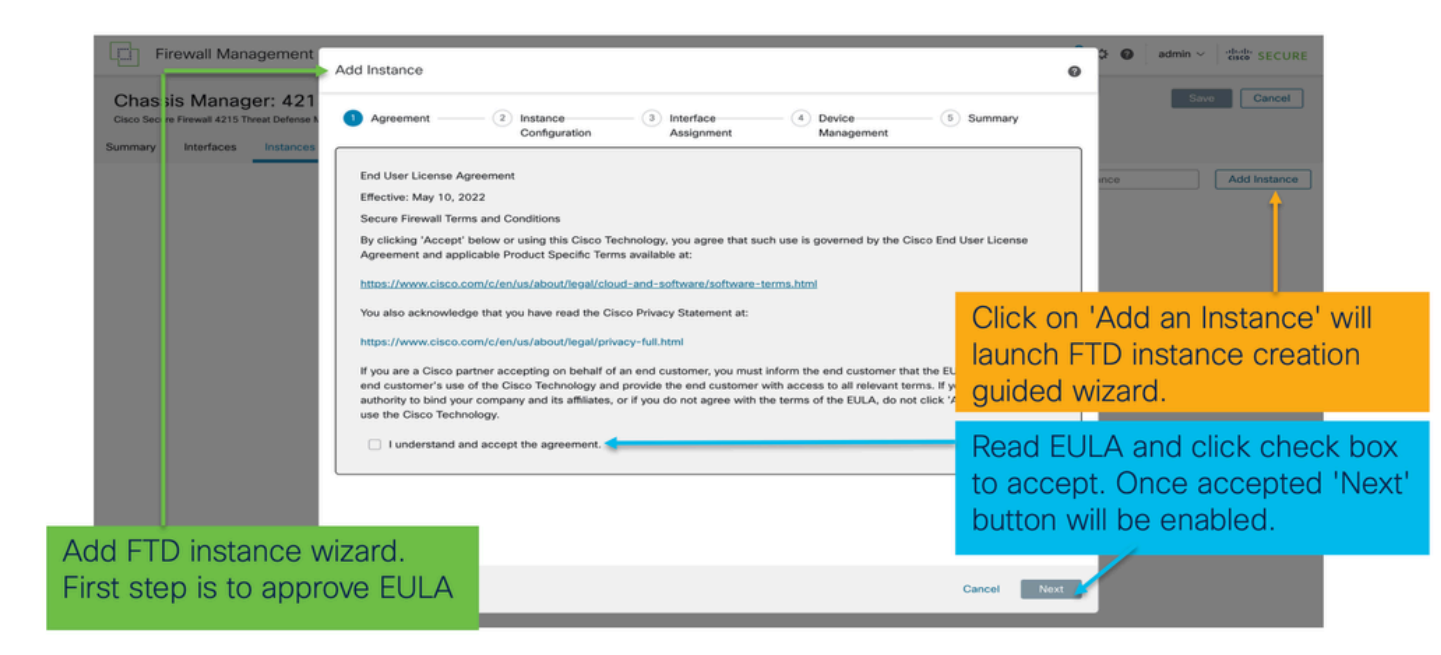

### Schritt 2:

• Grundlagen der Instanzkonfiguration:

| Add Instance<br>(1) Agreement (3) Instance<br>Configuration                                                                                                    | (3) Interface     (4) Device     (5) Summary     Assignment     Management | Step 2 in <b>instance</b> creation wizard is to configure FTD instance.                                                                                                    |
|----------------------------------------------------------------------------------------------------|----------------------------------------------------------------------------|----------------------------------------------------------------------------------------------------|
| Display Name*<br>WA_instance_1<br>Device Version *<br>7.6.0.1208 ~<br>IPv4 IPv6 Both                                                                                                    | Permit Expert mode for CLI Resource Profile * Default-Small                | Display name of FTD instance. FMC lists the device with the same name as on listing page.                                                                                                    |
| IP4           Management IP*           192.168.1.81           Network Mask*           255.255.255.0           Network Gateway*           192.168.1.254           Search Domain           FQDN | DNS Servers Device SSH Password*                                           | Allows configuring core allocation<br>for this FTD instance. You can pick a<br>pre-defined resource profile<br>(Default-Small, Default-Medium, or<br>Default-Large) or make a new one.<br>Use the '+' icon to define a custom<br>resource profile object. |
| Firewall Mode*                                                                                                    | Confirm Password*                                                          |                                                                                                    |
|                                                                                                    | Cancer back                                                                | FTD version and build number. In 7.6.0, only possible version will be 7.6.0-XX.                                                                                                    |

• Instanz-Konfigurations-IPs:

| Add Instance           1         Agreement           Instance                                                                             | (3) Interface (4) Device                                                          | (5) Summary      | Allows user to configure IPv4, IPv6 or Both I<br>and IPv6 management IP address for FTD in                                                                                                    | Pv4<br>stance. |
|----------------------------------------------------------------------------------------------------|-----------------------------------------------------------------------------------|------------------|----------------------------------------------------------------------------------------------------|----------------|
| Configuration Display Name * WA_instance_1 Device Version * 7.6.0.1208                                                                    | Assignment Management Permit Expert mode for CLI Resource Profile * Default-Small | +                | Customer will be able to SSH to FTD device<br>this management IP address                                                                                                    | using          |
| IPv4         IPv6         Both           IPv4         Management IP *         192.168.1.81           Network Mask *         255.255.255.0 | DNS Servers                                                                       |                  | IPv6           Management IP*           2001:a00:192:168:1235           Prefix*           112           Network Gateway*           2001:a00::192:168:1240                                                                                               |                |
| FQDN Firewall Mode* Routed                                                                                                    | Confirm Password *                                                                |                  | IPv6         IPv6           Management IP*         Management IP*           192.168.1.81         2001:a00:192:168:1235           Network Mask*         Prefix.*           255:255.255.0         112           Network Gateway*         Network Gateway* |                |
|                                                                                                    |                                                                                   | Cancel Back Next | 192.168.1.254 2001:a00::192:168:1240                                                                                                    |                |

## Schritt 3: Schnittstellenzuweisungen:

| Add Instance     Agreement (2) Instance     Confouration        | Interface     4 Device     5 Summary   | ×             | Step 3 allows you to assign interfaces to FTD instance.                                                             |
|-----------------------------------------------------------------|----------------------------------------|---------------|----------------------------------------------------------------------------------------------------|
| Available Interfaces (14)<br>Ethernet1/1                        | Selected Interfaces (2)<br>Ethernet1/2 | 2             | Lists all available physical, sub-interfaces and port-channel interfaces.                                           |
| Ethernet1/3<br>Ethernet1/5                                      | Ethernet1/4                            | - i +         | Lists all interfaces selected for this instance.                                                                    |
| Ethernet1/5.12 <<br>Ethernet1/9<br>Ethernet1/10<br>Ethernet1/12 | o<br>o<br>o ≫                          | 4             | Bulk add all and remove all interfaces. Moves<br>all available interfaces as selected interfaces<br>and vice-versa. |
| Ethernet1/13<br>Ethernet1/14<br>Ethernet1/15<br>Ethernet1/15    | >>> ================================== | 4             | Delete icon allows you to remove interface from the Selected to Available lists.                                    |
| Port-channel1                                                   | t                                      | $\rightarrow$ | Add icon '+' allows you to add an available interface as selected interface.                                        |
|                                                                 |                                        |               | A share icon Indicates the interface is shared.                                                                     |

Schritt 4: Geräteverwaltung:

| Add Instance                                                                 | Step 4 allows to assign default access<br>policy, platform setting, device group<br>and choose smart license for FTD.                         |  |  |  |
|------------------------------------------------------------------------------|----------------------------------------------------------------------------------------------------|--|--|--|
| 1 Agreement 2 Instance 3 Interface 6 Davice 5 Summary                        |                                                                                                    |  |  |  |
| Device Group<br>Select                                                       | Select an existing device group. FTD instance will be part of the group once online.                                                          |  |  |  |
| Policy1  Platform Settings Select  Smart Licensing C Carrier Malyage Defense | Select default access policy. The '+'<br>icon allows creation of a new access<br>policy. It is mandatory to assign an<br>access policy.       |  |  |  |
| URL                                                                          | Select default platform settings policy.<br>The '+' icon allows creation of a new<br>chassis platform setting policy. It is not<br>mandatory. |  |  |  |
|                                                                              | Select smart license(s) applicable for FTD instance.                                                                                          |  |  |  |
|                                                                              |                                                                                                    |  |  |  |

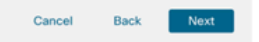

## Schritt 5. Zusammenfassung:

| Add Instance                                                                                                    | 2 Instance 3 Interfac<br>Configuration Assign                                                              | re                                                                                                    | ø     | Last step towards creating an FTD<br>instance. Summary tab allows you to<br>review and edit configuration before<br>staging it. (Final step is Deploy.) |
|----------------------------------------------------------------------------------------------------|----------------------------------------------------------------------------------------------------|----------------------------------------------------------------------------------------------------|-------|----------------------------------------------------------------------------------------------------|
| Instance Configuration<br>Name:<br>Version:<br>Resource Profile:<br>BP:<br>Malak:<br>Gateway:<br>Mode:<br>Password:<br>FQDN:<br>DNS Servers:<br>Search Domain:<br>Expert Mode: | WA_instance_1<br>26.0.1208<br>Default-Small<br>192.168.1.81<br>192.168.1.81<br>192.168.1.254<br>routed<br> | Device Management - This life is required only during instance creation.<br>Access Policy: Policy1<br>Device Group:<br>Platform Policy:<br>Licenses: Carrier, Malware Defense | /     | Each tile summarizes sections of<br>configuration performed in previous<br>steps of the wizard.                                                         |
| Interface Assignment - 2 dede<br>Name -<br>Ethernet1/1<br>Ethernet1/2                                                                                                    | ated and 0 shared interfaces attached tide                                                                 | Port Type<br>DATA<br>DATA                                                                                                    |       | Edit icon in each tile will navigate user<br>to respective section of the wizard,<br>allowing them to edit configuration.                               |
|                                                                                                    |                                                                                                    | Cancel Back S                                                                                                    | ave - | Final step is to click 'Save'.<br>Configuration will be staged in FMC.                                                                                  |

Speichern und Bereitstellen, um die Konfiguration abzuschließen.

| Firewall Managen                                 | nent Center                                              | Overview                                      | alysia Policica   | Devices Of | ojooto Intog   | nution           | Deploy                       | Q 🔮 🌣 🙆 adı                         | min ~ cisco SEC |
|--------------------------------------------------|----------------------------------------------------------|-----------------------------------------------|-------------------|------------|----------------|------------------|------------------------------|-------------------------------------|-----------------|
| o Secure Firewall 4215 Threat De                 | 4215_WA_C<br>efense Multi-Instance Su<br>tances System C | Chassis O Conne<br>upervisor<br>Configuration | cted              |            |                |                  | You                          | u have unsaved changes              | Save Cano       |
|                                                  |                                                          |                                               |                   |            |                |                  |                              |                                     |                 |
| Name                                             | Version                                                  | Resource Pro file                             | Management IP     | Manageme   | ent Gateway    | Licenses         | Step 1. Click the changes of | on the Save butt<br>on the chassis. | on to save      |
| b WA_instance_1                                  | 7.6.0.1208                                               | Default-Small                                 | 192.168.1.81      | 192.168.1. | 254            | Carrier,         | Policy1                      | N.A                                 | /1              |
|                                                  |                                                          |                                               |                   |            |                |                  |                              |                                     |                 |
|                                                  |                                                          |                                               | 2                 |            |                |                  |                              |                                     |                 |
| c                                                | Stop 2 Click                                             | on Donloy to n                                | ush the staged    |            |                |                  |                              |                                     |                 |
| C                                                | configuration                                            | in FMC to Cha                                 | ssis.             |            |                |                  |                              |                                     |                 |
|                                                  |                                                          |                                               |                   |            |                |                  |                              |                                     |                 |
|                                                  |                                                          |                                               |                   |            |                |                  |                              |                                     |                 |
| Firewall Manage                                  | ement Center                                             | Overview A                                    | Analysis Policies | Devices O  | bjects Inte    | gration          | Deploy                       | Q 💕 앉 👩 adm                         |                 |
|                                                  |                                                          |                                               |                   |            | 0              |                  |                              | Advanced Deploy                     |                 |
| hassis Manager<br>co Secure Firewall 4215 Threat | : 4215_WA_<br>Defense Multi-Instance                     | Chassis Conr<br>Supervisor                    | nected            | -          | AD16 1WA       | Chassis          |                              | Advanced Deploy                     | anci            |
| Instance configuration                           | has changed. A depl                                      | oyment is required.                           |                   |            | 4215_WA        | _Chassis         |                              | Ready for Deploym                   | lent            |
| many Interfaces Ir                               | nstances System                                          | Configuration                                 |                   |            |                |                  |                              |                                     |                 |
|                                                  |                                                          | roomgaraaon                                   |                   |            |                |                  |                              |                                     | ostar           |
| Name                                             | Version                                                  | Resource Profile                              | Management IP     | Manag      |                |                  |                              |                                     |                 |
| do WA instance 1                                 | 7.6.0.1208                                               | Default-Small                                 | 192.168.1.81      | 192,16     |                |                  |                              |                                     |                 |
|                                                  |                                                          |                                               |                   |            | 1 device is av | ailable for depl | oyment                       |                                     | _ ₽ • •         |
|                                                  |                                                          |                                               |                   |            |                |                  |                              | _                                   |                 |
|                                                  |                                                          |                                               |                   |            |                |                  |                              |                                     |                 |
|                                                  |                                                          |                                               |                   |            |                |                  |                              |                                     |                 |
|                                                  |                                                          |                                               |                   |            |                |                  |                              |                                     |                 |
|                                                  |                                                          |                                               |                   |            |                |                  |                              |                                     |                 |
|                                                  |                                                          |                                               |                   |            |                |                  |                              |                                     |                 |
|                                                  |                                                          |                                               |                   |            | Step           | 3. Selec         | ot the device a              | and click on Dep                    | oloy            |
|                                                  |                                                          |                                               |                   |            | on 'A          | Advance          | d Deploy' to re              | eview the chance                    | DICK            |
|                                                  |                                                          |                                               |                   |            | and            | then den         | lov                          |                                     | ,00             |

## Automatische Registrierung einer FTD-Instanz nach erfolgreicher Bereitstellung:
| Chassis Manager: 421<br>Cisco Secure Firewall 4215 Threat Defense M               | 5_WA_chas                                           | SIS Connected                                                   |                                                                      |                                                                         |                                                       |                                        |                             | Dismiss all notifications                               |
|-----------------------------------------------------------------------------------|-----------------------------------------------------|-----------------------------------------------------------------|----------------------------------------------------------------------|-------------------------------------------------------------------------|-------------------------------------------------------|----------------------------------------|-----------------------------|---------------------------------------------------------|
| Summary Interfaces Instances                                                      | System Configu                                      | ration                                                          |                                                                      |                                                                         |                                                       |                                        |                             | Chassis                                                 |
| Name                                                                              | Version                                             | Resource Profile                                                | Management IP                                                        | Management Gateway                                                      | Licenses                                              | AC Policy                              |                             | 4215_WA_chassis<br>WA_instance_1: provisioning          |
| > < V starting 1                                                                  | 7.6.0.1217                                          | Default-Small                                                   | 192.168.1.81                                                         | 192.168.1.254                                                           | Carrier,                                              | Pol                                    | Sŧ                          | Chassis<br>4215_WA_chassis<br>WA_instance_1: installing |
| On successf<br>transition fro<br>auto-registra<br>listed in the o<br>user on prog | ul depl<br>m offlin<br>ation w<br>device<br>press o | oyment,<br>ne to stai<br>ill kick in<br>listing pa<br>f instanc | FTD instar<br>rting, and,<br>and FTD ir<br>age. Task M<br>e creation | nce will boo<br>then, online<br>nstance wil<br>Manager m<br>and registr | ot up. Ir<br>e state<br>Il get re<br>essage<br>ation. | nstanc<br>. Once<br>egister<br>es will | ce w<br>e or<br>red<br>info | vill<br>aline,<br>and<br>orm the                        |

### Instanz, die beim Management Center registriert ist:

| All (   | (2) • Error (1) • Warning (0) • Offline (0) • No | ormal (1) • Deployment P                                     | Pending (1)      | Upgrade (0)     Snort 3 (1) |                              |                       | Q. Search Device | Add            |
|---------|--------------------------------------------------|--------------------------------------------------------------|------------------|-----------------------------|------------------------------|-----------------------|------------------|----------------|
| ollapse | e All                                            |                                                              |                  |                             |                              |                       | Download De      | evice List Rep |
|         | Name                                             | Model                                                        | Version          | Chassis                     | Licenses                     | Access Control Policy | Auto RollBack    |                |
|         | ✓ Ungrouped (2)                                  |                                                              |                  |                             |                              |                       |                  |                |
|         | 4215_WA_chassis<br>192.168.1.80                  | Firewall 4215 Threat<br>Defense Multi-Instance<br>Supervisor | 7.6.0            | Manage                      | N/A                          | N/A                   | N/A              | /              |
|         | WA_instance_1 Snort 3<br>192.168.1.81 - Routed   | Firewall 4215 Threat<br>Defense                              | 7.6.0            | N/A                         | Essentials, Malware (1 more) | None                  | ¢۵               | /              |
|         | $\mathbf{i}$                                     |                                                              |                  |                             |                              |                       |                  |                |
|         | FMC Device                                       | e Listing F                                                  | Page             |                             |                              |                       |                  |                |
|         | Once auto-<br>listed on the                      | registratio<br>e device li                                   | on is s<br>sting | successful, t<br>page.      | he FTD inst                  | ance gets             | 3                |                |

## Instanz bearbeiten

Klicken Sie auf das Bleistiftsymbol, um eine FTD-Instanz zu bearbeiten:

| Chassis Manager: 42<br>Cisco Secure Firewall 4215 Threat Defensi<br>ummary Interfaces Instance | 15_WA_cha<br>Multi-Instance Superv<br>System Confi | ISSIS Connected<br>isor<br>guration |               |                    |          |            |           | Sav               | e Cancel     |
|------------------------------------------------------------------------------------------------|----------------------------------------------------|-------------------------------------|---------------|--------------------|----------|------------|-----------|-------------------|--------------|
| News                                                                                           | Marging                                            | December Drofile                    | Management ID | Name and Colomb    |          | AC Dellers | Q. Search | an instance       | Add Instance |
| reame                                                                                          | Version                                            | Resource Prome                      | Management IP | Management Gateway | Licenses | AC Policy  |           | Platform Settings | 45           |
| > • WA_instance_1                                                                              | 7.6.0.1217                                         | Default-Small                       | 192.108.1.81  | 192.108.1.254      | Carner,  | POI        |           | N.A               | 1            |
|                                                                                                |                                                    |                                     |               |                    |          |            |           |                   |              |
|                                                                                                |                                                    |                                     |               |                    |          |            |           |                   |              |
|                                                                                                |                                                    |                                     |               |                    |          |            |           |                   |              |
| Click o                                                                                        | n the p                                            | encil icor                          | n to open th  | ne edit insta      | ance dia | aloa.      |           |                   | 0            |

Schritt 1: FTD-Instanz bearbeiten:

| Edit Instance                   |                                        |             |                                                                                                    |
|---------------------------------|----------------------------------------|-------------|----------------------------------------------------------------------------------------------------|
| Instance Configuration (        | 2) Interface Assignment3) Summary      |             | The Edit Instance dialog is like the Create Instance                                               |
| Display Name *<br>WA_instance_1 | Admin State Permit Expert mode for CLI |             | wizard.                                                                                            |
| Device Version*                 | Resource Profile *                     |             |                                                                                                    |
| 7.6.0.1217                      | Default-Small v +                      |             | However, the user does not<br>have the option to edit EULA,<br>display name, or device<br>version. |
| Search Domain                   | DNS Servers                            |             |                                                                                                    |
|                                 |                                        |             |                                                                                                    |
| FQDN                            | Device SSH Password *                  |             |                                                                                                    |
|                                 |                                        |             |                                                                                                    |
| Firewall Mode *                 | Confirm Password *                     |             |                                                                                                    |
| Routed 🗸                        | ******                                 |             |                                                                                                    |
|                                 |                                        |             | Click on the 'Next' button to                                                                      |
|                                 | (                                      | Cancel Next | edit interface assignments                                                                         |

Schritt 2: Schnittstellenzuweisungen für eine Instanz bearbeiten:

Edit Instance

| vailable Interfaces (7) |    |    | Selected Interfaces (2) |               |
|-------------------------|----|----|-------------------------|---------------|
| Ethernet1/3             | -0 |    | Ethernet1/1             | $\widehat{u}$ |
| Ethernet1/4             | 0  |    | Ethernet1/2             | ŵ             |
| Ethernet1/5             | 0  |    |                         |               |
| Ethernet1/6             | 0  |    |                         |               |
| Ethernet1/8             | 0  |    |                         |               |
| Ethernet1/8.10          | 0  |    |                         |               |
| Port-channel2           | -0 |    |                         |               |
|                         |    |    |                         |               |
|                         |    |    |                         |               |
|                         |    | >> |                         |               |
|                         |    | 11 |                         |               |
|                         |    | ~  |                         |               |
|                         |    |    |                         |               |
|                         |    |    |                         |               |
|                         |    |    |                         |               |
|                         |    |    |                         |               |
|                         |    |    |                         |               |
|                         |    |    |                         |               |
|                         |    |    |                         |               |
|                         |    |    |                         |               |
|                         |    |    |                         |               |
|                         |    |    |                         |               |

The next step allows the user to modify interface assignments. User can add new interface or remove existing interfaces.

Click on the 'Next' button to view a summary of changes made to the instance

Schritt 3. Übersicht der Bearbeitungsinstanz:

| 1) Instance Configurat                                                                       | tion 2 Inte                                            | face Assignment 3 Summary |  |
|----------------------------------------------------------------------------------------------|--------------------------------------------------------|---------------------------|--|
| stance Configuration                                                                         |                                                        |                           |  |
| Name:                                                                                        | WA_instance_1                                          |                           |  |
| Version:                                                                                     | 7.6.0.1217                                             |                           |  |
| Resource Profile:                                                                            | Default-Small                                          |                           |  |
| IP:                                                                                          | 192.168.1.81                                           |                           |  |
| Mask:                                                                                        | 255.255.255.0                                          |                           |  |
| Gateway:                                                                                     | 192.168.1.254                                          |                           |  |
| Mode:                                                                                        | routed                                                 |                           |  |
| Password:                                                                                    |                                                        |                           |  |
| FQDN:                                                                                        |                                                        |                           |  |
| DNS Servers:                                                                                 |                                                        |                           |  |
| Search Domain:                                                                               |                                                        |                           |  |
| Goordin Donnens.                                                                             |                                                        |                           |  |
| Expert Mode:                                                                                 | disabled dedicated and 0 shared interfaces attached    | 54                        |  |
| Expert Mode:<br>terface Assignment - 2<br>Name -<br>Ethemet1/1<br>Ethemet1/2                 | disabled                                               | Port Type<br>DATA<br>DATA |  |
| Expert Mode:<br>Expert Mode:<br>Name •<br>Ethernet1/1<br>Ethernet1/2                         | disabled<br>dedicated and 0 shared interfaces attached | Port Type<br>DATA<br>DATA |  |
| Expert Mode:<br>Expert Mode:<br>Name -<br>Ethernet1/1<br>Ethernet1/2                         | disabled<br>dedicated and 0 shared interfaces attached | Port Type<br>DATA<br>DATA |  |
| Expert Mode:<br>Expert Mode:<br>terface Assignment - 2<br>Name •<br>Ethemet1/1<br>Ethemet1/2 | disabled<br>dedicated and 0 shared interfaces attached | Port Type<br>DATA<br>DATA |  |

The last step of editing an instance is to view the summary of changes made to the instance.

Each tile has a pencil icon that navigates user to respective section of the edit steps.

Click the 'Save' button to stage the configuration changes in FMC. The user can review and deploy the changes at a later point in time.

Instanz löschen

| C<br>Cisi<br>Sum | hassis Manager:<br>co Secure Firewall 4215 Threat (<br>mary Interfaces Inc | 4215_WA_d<br>Defense Multi-Instance Sistances System ( | chassis Connected |               |                    |          |           |                       | Save Cancel  |
|------------------|----------------------------------------------------------------------------|--------------------------------------------------------|-------------------|---------------|--------------------|----------|-----------|-----------------------|--------------|
|                  |                                                                            |                                                        |                   |               |                    |          |           | 2, Search an instance | Add Instance |
|                  | Name                                                                       | Version                                                | Resource Profile  | Management IP | Management Gateway | Licenses | AC Policy | Platform Settings     | Delete       |
| ,                | • WA_instance_1                                                            | 7.6.0.1217                                             | Default-Small     | 192.168.1.81  | 192.168.1.254      | Carrier, | Pol       | N.A                   | Cancel       |
|                  |                                                                            |                                                        |                   |               |                    |          |           |                       |              |

Use the Delete option (from the trash can icon) to delete an existing instance.

Deleting an instance will stage the changes in FMC. Clicking delete will not impact device unless configuration saved and then deployed.

Deleting an instance will free up core allocation.

# **SNMP-Konfiguration**

Navigieren Sie zur Registerkarte Systemkonfiguration, um SNMP zu konfigurieren:

| Firewall Management Center Overview Analysis Policies Devices Objects Integration Chassis Manager: 4215_WA_chassis  Connected Context Integration | Click on the System<br>Configuration Tab to<br>access the SNMP<br>settings |
|----------------------------------------------------------------------------------------------------|----------------------------------------------------------------------------|
| Summary Interfaces Instances System Configuration SNMP Borrow SNMP settings from: Mode                                                            |                                                                            |
| None None None None The Stance I bangalore_ftd_instance_1 banagiore_ftd_instance_2                                                                | Select the FTD<br>Instance for SNMP                                        |
|                                                                                                    |                                                                            |
|                                                                                                    |                                                                            |

# Chassis-Import/-Export

Konfiguration exportieren

Navigieren Sie zu Chassis verwalten > Systemkonfiguration > Importieren/Exportieren:

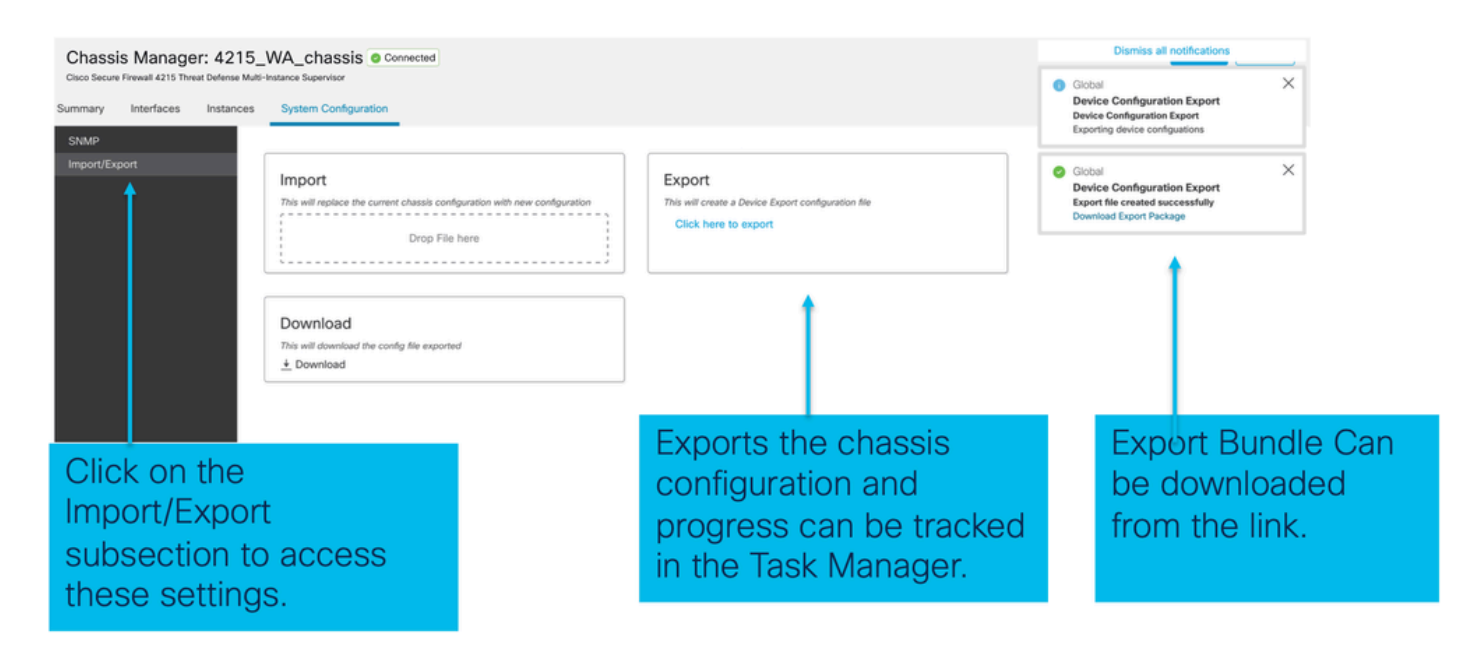

### Konfiguration importieren

Navigieren Sie zu Chassis verwalten > Systemkonfiguration > Importieren/Exportieren:

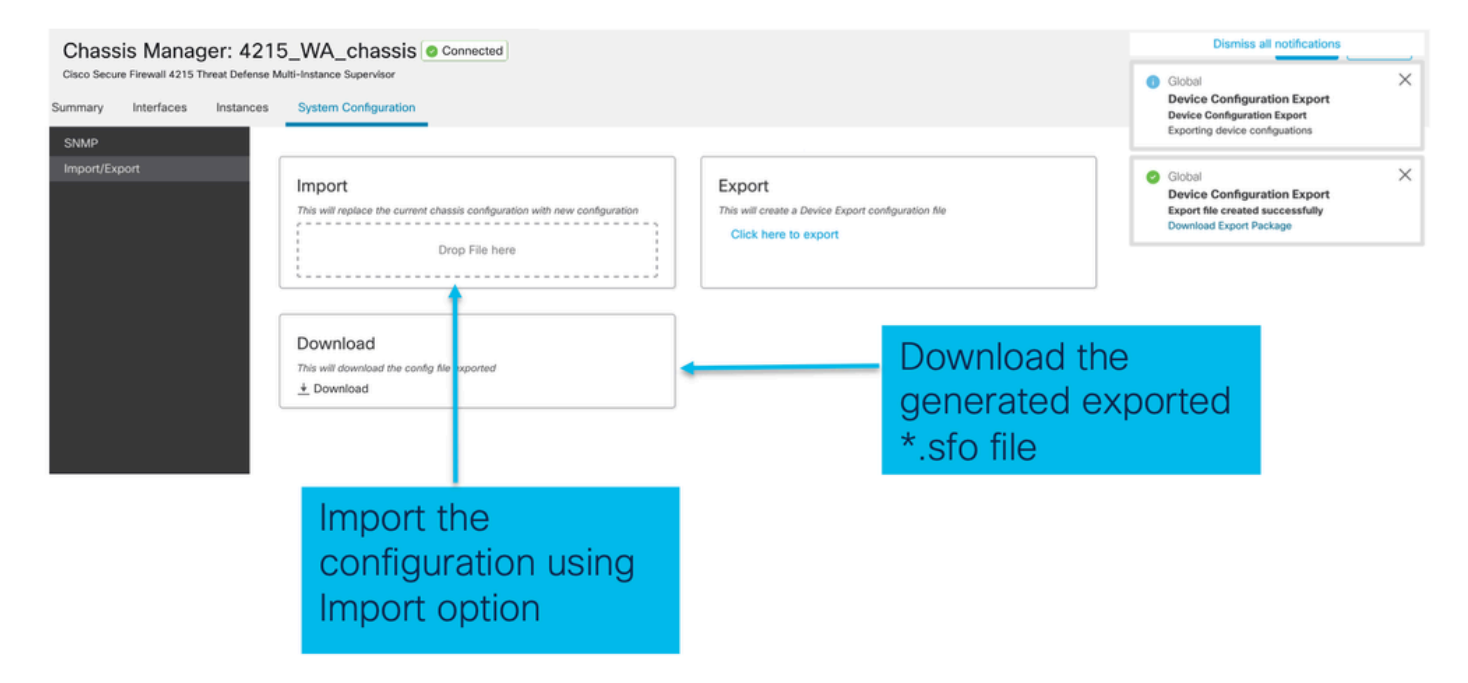

## Wissenswertes über Chassis-Import/-Export

- Alle vorhandenen Konfigurationen im Chassis werden durch die Konfiguration in der importierten Datei ersetzt.
- Die Plattform-Softwareversion, in die die Konfiguration importiert wird, muss mit der exportierten Version übereinstimmen.
- Auf dem Chassis, in das Sie die Konfiguration importieren, muss die gleiche Anzahl von Netzwerkmodulen installiert sein, die beim Exportieren installiert wurde.
- Auf dem Chassis, in das die Konfiguration importiert wird, muss dasselbe Anwendungs-Image für logische Geräte installiert sein.
- · Anwendungsspezifische Konfigurationseinstellungen werden nicht exportiert. Nur Chassis-

Konfigurationen werden exportiert.

• Die Sicherung von FTD-Instanzen muss separat durchgeführt werden.

# Richtlinie für Chassis-Plattformeinstellungen

Die Richtlinie für Chassis-Plattformeinstellungen ermöglicht es Benutzern, die folgenden plattformspezifischen Konfigurationen zu konfigurieren:

- Zeitsynchronisierung (NTP)
- DNS
- Syslog
- Zeitzone
- Benutzer können eine neue Richtlinie für die "Chassis-Plattformeinstellung" erstellen und sie mehreren Chassis der Serie 4200 (MI-Modus) zuweisen.

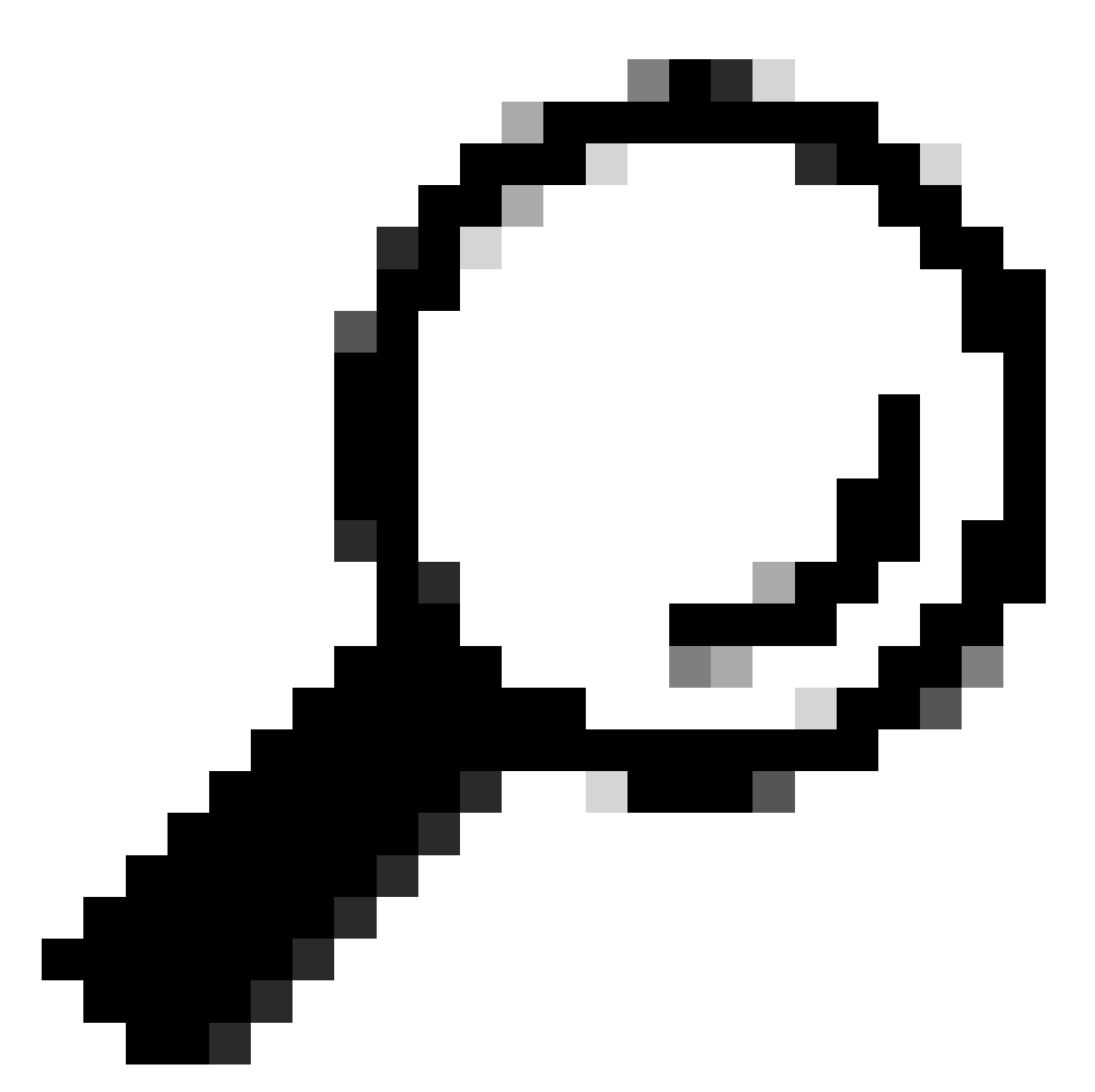

Tipp: Chassis-Plattformeinstellungen gelten nur für das Chassis. Wenn der Benutzer Plattformeinstellungen auf seine Instanzen anwenden möchte, kann er eine Richtlinie für die Einstellungen der Threat Defence-Plattform verwenden.

1. Navigieren Sie zur Richtlinie "Chassis-Plattformeinstellungen":

| Firewall Management Center Overview Analysis<br>Devices / Device Management | Policies                               | Devices Objects In         | tegration                     |                                     | Deploy Q 🧬 🛠          | admin v deade SECURE         |
|-----------------------------------------------------------------------------|----------------------------------------|----------------------------|-------------------------------|-------------------------------------|-----------------------|------------------------------|
| View By: Group +                                                            |                                        | Device Management          | VPN                           | Troubleshoot                        |                       | Migrate   Deployment History |
| All (4)   Error (1)  Warning (1)  Offline (1)  Normal (1)                   | Deployment Per                         | Template Management<br>NAT | Site To Site<br>Remote Access | File Download<br>Threat Defense CLI |                       | Q. Search Device Add -       |
| College All                                                                 |                                        | QoS<br>Platform Settings   | Dynamic Access Policy         | Packet Tracer<br>Packet Capture     |                       | Download Device List Report  |
|                                                                             |                                        | Flex, onfig                | •                             | Snort 3 Profiling                   |                       |                              |
| Name                                                                        | Model                                  | Cert icates                |                               | Troubleshooting Logs                | Access Control Policy | Auto RollBack                |
| Ungrouped (3)                                                               |                                        |                            |                               | Upgrade                             |                       |                              |
|                                                                             |                                        |                            |                               | Threat Defense Upgrade              |                       |                              |
| 192.168.1.80<br>192.168.1.80                                                | Firewall 4215 Thr<br>Multi-Instance Su |                            |                               | Chassis Upgrade                     | N/A                   | N/A 🖌 :                      |
|                                                                             |                                        |                            |                               |                                     |                       |                              |
|                                                                             |                                        |                            |                               |                                     |                       |                              |
| Head to the Platform Set                                                    | tings                                  | nage to                    |                               |                                     |                       |                              |

2. Chassis-Plattformeinstellungen erstellen:

manage your Chassis Platform Settings.

 Object Management

 Platform Settings
 Device Type
 Status
 New Policy

 Firepower Settings
 Three are no policies created. Add a new Firepower Settings Policy (or) Threat Defense Settings Policy (or) Chassis Platform Settings Policy
 Chassis Platform Settings Policy

'Chassis Platform Settings' was added in 7.4.1.

- To create a new Chassis Platform Settings Policy click on 'Chassis Platform Settings' under 'New Policy' to launch new platform settings dialog.
- When there are no existing platform setting policies, you will see the 'Chassis Platform Settings Policy' link. This is your launch point to create.

| New Policy                                                             |                                                 | × |                                                                                                    |
|------------------------------------------------------------------------|-------------------------------------------------|---|----------------------------------------------------------------------------------------------------|
| Name* platformSettingsTP                                               | 4                                               |   | Provide a name for the new Chassis Platform Setting Policy.                                                            |
| Description                                                            | 4                                               | + | Add a description to new policy                                                                                        |
| Targeted Devices<br>Select the devices to which y<br>Available Chassis | ou want to apply this policy.  Selected Chassis |   | List of all existing 4200 Series Chassis.                                                                              |
| 192.168.1.30                                                           | Add                                             |   | Lists all selected Chassis<br>Click on 'Add' button to move a selected chassis<br>from available list to selected list |
| Chassis IP                                                             | Cancel Save                                     |   | Click on 'Save' button to stage new policy in FMC for subsequent deployment.                                           |

3. Seite "Chassis-Plattform-Einstellungen - Richtlinie":

| PlatformSettingsTP                                                            | ,                                                                                                    | You have unsaved changes Cancel Save                                       |
|-------------------------------------------------------------------------------|----------------------------------------------------------------------------------------------------|----------------------------------------------------------------------------|
| Enter Description                                                             |                                                                                                    | Policy Assignments (1)                                                     |
| DNS<br>SSH<br>SSH Access List<br>Syslog<br>Time Synchronization<br>Time Zones | DNS Resolution Settings<br>Specify DNS servers groups.<br>C Enable DNS name resolution by device<br>DNS Server Groups Add |                                                                            |
| Each platfor                                                                  | m setting has its own individual tab.                                                                                     | Shows the number of 4200 Series (MI mode) Chassis assigned to this policy. |
| Click on a ta                                                                 | b to make configuration changes.                                                                                          | (In this screenshot, there is one.)                                        |

## Chassis-Plattformeinstellungen: DNS

Aktivieren und Hinzufügen von DNS-Servergruppen im Abschnitt "DNS" der Chassis-Plattform-Einstellungsrichtlinie:

| platformSettingsTP /                                                                                  |                                                                                                    |                                                                                     | You have unsaved changes Cencel Save                                                                          |
|----------------------------------------------------------------------------------------------------|----------------------------------------------------------------------------------------------------|-------------------------------------------------------------------------------------|----------------------------------------------------------------------------------------------------|
| Enter Description                                                                                     |                                                                                                    |                                                                                     | Enable/Disable DNS resolution on the device                                                                   |
| SH<br>Ime Synchronization<br>Ime Zones<br>yslog<br>DNS Server Groups<br>Add<br>dns_serverTP (default) | SH<br>me Synchronization<br>me Zones<br>slog<br>DNS Server Groups<br>dns_serverTP (default)<br>dialog<br>Ad<br>Click 'Add' to<br>launch Add DNS<br>Server Group<br>dialog<br>Click 'Add' to | Add DNS Server Group<br>Select DNS Server Group*<br>dns_serverTP<br>Make as default | Select an existing DNS server group. User<br>can choose an existing server group available<br>in objects page |
| Lists of all DNS se                                                                                   | rver groups                                                                                                    | 1                                                                                   | Cancel Save                                                                                                   |
| Click on 'DNS' tab to view DNS specific configuration                                                 |                                                                                                    | Click on delete icon to o<br>group. Click on edit icon<br>server group.             | lelete an existing DNS server<br>to launch dialog to edit DNS                                                 |

Chassis-Plattformeinstellungen: SSH

 Aktivieren und Hinzufügen eines SSH-Servers im Abschnitt zu den SSH-Einstellungen der Chassis-Plattform-Richtlinie:

| platformSettingsTP                                                                                    | 1                                                                                                    |                                               |                                                              | Add Algorithms                                                                                                    |                                         |                                                                                                    | ×   |
|----------------------------------------------------------------------------------------------------|----------------------------------------------------------------------------------------------------|-----------------------------------------------|--------------------------------------------------------------|----------------------------------------------------------------------------------------------------|-----------------------------------------|----------------------------------------------------------------------------------------------------|-----|
| platformSettingsTP<br>Enter Description<br>DNS<br>SSH<br>Time Synchronization<br>Time Zones<br>Syn og | SSH Server<br>Enable SSH Server<br>Algorithms<br>V Encryption<br>3des-cbc<br>aes256-cbc<br>aes256-cbc                                                                                |                                               | Click pencil icon<br>to launch 'Add<br>Algorithms'<br>dialog | Available Algorithms (14)<br><pre></pre>                                                                                                    | 000000000000000000000000000000000000000 | Selected Algorithms (6)<br>V Encryption<br>3des-cbc<br>aes256-cbc<br>aes256-ctr<br>V Key Exchange<br>curve25519-sha256<br>curve25519-sha256_ibbssh_org<br>V Mac |     |
|                                                                                                    | <ul> <li>✓ Key Exchange<br/>curve25519=sha25<br/>curve25519=sha25t</li> <li>✓ Mac<br/>hmac-sha-1</li> <li>Host Key*</li> <li>Volume Rekey Limit</li> <li>Time Rekey Limit</li> </ul> | 6<br>_Bibssh_org<br>1024<br>NoneKB<br>Minutes |                                                              | <ul> <li>Key Exchange<br/>diffie-hellman-group14-sha1<br/>diffie-hellman-group14-sha256<br/>ecdh-sha2-nistp256<br/>ecdh-sha2-nistp384<br/>ecdh-sha2-nistp521</li> <li>Mac<br/>hmac-sha2-256<br/>hmac-sha2-512</li> </ul> |                                         | hmac-sha-1                                                                                                    | Ξ.  |
| Click on 'SSH' t<br>configuration                                                                     | ab to view SSH                                                                                                    | specific                                      |                                                              |                                                                                                    |                                         | Cancel                                                                                                    | Add |

• SSH-Client aktivieren und hinzufügen:

| platformSettingsTP<br>Enter Description                    | /                                                                                                    |                                                               |               |                                                                                                    | `                                                    | fou have unsaved changes | Cancel Save Policy Assignments (0) |                                          |
|------------------------------------------------------------|----------------------------------------------------------------------------------------------------|---------------------------------------------------------------|---------------|----------------------------------------------------------------------------------------------------|------------------------------------------------------|--------------------------|------------------------------------|------------------------------------------|
| DNS<br>SSH<br>Time Synchronization<br>Time Zones<br>Syslog | SSH Server<br>Enable SSH Server<br>Algorithms<br>Sdes-cbc<br>aes256-cbc<br>aes256-cbc | Jibssh_org           Ilbssh_org           1024           none | KB<br>Minutes | SSH Client<br>Strict Host Keycheck<br>Algorithms<br><ul> <li>Encryption<br/>as192-ctr</li> <li>Key Exchange<br/>curve25519-sha25i<br/>curve25519-sha25i</li> </ul> <li>Volume Rekey Limit<br/>Time Rekey Limit</li> | enable<br>6<br>6Rbssh_org<br>none KB<br>none Minutes | SSH Client               |                                    |                                          |
|                                                            |                                                                                                    |                                                               |               |                                                                                                    |                                                      | Strict Host Ke           | eycheck<br>on<br>12-ctr            | bisable ✓<br>disable<br>enable<br>prompt |

Chassis-Plattformeinstellungen: SSH-Zugriffsliste

Diese Registerkarte wird nur angezeigt, nachdem SSH unter den SSH-Abschnitt der Chassis-Plattformeinstellungen aktiviert wurde.

• SSH-Zugriffsliste erstellen:

|                   |                                                                       | Available Network Objects (13)                                        | +                   | Selected Network Objects (2)                |
|-------------------|-----------------------------------------------------------------------|-----------------------------------------------------------------------|---------------------|---------------------------------------------|
|                   | SSH Access List                                                       | Q. Search Network Objects                                             |                     | Remove A                                    |
| 4                 | SSH Access will be allowed to the configured networks                 | any                                                                   | 0                   | any-ipv6                                    |
| Access List       | Network List                                                          | any-ipv4                                                              | 0                   | 192.168.1.238                               |
| log               | Click pencil icon to                                                  | IPv4-Benchmark-Tests                                                  | 0                   |                                             |
| e Synchronization | add, modify, or                                                       | IPv4-Link-Local                                                       | 0                   |                                             |
| e Zones           | delete network or                                                     | IPv4-Multicast                                                        | 0                   |                                             |
|                   | network objects                                                       | IPv4-Private-10.0.0.0-8                                               | 0                   |                                             |
|                   | for chassis                                                           | IPv4-Private-172.16.0.0-12                                            | 0                   |                                             |
|                   | access                                                                | IPv4-Private-192.168.0.0-16                                           | 0                   |                                             |
|                   |                                                                       | IPv4-Private-All-RFC1918                                              | 0                   |                                             |
|                   |                                                                       | IPv6-IPv4-Mapped                                                      | 0                   |                                             |
|                   |                                                                       | IPv6-Link-Local                                                       | 0                   |                                             |
|                   |                                                                       | IPv6-Private-Unique-Local-Addresses                                   | 0                   |                                             |
|                   |                                                                       | IPv6-to-IPv4-Relay-Anycast                                            | 0                   |                                             |
|                   | By default, SSH access is denied unless you add a network to the list |                                                                       |                     | Enter IP Host or Network Add                |
|                   |                                                                       | <ul> <li>Only Network Objects of type 'Host' and 'Network'</li> </ul> | ork' are supported. | Range' and 'FQDN' objects are not supported |
|                   |                                                                       | J                                                                     |                     | Cancel Ad                                   |
|                   |                                                                       | •                                                                     |                     |                                             |

• Netzwerkobjekte für SSH-Zugriffsliste hinzufügen:

specific configuration

| Stearch Network Objects         Remove All           ny-ipv4         any-ipv6         any-ipv6         any-ipv6         any-ipv6         any-ipv1         any-ipv6         any-ipv1         any-ipv6         any-ipv1         any-ipv1 <th></th> <th></th> <th>Selected Network Objects (2)</th> <th></th>                                                                                                    |                                  |   | Selected Network Objects (2) |            |
|----------------------------------------------------------------------------------------------------|----------------------------------|---|------------------------------|------------|
| yy i any-ipv6<br>ny-ipv4<br>192.168.1.238<br>44-Link-Local<br>44-Link-Local<br>44-Private-102.0.0.0-8<br>44-Private-192.168.0.0-16<br>44-Private-192.168.0.0-16<br>44-Privat | Search Network Objects           |   |                              | Remove All |
| yy-jpv4 192.168.1.238<br>¥4-Benchmark-Tests<br>¥4-Link-Local<br>¥4-Muticast<br>¥4-Private-102.0.0.0-8<br>¥4-Private-172.16.0.0-12<br>¥4-Private-192.168.0.0-16<br>¥4-Private-182.168.0.0-16<br>¥4-Private-182                                                                                    | У                                | 0 | any-ipv6                     |            |
| 4-Benchmark-Tests  4-Link-Local  4-Multicast  4-Private-10.0.0.0-8  4-Private-172.16.0.0-12  4-Private-192.168.0.0-16  6-IPv4-Mapped                                                                                                    | y-ipv4                           | 0 | 192.168.1.238                | Ξ.         |
| 4-Link-Local   4-Multicast  4-Multicast  4-Private=10.0.0.0-8  4-Private=172.16.0.0-12  4-Private=18.1RFC1918  6-IPv4-Mapped                                                                                                    | 4-Benchmark-Tests                |   |                              |            |
| 4-Multicast  4-Private-10.0.0.0-8 4-Private-172.16.0.0-12 4-Private-192.168.0.0-16 4-Private-All-RFC1918 6-IPv4-Mapped                                                                                                    | 4-Link-Local                     | 0 |                              |            |
| 4-Private-10.0.0-8  4-Private-172.16.0.0-12 4-Private-192.168.0.0-16 4-Private-All-RFC1918 6-IPv4-Mapped                                                                                                    | 4-Multicast                      | 0 |                              |            |
| 4-Private-172.16.0.0-12  4-Private-192.168.0.0-16  4-Private-All-RFC1918  6-IPv4-Mapped                                                                                                    | 4-Private-10.0.0.0-8             | 0 |                              |            |
| 4-Private-192.168.0.0-16  4-Private-All-RFC1918 6-IPv4-Mapped                                                                                                    | 4-Private-172.16.0.0-12          | 0 |                              |            |
| 4-Private-All-RFC1918  6-IPv4-Mapped  6                                                                                                    | 4-Private-192.168.0.0-16         | 0 |                              |            |
| 6-IPv4-Mapped                                                                                                    | 4-Private-All-RFC1918            | 0 |                              |            |
|                                                                                                    | 6-IPv4-Mapped                    | 0 |                              |            |
| 6-Link-Local                                                                                                    | 6-Link-Local                     | 0 |                              |            |
| 6-Private-Unique-Local-Addresses                                                                                                    | 6-Private-Unique-Local-Addresses | 0 |                              |            |
| 6-to-IPv4-Relay-Anycast                                                                                                    | 6-to-IPv4-Relay-Anycast          | 0 |                              |            |
|                                                                                                    |                                  |   | Enter IP Host or Network     | Add        |

- Network objects can be selected by: 1.Choosing from left side pane.
- 2. By creating a new object using the " +" icon.

• Neues Netzwerkobjekt hinzufügen:

| anable Network Objects (10)       | + Selected Network Objects (1) | )          |
|-----------------------------------|--------------------------------|------------|
| Search Network Objects            |                                | Remove All |
| ıy                                | Add Network Object 0           |            |
| iy-ipv4                           |                                |            |
| v4-Benchmark-Tests                | Name*                          |            |
| v4-Link-Local                     |                                |            |
| v4-Multicast                      | Description                    |            |
| v4-Private-10.0.0.0-8             |                                |            |
| v4-Private-172.16.0.0-12          |                                |            |
| v4-Private-192.168.0.0-16         | Naturati                       |            |
| v4-Private-All-RFC1918            |                                |            |
| v6-IPv4-Mapped                    | Host      Network              |            |
| v6-Link-Local                     |                                |            |
| v6-Private-Unique-Local-Addresses |                                |            |
| v6-to-IPv4-Relay-Anycast          |                                |            |
|                                   | Cancel Save                    |            |
|                                   | UN UN                          |            |

Only Host and Network types are supported for chassis access list.

Range and FQDN are NOT allowed.

• Netzwerkobjekt(e) anzeigen:

| Available Network Objects (14)                 | +                   | Selected Network Objects (1)               |           |
|------------------------------------------------|---------------------|--------------------------------------------|-----------|
| Q Search Network Objects                       |                     |                                            | Remove    |
| any                                            | 0                   | any-ipv6                                   | -         |
| any-ipv4                                       | 0                   |                                            |           |
| IPv4-Benchmark-Tests                           | 0                   |                                            |           |
| IPv4-Link-Local                                | 0                   |                                            |           |
| IPv4-Multicast                                 | ò                   |                                            |           |
| IPv4-Private-10.0.0.0-8                        | 0                   |                                            |           |
| IPv4-Private-172.16.0.0-12                     | 0                   |                                            |           |
| IPv4-Private-192.168.0.0-16                    | 0                   |                                            |           |
| IPv4-Private-All-RFC1918                       | 0                   |                                            |           |
| IPv6-IPv4-Mapped                               | 0                   |                                            |           |
| IPv6-Link-Local                                | 0                   |                                            |           |
| IPv6-Private-Unique-Local-Addresses            | 0                   |                                            |           |
| IPv6-to-IPv4-Relay-Anycast                     | 0                   |                                            |           |
| Test_Object                                    | 0                   | Enter IP Host or Network                   | Add       |
| Only Network Ocjects of type 'Host' and 'Netwo | ork' are supported. | Range' and 'FQDN' objects are not supporte | Cancel Ad |

After creation of host object, it will be listed in the available network objects.

• Netzwerkobjekt(e) auswählen:

| SSH Access List               | Add Network Objects                           |                     |                                           |            | After colocting       |
|-------------------------------|-----------------------------------------------|---------------------|-------------------------------------------|------------|-----------------------|
| SSH Access will be allowed to | Available Network Objects (14)                | +                   | Selected Network Objects (1)              |            | Arter selecting       |
| Network List                  | Q. Search Network Objects                     |                     |                                           | Remove All | -Network Objects      |
|                               | any                                           | 0                   | Test_Object                               |            | uning the "," incom   |
|                               | any-ipv4                                      | 0                   |                                           |            | using the + icon      |
|                               | any-ipv6                                      | 0                   |                                           |            | from available        |
|                               | IPv4-Benchmark-Tests                          | 0                   |                                           |            |                       |
|                               | IPv4-Link-Local                               | 0                   |                                           |            | network objects it    |
|                               | IPv4-Multicast                                | 0                   |                                           |            | HELWORK ODJECIS, IL   |
|                               | IPv4-Private-10.0.0.0-8                       | 0                   |                                           |            | will be listed in the |
|                               | IPv4-Private-172.16.0.0-12                    | 0                   |                                           |            |                       |
|                               | IPv4-Private-192.168.0.0-16                   | 0                   |                                           |            | selected pane.        |
|                               | IPv4-Private-All-RFC1918                      | 0                   |                                           |            |                       |
| By default, SSH access is c   | IPv6-IPv4-Mapped                              | 0                   |                                           |            |                       |
|                               | IPv6-Link-Local                               | 0                   |                                           |            |                       |
|                               | IPv6-Private-Unique-Local-Addresses           | 0                   |                                           |            |                       |
|                               | IPv6-to-IPv4-Relay-Anycast                    | 0                   | Enter IP Host or Network                  | Add        |                       |
|                               | Only Network Objects of type 'Host' and 'Netw | ork' are supported. | Range' and 'FQDN' objects are not support | ted        |                       |
|                               |                                               |                     |                                           | Cancel Add |                       |

• Netzwerkobjekte können wie in diesem Bild dargestellt erstellt werden:

| access List               | Add Network Objects                                                                                                    |                                                                                             |                                                   |                                               |  | Host and                                                                                           |
|---------------------------|----------------------------------------------------------------------------------------------------|---------------------------------------------------------------------------------------------|---------------------------------------------------|-----------------------------------------------|--|----------------------------------------------------------------------------------------------------|
| occess will be allowed to | Available Network Objects (14) Q. Search Network Objects                                                                                                    | +                                                                                           | Selected Network Ob                               | bjects (1)<br>Remove All                      |  | network                                                                                            |
| default, SSH access is c  | any<br>any-ipv4<br>any-ipv6<br>IPv4-Benchmark-Tests<br>IPv4-Link-Local<br>IPv4-Muticast<br>IPv4-Private-10.0.0.0-8<br>IPv4-Private-102.16.0.0-12<br>IPv4-Private-192.168.0.0-16<br>IPv4-Private-192.168.0.0-16<br>IPv4-Private-101.RFC1918<br>IPv6-Link-Local<br>IPv6-Link-Local | C<br>C<br>C<br>C<br>C<br>C<br>C<br>C<br>C<br>C<br>C<br>C<br>C<br>C<br>C<br>C<br>C<br>C<br>C | Test_Object<br>sress: The address must<br>66.1.1. | at contain four octets between 0 and 255, for |  | objects can<br>also be added<br>directly from<br>here by<br>providing host<br>IP or Network<br>IP. |
|                           | Only Network Objects of type 'Host' and 'Network'                                                                                                    | ork' are supported. 'Ra                                                                     | 192.168.1.<br>inge' and 'FQDN' object:            | Add ts are not supported                      |  |                                                                                                    |
|                           |                                                                                                    |                                                                                             |                                                   | Cancel Add                                    |  |                                                                                                    |

• Hinzugefügte Netzwerkobjekte anzeigen:

|                     | any-ipw4<br>Test_Object<br>192.168.1.1 | Remove All                                                                             | )                            | objects<br>added, t<br>will be li                                                                           | are<br>hey<br>sted           |
|---------------------|----------------------------------------|----------------------------------------------------------------------------------------|------------------------------|----------------------------------------------------------------------------------------------------|------------------------------|
|                     | any-ipv4<br>Test_Object<br>192.168.1.1 | 00 DF 10                                                                               | )                            | added, a will be li                                                                                         | are<br>hey<br>sted           |
| 0<br>0<br>0<br>0    | Test_Object<br>192.168.1.1             | 2                                                                                      | J                            | added,<br>will be li<br>in the                                                                              | hey<br>sted                  |
| 0 0 0 0             | 192.168.1.1                            | Ξ.                                                                                     | J                            | will be li                                                                                                  | sted                         |
| 0 0 0               |                                        |                                                                                        |                              | will be li                                                                                                  | sted                         |
| 0 0 0               |                                        |                                                                                        |                              | in the                                                                                                    |                              |
| 0                   |                                        |                                                                                        |                              | in the                                                                                                    |                              |
| 0                   |                                        |                                                                                        |                              |                                                                                                    |                              |
| 0                   |                                        |                                                                                        |                              | Solocto                                                                                                    | 4                            |
|                     |                                        |                                                                                        |                              | Selecter                                                                                                    | J                            |
| 0                   |                                        |                                                                                        |                              | Network                                                                                                    |                              |
| 0                   |                                        |                                                                                        |                              | - totton                                                                                                    |                              |
| 0                   |                                        |                                                                                        |                              | Objects                                                                                                    |                              |
| 0                   |                                        |                                                                                        |                              |                                                                                                    |                              |
| 0                   |                                        |                                                                                        |                              | pane.                                                                                                    |                              |
|                     | Enter IP Host or Network               | Add                                                                                    |                              |                                                                                                    |                              |
| ork' are supported. | . 'Range' and 'FQDN' objects are not s | supported                                                                              |                              |                                                                                                    |                              |
|                     |                                        |                                                                                        |                              |                                                                                                    |                              |
|                     | ovork' are supported                   | Enter IP Host or Network     rork' are supported. 'Range' and 'FQDN' objects are not s | Enter IP Host or Network Add | Enter IP Host or Network Add  rork' are supported. 'Range' and 'FQDN' objects are not supported  Cancel Add | Enter IP Host or Network Add |

## Chassis-Plattformeinstellungen: Zeitsynchronisierung

Die Zeitsynchronisierung kann auf zwei Arten durchgeführt werden:

- 1. Über NTP vom Management Center
- 2. Auf dem benutzerdefinierten NTP-Server

#### Vom NTP vom Management Center

| Firewall Management                                        | Center Overview                                                  | Analysis | Policies | Devices      | Objects | Integration |         |        | Deploy Q | e o o | admin • cisce SECURE               |
|------------------------------------------------------------|------------------------------------------------------------------|----------|----------|--------------|---------|-------------|---------|--------|----------|-------|------------------------------------|
| platformSettingsTP 🖌                                       |                                                                  |          |          |              |         |             |         |        |          |       | Cancel Save Policy Assignments (0) |
| DNS<br>SSH<br>Time Synchronization<br>Time Zones<br>Syslog | Via NTP from Managemei     Use Custom NTP Server     NTP Servers | Add      |          |              |         |             |         |        |          |       |                                    |
| Time Syn<br>from Mar                                       | chroniza                                                         | ition    | car      | n be<br>r or | ach     | nieveo      | d via N | ) Serv | ver      |       |                                    |

Auf dem benutzerdefinierten NTP-Server

| platformSettingsTP <                                                                                                    | You have unsaved changes Cancel Save Policy Assignments (0) |
|----------------------------------------------------------------------------------------------------|-------------------------------------------------------------|
| DNS<br>SSH Via NTP from Management Center<br>Time Synchronization © Use Custom NTP Server<br>Time Zones<br>Syslog Add<br>test © |                                                             |
|                                                                                                    | Add NTP Server X                                            |
|                                                                                                    | Select NTP Server* test   New Server                        |
| Click on Add and select from the available<br>NTP Server to Use Custom NTP                                                      | Cancel Add                                                  |

## Chassis-Plattformeinstellungen: Zeitzonen

### Zeitzonen festlegen:

D

| platformSettingsTP 🖌                                       |                                                                                                    | You have unsaved changes Cancel Save |
|------------------------------------------------------------|----------------------------------------------------------------------------------------------------|--------------------------------------|
| Enter Description                                          |                                                                                                    | Policy Assignments (0)               |
| DNS<br>SSH<br>Time Synchronization<br>Time Zones<br>Systeo | Time Zone:<br>[UTC-12:00] Etc/[GMT+12 ~ ]<br>If no Time Zone is selected, Time Zone will be UTC Time Zone (UTC + 00:00). |                                      |
|                                                            |                                                                                                    | Time Zone:                           |
|                                                            |                                                                                                    | (UTC-12:00) Etc/GMT+12 🗸             |
|                                                            |                                                                                                    | (UTC-12:00) Etc/GMT+12               |
|                                                            |                                                                                                    | (UTC-11:00) Etc/GMT+11               |
|                                                            |                                                                                                    | (UTC-11:00) Pacific/Midway           |
|                                                            |                                                                                                    | (UTC-11:00) Pacific/Niue             |
|                                                            |                                                                                                    | (UTC-11:00) Pacific/Pago_Pago        |
|                                                            |                                                                                                    | (UTC-11:00) Pacific/Samoa            |
|                                                            |                                                                                                    | (UTC-11:00) US/Samoa                 |
| efault time zo                                             | ne applied will be UTC + 00:00                                                                                           | (UTC-10:00) America/Adak             |
|                                                            |                                                                                                    | (UTC-10:00) America/Atka             |
|                                                            |                                                                                                    | (UTC-10:00) Etc/GMT+10               |

Chassis-Plattformeinstellungen: Syslog

• Registerkarte "Syslog Lokale Ziele":

| platformSettingsTP /                                       |                                                                                                    |             | Cancel Save            |
|------------------------------------------------------------|----------------------------------------------------------------------------------------------------|-------------|------------------------|
| DNS<br>SSH<br>Time Synchronization<br>Time Zones<br>Syslog | Local Destinations     Remote Destinations     Local Sources       Console     Enable Admin State       Level     Critical |             | Policy Assignments (0) |
|                                                            | Level Critical V                                                                                                    | Emergencies | ~                      |
|                                                            | Enable Admin State Level Critical                                                                                          | Emergencies |                        |
|                                                            | Name messages<br>Size* 4194304 Bytes                                                                                       | Alerts      |                        |
|                                                            |                                                                                                    | Critical    |                        |

• Registerkarte "Syslog-Remote-Ziele":

|                         |                                                      | Emergencies 🗸 🗸 |
|-------------------------|------------------------------------------------------|-----------------|
|                         |                                                      | Emergencies     |
|                         |                                                      | Alerts          |
| Enter Description       |                                                      | Critical        |
| DNS<br>SSH              | Local Destinations Remote Destinations Local Sources | Errors          |
| Time Synchronization    | Server1 C Enable Admin State                         | Warnings        |
| Syslog                  | Level Critical V                                     | Notifications   |
|                         | Hostname* cisco.staging.cisco.com                    | Information     |
|                         | Facility Local7 V                                    | Debugging       |
|                         | Server2<br>De Enable Admin State Local7              | 200099.19       |
|                         | Level Critical V LocalO                              |                 |
|                         | Hostname*                                            |                 |
|                         | Facility Local7 v                                    |                 |
|                         | Server3 Decide Admin State                           |                 |
|                         | Level Critical                                       |                 |
|                         | Hostname* Local4                                     |                 |
|                         | Facility Local7 V                                    |                 |
| Maximum of three server | Local6                                               |                 |
| Maximum of thee servers | Local7                                               |                 |

• Registerkarte "Syslog Local Sources":

| platformSettingsTP   | ,                                                    | You have unsaved changes Cancel Save |
|----------------------|------------------------------------------------------|--------------------------------------|
| Enter Description    |                                                      | Policy Assignments (0)               |
| DNS<br>SSH           | Local Destinations Remote Destinations Local Sources |                                      |
| Time Synchronization | Faults                                               |                                      |
| Time Zones           | C Enable Admin State                                 |                                      |
| Syslog               | Audis                                                |                                      |
|                      | C Enable Admin State                                 |                                      |
|                      | Events                                               |                                      |
|                      | D Enable Admin State                                 |                                      |
|                      |                                                      |                                      |
|                      |                                                      |                                      |
|                      |                                                      |                                      |
|                      | ,                                                    |                                      |
|                      | Click on the Local Sources tab to configure          |                                      |

Chassis-Plattformeinstellungen: Speichern und Bereitstellen

Speichern Sie die Änderungen der Chassis-Plattformeinstellungen, und stellen Sie sie dann bereit:

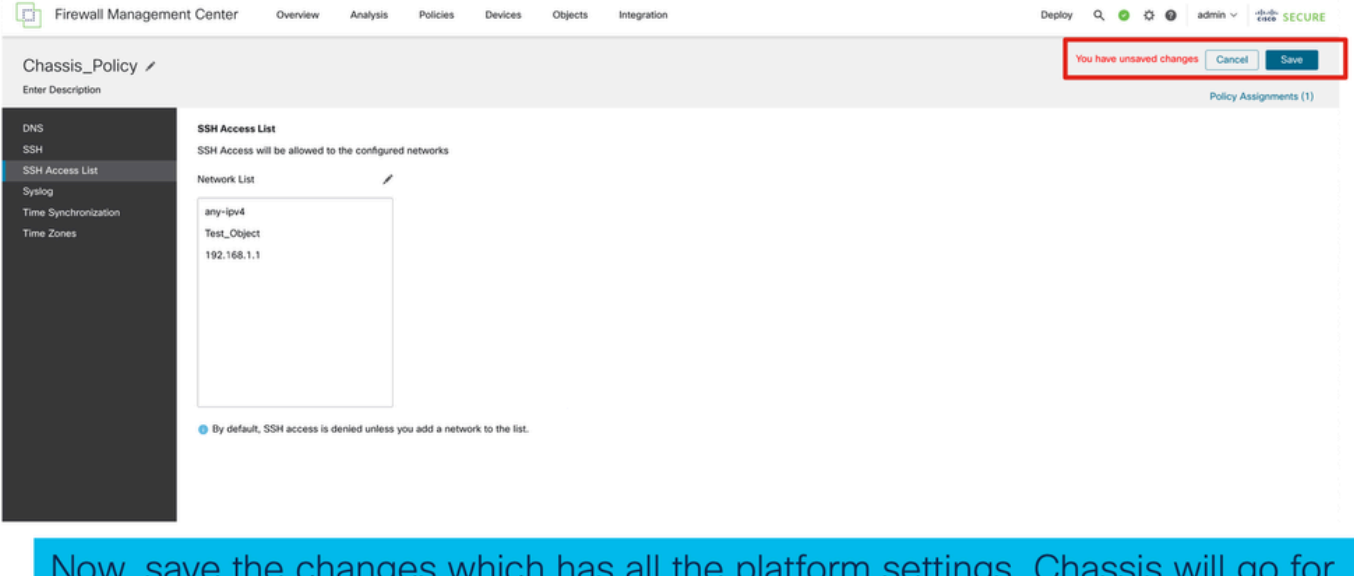

Now, save the changes which has all the platform settings. Chassis will go for pending deployment.

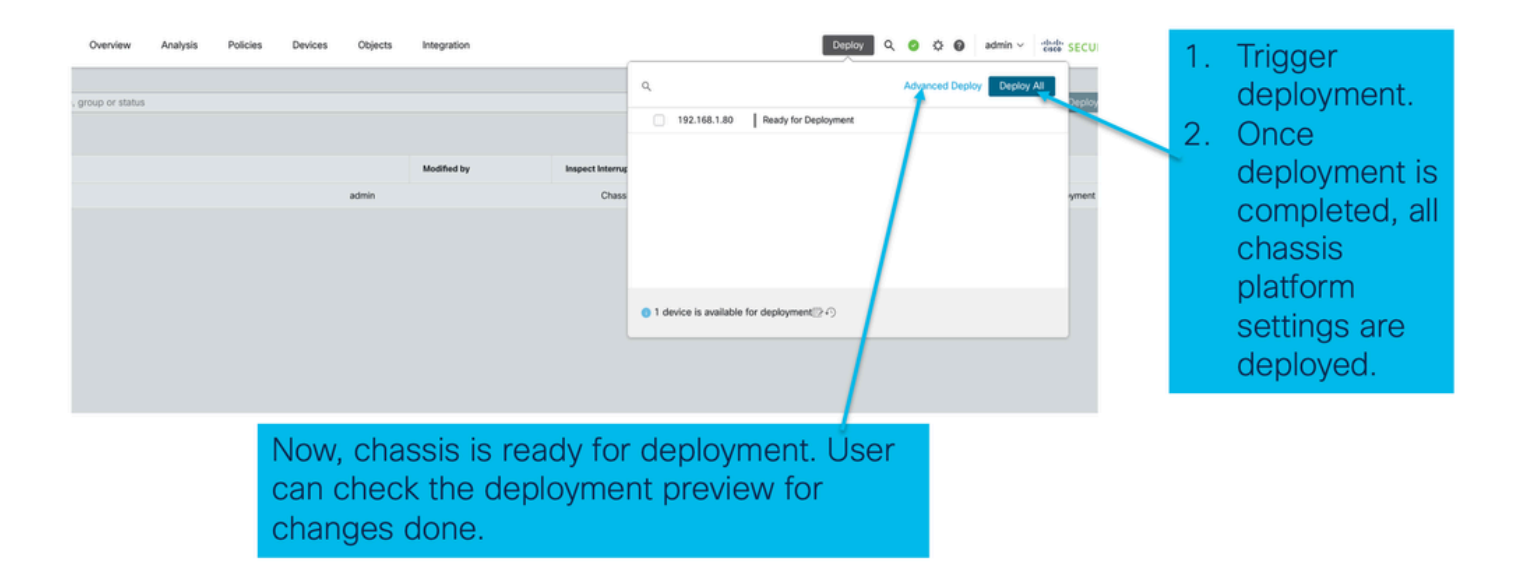

# Chassis-Registrierung aufheben

Um die Registrierung eines Chassis bei FMC aufzuheben, navigieren Sie zu Devices > Device Management > delete.

| View                                                                  | By: Group •                                   |                                                                   |           |                     |          |                       | Migrate   De  | ployment History                     |
|-----------------------------------------------------------------------|-----------------------------------------------|-------------------------------------------------------------------|-----------|---------------------|----------|-----------------------|---------------|--------------------------------------|
| A                                                                     | I (1) • Error (0) • Warning (0) • Offline (0) | Normal (1)     Deployment                                         | t Pending | g (0) • Upgrade (0) |          | ٩                     | Search Device | Add 👻                                |
| Collapse All Download Device List Report                              |                                               |                                                                   |           |                     |          |                       |               |                                      |
|                                                                       | Name                                          | Model Vers                                                        | sion      | Chassis             | Licenses | Access Control Policy | Auto RollBack |                                      |
|                                                                       | ✓ Ungrouped (1)                               |                                                                   |           |                     |          |                       |               |                                      |
|                                                                       | 4215_WA_Chassis<br>192.168.1.80               | Firewall 4215 Threat<br>Defense Multi-Instance 7.6.<br>Supervisor | .0        | Manage              | N/A      | N/A                   | N/A           | Delete                               |
|                                                                       |                                               |                                                                   |           |                     |          |                       |               | Health Monitor<br>Troubleshoot Files |
|                                                                       |                                               |                                                                   |           |                     |          |                       |               |                                      |
|                                                                       |                                               |                                                                   |           |                     |          |                       |               |                                      |
| Click 'Delete' to unregister 4200 Series (MI<br>mode) device from FMC |                                               |                                                                   |           |                     |          |                       |               |                                      |

# Vom Multi-Instance- in den Native-Modus konvertieren

Derzeit unterstützt FMC nur die Konvertierung von nativer in mehrere Instanzen. Um ein Gerät wieder in den nativen Modus zu konvertieren, muss der Benutzer daher die CLI verwenden.

Schritt 1: Entfernen Sie die Chassis-Registrierung vom FMC.

Phase 2: Verwenden Sie diesen CLI-Befehl, um ein Gerät der Serie 4200 in den nativen Modus zu konvertieren:

```
firepower-4215# scope system
firepower-4215 /system # set deploymode native
```

# **REST-APIs für FMC**

Öffentliche REST-APIs von FMC stehen für alle von FMC unterstützten Vorgänge zur Verfügung.

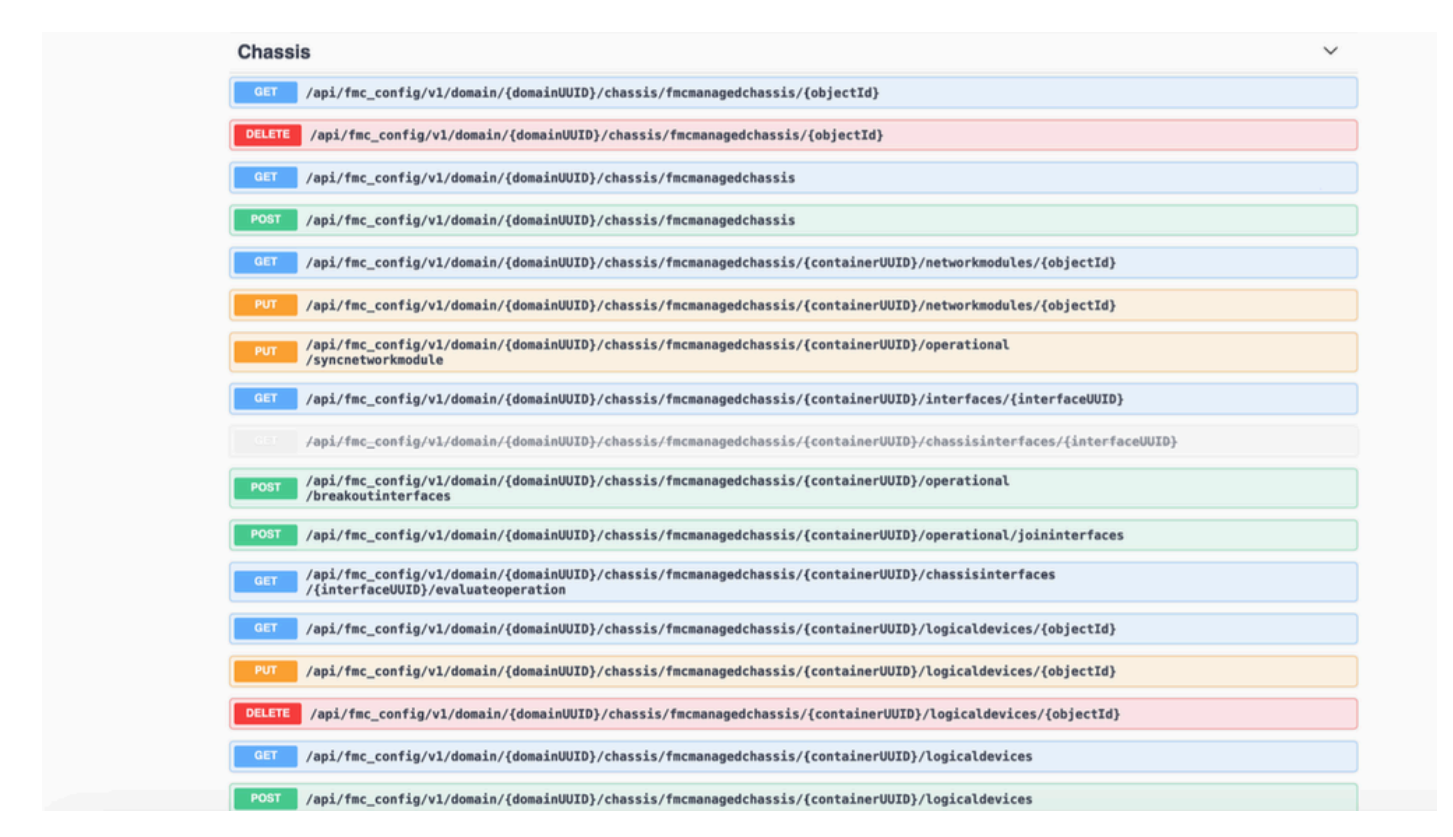

## REST-APIs für die Umwandlung von nativen in mehrere Instanzen

POST-API zur Überprüfung, ob das native Gerät für die Multi-Instance-Konvertierung bereit ist:

/api/fmc\_config/v1/domain/{domainUUID}/chassis/fmcmanagedchassis/operating/switchmodereadinesche

Beispiel für POST-Anfrage JSON:

```
{
    "devices": [
        {
            "id": "DeviceUUID",
            "type": "Device"
        }
    ],
    "conversionType": "NATIVE_TO_MULTI_INSTANCE"
}
```

POST-API zum Auslösen einer nativen Umwandlung in mehrere Instanzen:

/api/fmc\_config/v1/domain/{domainUUID}/chassis/fmcmanagedchassis/operating/switchmode

Beispiel für POST-Anfrage JSON:

```
{
"items": [
{
"id": "
```

```
", "displayName": "Sample_Chassis_Name1" } ], "conversionType": "NATIVE_TO_MULTI_INSTANCE" }
```

POST-API zum Auslösen von nativem Massen für Multi-Instance-Konvertierung:

/api/fmc\_config/v1/domain/{domainUUID}/chassis/fmcmanagedchassis/operating/switchmode Beispiel für POST-Anfrage JSON:

```
{
  "items": [
  {
    "id": "
    ", "displayName": "Sample_Chassis_Name1" }, { "id": "
    ", "displayName": "Sample_Chassis_Name2" } ], "conversionType": "NATIVE_TO_MULTI_INSTANCE" }
```

### **REST-APIs für Chassis-Management**

POST Hinzufügen eines Chassis zum Management Center:

/api/fmc\_config/v1/domain/{domainUID}/chassis/fmcmanagedchassis

Alle Chassis herunterladen:

/api/fmc\_config/v1/domain/{domainUUID}/chassis/fmcmanagedchassis/

Rufen Sie ein bestimmtes Chassis über die UUID ab:

/api/fmc\_config/v1/domain/{domainUID}/chassis/fmcmanagedchassis/{objectId}

Chassis mit UUID löschen:

/api/fmc\_config/v1/domain/{domainUID}/chassis/fmcmanagedchassis/{objectId}

Beispiel für POST-Anfrage JSON:

```
{
    "type": "FMCManagedChassis",
    "chassisName": "CHASSIS123",
    "chassisHostName": "192.168.xx.74",
    "regKey": "*****"
}
```

#### REST-APIs zur Verwaltung von Netzwerkmodulen (Netzwerkmodule)

Rufen Sie ein Netzwerkmodul über uuid ab:

/api/fmc\_config/v1/domain/{domainUUID}/chassis/fmcmanagedchassis/{containerUID}/networkModules/{c

ALLE Netzwerkmodule herunterladen:

/api/fmc\_config/v1/domain/{domainUUID}/chassis/fmcmanagedchassis/{containerUID}/networkModules/

PUT - Bearbeiten eines vorhandenen Netzwerkmoduls mit der UUID:

/api/fmc\_config/v1/domain/{domainUUID}/chassis/fmcmanagedchassis/{containerUID}/networkModules/{c

PUT - Abrufen von Netzwerkmoduldaten von FXOS und Update Management Center:

/api/fmc\_config/v1/domain/{domainUUID}/chassis/fmcmanagedchassis/{containerUID}/operating/syncnetw

Beispiel für GET-Reaktion

```
"type": "Domain"
    }
  },
  "links": {
    "self": "https://u32c01p10-vrouter.cisco.com:32300/api/fmc_config/v1/domain/e276abec-e0f2-11e3-8169
  },
  "id": "0050568A-3F3F-0ed3-0000-*********",
  "moduleState": "ENABLED",
  "type": "NetworkModule",
  "description": "Cisco FPR 8X1G 8X10G 1RU Module",
  "model": "FPR-3120",
  "operationState": "ok",
  "numOfPorts": 16,
  "slotId": "1",
  "vendor": "Cisco Systems, Inc.",
  "name": "Network Module 1"
}
```

### REST-APIs für das Instanzmanagement

POST Hinzufügen eines Chassis zum Management Center:

/api/fmc\_config/v1/domain/{domainUUID}/chassis/fmcmanagedchassis/{containerUID}/logicaldevices

Alle Chassis herunterladen:

/api/fmc\_config/v1/domain/{domainUUID}/chassis/fmcmanagedchassis/{containerUID}/logicaldevices

Eine bestimmte Instanz über uuid abrufen:

/api/fmc\_config/v1/domain/{domainUUID}/chassis/fmcmanagedchassis/{containerUID}/logicaldevices/{objections/

PUT - Eine Instanz über uuid bearbeiten:

```
/api/fmc_config/v1/domain/{domainUUID}/chassis/fmcmanagedchassis/{containerUID}/logicaldevices/{objections/
```

Chassis mit UUID löschen:

/api/fmc\_config/v1/domain/{domainUUID}/chassis/fmcmanagedchassis/{containerUID}/logicaldevices/{objections}

```
{
    "name": "ftd1",
    "operationalState": "string",
    "deviceRegistration": {
        "licenseCaps": [
            "MALWARE",
            "URLFilter",
            "CARRIER",
            "PROTECT"
    ],
        "accessPolicy": {
            "name": "AC Policy name",
        }
    }
}
```

", "type": "AccessPolicy" }, "deviceGroup": { "name": "DeviceGroup name", "id": "

", "type": "DeviceGroup" } }, "managementBootstrap": { "ipv4": { "gateway": "192.168.xx.68", "ip

```
", "type": "ChassisInterface" }, { "name": "Ethernet2/2.1", "id": "
```

", "type": "ChassisInterface" } ], "type": "LogicalDevice" }

#### **REST-APIs für die SNMP-Verwaltung**

SNMP-Einstellung über uuid abrufen:

```
/api/fmc_config/v1/domain/{domainUUID}/chassis/fmcmanagedchassis/{containerUID}/snmpsettings/{obje
```

ALLE SNMP-Einstellungen abrufen:

```
/api/fmc_config/v1/domain/{domainUUID}/chassis/fmcmanagedchassis/{containerUID}/snmpsettings/
```

PUT - Bearbeiten eines vorhandenen Netzwerkmoduls mit der UUID:

/api/fmc\_config/v1/domain/{domainUUID}/chassis/fmcmanagedchassis/{containerUID}/snmpsettings/{obje

Beispiel für GET-Antwort:

```
{
    "snmpAdminInstance": {
        "id": "logicalDeviceUuid",
        "type": "LogicalDevice",
        "name": "ftd3"
},
```

```
"id": "snmpsettingsUUID2",
"type": "SnmpSetting"
```

### REST-APIs zum Abrufen der Zusammenfassung

Diese Liste enthält detaillierte Informationen zu den REST-APIs zum Abrufen der Zusammenfassung:

• Fehler

}

- Instanzen
- Bestand
- Schnittstellen
- App-Informationen

GET-Fehlerübersicht für ein Chassis:

/api/fmc\_config/v1/domain/{domainUUID}/chassis/fmcmanagedchassis/{containerUID}/faultsummary

Beispielantwort:

{ "links": { "self": "

/api/fmc\_config/v1/domain/domainUUID/chassis/fmcmanagedchassis/containerUUID/faultsummary?offset=

Zusammenfassung der GET-Instanzen für ein Chassis:

/api/fmc\_config/v1/domain/{domainUUID}/chassis/fmcmanagedchassis/{containerUID}/instancesummary Beispielantwort:

{ "links": { "self": "

/api/fmc\_config/v1/domain/domainUUID/chassis/fmcmanagedchassis/containerUUID/instancesummary?offs

GET-Bestandsübersicht für ein Chassis:

/api/fmc\_config/v1/domain/{domainUUID}/chassis/fmcmanagedchassis/{containerUID}/InventorySummary Beispielantwort:

{ "links": { "self": "

/api/fmc\_config/v1/domain/domainUUID/chassis/fmcmanagedchassis/containerUUID/inventorysummary?off

GET-Schnittstellenübersicht für ein Chassis:

/api/fmc\_config/v1/domain/{domainUUID}/chassis/fmcmanagedchassis/{containerUID}/interfaceZusamme Beispielantwort:

{ "links": { "self": "

/api/fmc\_config/v1/domain/domainUUID/chassis/fmcmanagedchassis/containerUUID/interfacesummary?off

GET-App-Info für ein Chassis:

/api/fmc\_config/v1/domain/{domainUUID}/chassis/fmcmanagedchassis/{containerUID}

#### /InventorySummary

#### Beispielantwort:

```
{
"links": {
"self": "
```

```
/api/fmc_config/v1/domain/domainUUID/chassis/fmcmanagedchassis/containerUUID/appinfo?offset=0&lim
```

### REST-APIs für das Schnittstellenmanagement

Dieser Abschnitt enthält detaillierte Informationen zu den REST-APIs für das Schnittstellenkonfigurationsmanagement:

- URLs für Schnittstellenkonfigurationsänderungen
- URLs für Break/Join von Schnittstellen
- URLs für Konfigurationen von Synchronisierungsgeräten

Physische Schnittstelle aktualisieren

Um die Aktualisierung von physischen Schnittstellen zu unterstützen, wurden diese URLs eingeführt.

Abrufen aller physischen Schnittstellen:

/api/fmc\_config/v1/domain/{domainUUID}/chassis/fmcmanagedchassis/{containerUID}/physicalinterfaces

Rufen Sie eine bestimmte physische Schnittstelle über die Schnittstelle uuid ab:

/api/fmc\_config/v1/domain/{domainUUID}/chassis/fmcmanagedchassis/{containerUID}/physicalinterface s/{interfaceUUID}

Aktualisieren Sie die Schnittstelle über die Schnittstelle uuid:

/api/fmc\_config/v1/domain/{domainUUID}/chassis/fmcmanagedchassis/{containerUID}/physicalinterface s/{interfaceUUID}

Das physische Schnittstellenmodell sieht wie folgt aus:

```
{
  "metadata": {
   "supportedSpeed": "TEN_GBPS,ONE_GBPS,TWENTY_FIVE_GBPS,DETECT_SFP",
    "mediaType": "sfp",
    "sfpType": "none"
    "isBreakoutCapable": false,
    "isSplitInterface": false,
    "timestamp": 1692344434067,
    "domain": {
     "name": "Global",
     "id": "e276abec-e0f2-11e3-8169-********",
     "type": "Domain"
   }
  },
  "type": "PhysicalInterface",
  "name": "Ethernet2/2",
  "portType": "DATA",
  "adminState": "DISABLED",
  "hardware": {
    "flowControlSend": "OFF",
    "fecMode": "AUTO",
    "autoNegState": true,
    "speed": "DETECT_SFP",
    "duplex": "FULL"
 },
  "LLDP": {
    "transmit": false,
    "receive": false
 },
  }
```

#### Subschnittstellen konfigurieren

Um die Verwaltung von Subschnittstellen zu unterstützen, wurden diese URLs eingeführt.

Alle Subschnittstellen abrufen:

/api/fmc\_config/v1/domain/{domainUUID}/chassis/fmcmanagedchassis/{containerUID}/subinterfaces

Rufen Sie eine bestimmte Subschnittstelle über die Schnittstelle uuid ab:

/api/fmc\_config/v1/domain/{domainUUID}/chassis/fmcmanagedchassis/{containerUID}/subinterfaces/{inter

POST einer neuen Subschnittstelle:

/api/fmc\_config/v1/domain/{domainUUID}/chassis/fmcmanagedchassis/{containerUID}/subinterfaces

UPDATE-Schnittstelle durch Schnittstelle UUID:

/api/fmc\_config/v1/domain/{domainUUID}/chassis/fmcmanagedchassis/{containerUID}/subinterfaces/{inter

LÖSCHEN Sie eine Subschnittstelle über die Schnittstelle uuid:

/api/fmc\_config/v1/domain/{domainUUID}/chassis/fmcmanagedchassis/{containerUID}/subinterfaces/{inter

Das Subschnittstellenmodell sieht wie folgt aus:

```
{
  "metadata": {
   "isBreakoutCapable": false,
   "isSplitInterface": false,
   "timestamp": 1692536476265,
   "domain": {
     "name": "Global",
     "id": "e276abec-e0f2-11e3-8169-*******",
     "type": "Domain"
   }
 },
  "type": "SubInterface",
  "name": "Ethernet1/3.3",
  "portType": "DATA",
  "subIntfId": 3,
  "parentInterface": {
   "type": "PhysicalInterface",
   "id": "00505686-9A51-0ed3-0000-********",
   "name": "Ethernet1/3"
 },
  "vlanId": 3,
  }
```

Konfigurieren von EtherChannel-Schnittstellen

Um die Verwaltung von EtherChannel-Schnittstellen zu unterstützen, wurden diese URLs eingeführt.

Alle EtherChannel-Schnittstellen abrufen:

/api/fmc\_config/v1/domain/{domainUUID}/chassis/fmcmanagedchassis/{containerUID}/etherchannelinterfa

Rufen Sie eine bestimmte Etherchannel-Schnittstelle über die Schnittstelle uuid ab:

/api/fmc\_config/v1/domain/{domainUUID}/chassis/fmcmanagedchassis/{containerUID}/etherchannelinterfa

POST einer neuen Etherchannel-Schnittstelle:

/api/fmc\_config/v1/domain/{domainUUID}/chassis/fmcmanagedchassis/{containerUID}/etherchannelinterfa

UPDATE-Schnittstelle durch Schnittstelle UUID:

/api/fmc\_config/v1/domain/{domainUUID}/chassis/fmcmanagedchassis/{containerUID}/etherchannelinterfa

LÖSCHEN Sie eine EtherChannel-Schnittstelle über die Schnittstelle uuid:

/api/fmc\_config/v1/domain/{domainUUID}/chassis/fmcmanagedchassis/{containerUID}/etherchannelinterfa

Das EtherChannel-Schnittstellenmodell sieht wie folgt aus:

```
{
  "metadata": {
    "supportedSpeed": "HUNDRED_MBPS,TEN_MBPS,ONE_GBPS",
    "timestamp": 1692536640172,
    "domain": {
      "name": "Global",
      "id": "e276abec-e0f2-11e3-8169-********",
      "type": "Domain"
    }
 },
  "type": "EtherChannelInterface",
  "name": "Port-channel45",
  "portType": "DATA",
  "etherChannelId": 45,
  "selectedInterfaces": [
    {
      "type": "PhysicalInterface",
      "id": "00505686-9A51-0ed3-0000-********",
      "name": "Ethernet1/4"
    },
    {
      "type": "PhysicalInterface",
      "id": "00505686-9A51-0ed3-0000-********",
      "name": "Ethernet1/5"
    }
 ],
  "lacpMode": "ON",
  "lacpRate": "FAST"
  "adminState": "DISABLED",
  "hardware": {
   "flowControlSend": "OFF",
   "autoNegState": true,
   "speed": "ONE_GBPS",
    "duplex": "FULL"
 },
  "LLDP": {
    "transmit": true,
    "receive": true
 },
  "id": "00505686-9A51-0ed3-0000-********
}
```

## **REST-APIs Break/Join-Schnittstellen**

Zur Unterstützung von Breakout/Join von Schnittstellen der Serie 4200 können die folgenden URLs verwendet werden:

ABRUFEN:

/api/fmc\_config/v1/domain/{domainUUID}/chassis/fmcmanagedchassis/{containerUID}/chassisinterfaces/{

Bewertet die Machbarkeit von Break/Join für eine Schnittstelle

POST:

/api/fmc\_config/v1/domain/{domainUUID}/chassis/fmcmanagedchassis/{containerUID}/Operational/Breako

Unterbricht eine Schnittstelle

POST:

/api/fmc\_config/v1/domain/{domainUUID}/chassis/fmcmanagedchassis/{containerUID}/operating/joininterf Verbindet mehrere unterbrochene Schnittstellen

REST-Fluss für Schnittstellenunterbrechung

1. Suchen Sie das von FMC verwaltete Chassis-Gerät (4200) mithilfe des Chassis-Endpunkts fmcmanagedchassis.

GET /api/fmc\_config/v1/domain/{domainUUID}/chassis/fmcmanagedchassis

Gibt die Liste der von FMC verwalteten Chassis-Geräte zusammen mit Multi Instance-Geräten mit den Details wie ID, Name, Modell jedes Geräts zurück. Wählen Sie die "MULTIINSTANCE"-Geräte.

Beispielantwort:

```
{
    "id": "fcaa9ca4-85e5-4bb0-b049-*******",
    "type": "FMCManagedChassis",
    "chassisName": "192.168.0.75",
    "chassisMode": "MULTIINSTANCE",
    "links": {
        "self": "https://u32c01p06-vrouter.cisco.com:22512/api/fmc_config/v1/domain/e276abec-e0f2-11e3-8169
    }
}
```

2. Überprüfen Sie mithilfe des Schnittstellen-/physischen Schnittstellen-Endpunkts, ob die Schnittstelle Breakout-fähig ist.

Breakout ist nur möglich, wenn "isBreakoutCapable" true ist und "mediaType" QSFP ist.

GET

/api/fmc\_config/v1/domain/{domainUUID}/chassis/fmcmanagedchassis/{containerUID}/interfaces

Beispielantwort:

```
"isSplitInterface": false,
  "timestamp": 1692344434067,
  "domain": {
    "name": "Global",
    "id": "e276abec-e0f2-11e3-8169-********",
    "type": "Domain"
  }
},
"type": "PhysicalInterface",
"name": "Ethernet2/4",
"portType": "DATA",
"adminState": "DISABLED",
"hardware": {
  "flowControlSend": "OFF",
  "fecMode": "AUTO",
  "autoNegState": true,
  "speed": "DETECT_SFP",
  "duplex": "FULL"
},
"LLDP": {
  "transmit": false,
  "receive": false
},
"id": "00505686-9A51-0ed3-0000-********
```

3. Bewerten Sie an der Schnittstelle die Machbarkeit des Break-Vorgangs mit dem EvaluateOperation-Endpunkt.

#### GET

}

/api/fmc\_config/v1/domain/{domainUUID}/chassis/fmcmanagedchassis/{containerUID}/chassisinterfaces/{

Wenn die Antwort keine Warnungen/Fehler enthält, kann der Benutzer eine Unterbrechung durchführen.

Beispielantwort:

```
{
    "operationType": "BREAKOUT",
    "readinessState": "READY",
    "links": {
        "self": "https://u32c01p06-
    vrouter.cisco.com:22542/api/fmc_config/v1/domain/e276abec-e0f2-11e3-8169-
6d9ed49b625f/chassis/fmcmanagedchassis/19d967e6-ef81-4f2e-b311-
85ff6cef6d3f/chassisinterfaces/00505686-662F-0ed3-0000-
004294969274/evaluateoperation/00505686-662F-0ed3-0000-004294969274"
        },
        "type": "ChassisInterface",
        "id": "00505686-662F-0ed3-0000-004294969274"
    }
```

Wenn die Antwort Fehler enthält, kann der Benutzer keinen Unterbrechungsvorgang durchführen:

```
{
  "operationType": "BREAKOUT",
  "interfaceUsages": [
    {
      "conflictType": "Interface usage on instance(s)",
     "severity": "ERROR",
                                       "description": "Interface Ethernet2/4 can not be split. Remove it from instances [FTD1] and try a
   }
 ],
  "readinessState": "NOT_READY",
                                       "links": {
    "self": "https://u32c01p06-vrouter.cisco.com:22542/api/fmc_config/v1/domain/e276abec-e0f2-11e3-8169
 },
  "type": "ChassisInterface",
  "id": "00505686-662F-0ed3-0000-********
}
```

4. Wenn die Schnittstelle Breakout-fähig ist und der Bereitschaftsstatus "READY" lautet, brechen Sie die Schnittstelle mithilfe des Breakout-Schnittstellen-Endpunkts.

#### POST

/api/fmc\_config/v1/domain/{domainUUID}/chassis/fmcmanagedchassis/{containerUID}/Operational/Break

Anforderung:

Antwort:

5. Verfolgen Sie den Aufgabenabschluss mit der Aufgaben-ID in der Unterbrechungsantwort. Setzen Sie den Task-Status auf "Interface Notification received" (Schnittstellenbenachrichtigung empfangen).

GET /api/fmc\_config/v1/domain/{domainUUID}/job/taskstatuses/{objectId}

```
{
 "metadata": {
   "task": {
     "id": "4294969699",
     "links": {
      "self": "https://u32c01p06-vrouter.cisco.com:22542/api/fmc_config/v1/domain/e276abec-e0f2-11e3-
     }
   }
 },
 "targetInterfaces": [
   {
     "id": "00505686-662F-0ed3-0000-*******",
     "type": "PhysicalInterface"
   }
 ],
 "type": "BreakoutInterface"
}
{
 "id": "4294969716",
 "type": "TaskStatus",
 "links": {
   "self": "https://u32c01p06-vrouter.cisco.com:22542/api/fmc_config/v1/domain/e276abec-e0f2-11e3-8169
 },
 "taskType": "DEVICE_DEPLOYMENT",
 "status": "Interface notification received"
}
```

6. Abrufen der Schnittstellenänderungen mithilfe des ChassisSinterfaceevents-Endpunkts

```
GET /api/fmc_config/v1/domain/{domainUUID}/chassis/
fmcmanagedchassis/{containerUID}/chassisinterfaceevents
```

Beispielantwort:

```
[
    {
        "change": "Interface is deleted",
        "type": "PhysicalInterface",
        "state": "DISASSOCIATED",
        "name": "Ethernet2/3"
    },
    {
        "change": "Interface is associated",
        "type": "PhysicalInterface",
        "state": "ASSOCIATED",
    }
}
```

```
"name": "Ethernet2/3/2"
},
{
    "change": "Interface is associated",
    "type": "PhysicalInterface",
    "state": "ASSOCIATED",
    "name": "Ethernet2/3/3"
},
{
    "change": "Interface is associated",
    "type": "PhysicalInterface",
    "state": "ASSOCIATED",
    "name": "Ethernet2/3/4"
}
```

7. Wenn die Schnittstellenbenachrichtigung nicht empfangen wird, synchronisieren Sie das Gerät mit dem Endpunkt chassisinterfaceevents, und überprüfen Sie, ob Änderungen ausstehen.

POST /api/fmc\_config/v1/domain/{domainUUID}/devices/deviceRecords/{containerUID}/ ChassisInterfaceEvents

Anforderung:

```
{
    "action": "SYNC_WITH_DEVICE"
}
```

#### Antwort:

```
{
    "action": "SYNC_WITH_DEVICE",
    "hasPendingChanges": true
}
```

8. Nachdem die Benachrichtigung empfangen wurde, akzeptieren Sie die Änderungen mithilfe des ChassisinterfaceEvent-Endpunkts.

POST /api/fmc\_config/v1/domain/{domainUUID}/devices/deviceRecords/{containerUID}/ ChassisInterfaceEvents

Anforderung:

```
{
    "action":"ACCEPT_CHANGES"
}
```

9. Rufen Sie alle Chassis-Schnittstellen ab, und suchen Sie die geteilten (abgebrochenen) Schnittstellen mithilfe des Schnittstellen-Endpunkts.

#### GET

/api/fmc\_config/v1/domain/{domainUUID}/chassis/fmcmanagedchassis/{containerUID}/interfaces

Eine 40G-Schnittstelle, beispielsweise eth2/2, ist in 4x10G-Schnittstellen aufgeteilt - eth2/2/1, eth2/2/2, eth2/2/3 und eth2/2/4

REST-Fluss für Schnittstellen-Join

1. Überprüfen Sie mithilfe des Schnittstellen-/physischen Schnittstellen-Endpunkts, ob die Schnittstelle defekt ist.

Der Join-Vorgang ist nur möglich, wenn "isSplitInterface" auf "true" und "mediaType" auf "SFP" festgelegt ist.

#### GET

/api/fmc\_config/v1/domain/{domainUUID}/chassis/fmcmanagedchassis/{containerUID}/interfaces

```
{
  "metadata": {
    "supportedSpeed": "TEN_GBPS,DETECT_SFP",
    "mediaType": "sfp",
    "sfpType": "none"
    "isBreakoutCapable": false,
    "breakoutFactor": "4",
    "isSplitInterface": true,
    "timestamp": 1692541554935,
    "domain": {
      "name": "Global",
      "id": "e276abec-e0f2-11e3-8169-********",
      "type": "Domain"
    }
  },
  "type": "PhysicalInterface",
  "name": "Ethernet2/3/4",
  "portType": "DATA",
  "adminState": "DISABLED",
  "LLDP": {
    "transmit": false,
    "receive": false
  },
  "hardware": {
    "flowControlSend": "OFF",
    "speed": "DETECT_SFP",
    "duplex": "FULL",
    "fecMode": "AUTO",
    "autoNegState": true
  }.
  "id": "00505686-662F-0ed3-0001-********
}
```

2. Bewerten Sie die Machbarkeit des Join-Vorgangs mithilfe des Endpunkts für den Evaluierungsvorgang auf einer der vier geteilten Schnittstellen.

GET /api/fmc\_config/v1/domain/{domainUUID}/chassis/fmcmanagedchassis/{containerUID}/chassisinterfaces/{interfaceUID}/evaluateoperation

• Wenn die Antwort keine Warnungen/Fehler enthält, kann der Benutzer den Join-Vorgang ausführen.

• Wenn die Antwort Fehler enthält, kann der Benutzer keine Join-Operation durchführen.

```
{
  "operationType": "JOIN",
  "interfaceUsages": [
    {
      "conflictType": "Interface used in EtherChannel Configuration",
      "severity": "ERROR",
      "description": "Interface (Ethernet2/3/4) referred to in Ether Channel Interface (Port-channel32)
    }
 ],
  "readinessState": "NOT_READY",
  "links": {
    "self": "https://u32c01p06-vrouter.cisco.com:22542/api/fmc_config/v1/domain/e276abec-e0f2-11e3-8169
 },
  "type": "ChassisInterface",
  "id": "00505686-662F-0ed*******************
}
```

3. Wenn die Schnittstelle defekt ist und der Bereitschaftsstatus "READY" lautet, treten Sie der Schnittstelle mithilfe des Endpunkts "joininterfaces" bei. Interface\_uuid kann eine ID von einer von vier unterbrochenen Schnittstellen sein.

POST/api/fmc\_config/v1/domain/{domainUUID}/chassis/fmcmanagedchassis/{containerUID}/operating/join

Anforderung:

```
{
    "targetInterfaces": [
```
```
{
    "id": "**********ed3-0001-692539698200",
    "type": "PhysicalInterface"
    }
],
    "type": "JoinInterface"
}
```

#### Antwort:

```
{
    "metadata": {
        "task": {
            "id": "4294970217",
            "links": {
                 "self": "
```

4. Verfolgen Sie den Aufgabenabschluss mit der Task-ID in der Join-Antwort. Setzen Sie den Task-Status auf "Interface Notification received" (Schnittstellenbenachrichtigung empfangen).

GET /api/fmc\_config/v1/domain/{domainUUID}/job/taskstatuses/{objectId}

Antwort:

```
{
   "id": "4294970237",
   "type": "TaskStatus",
   "links": {
        "self": "https://u32c01p06-vrouter.cisco.com:22542/api/fmc_config/v1/domain/e276abec-e0f2-11e3-8169
   },
   "taskType": "SSP_EPM_OIR",
   "message": "Deployment status for 19d967e6-xxxx-xxxx-85ff6cef6d3f: SUCCEEDED",
   "status": "Interface notification received"
}
```

5. Abrufen der Schnittstellenänderungen mithilfe des ChassisSchnittstelleEreignisendpunkts.

## GET

/api/fmc\_config/v1/domain/{domainUUID}/devices/deviceRecords/{containerUID}/chassisinterfaceevents

## Antwort:

```
Ε
  {
    "change": "Interface is associated",
    "type": "PhysicalInterface",
    "state": "ASSOCIATED",
    "name": "Ethernet2/3"
  },
  {
    "change": "Interface is deleted",
    "type": "PhysicalInterface",
    "state": "DISASSOCIATED",
    "name": "Ethernet2/3/1"
  },
  {
    "change": "Interface is deleted",
    "type": "PhysicalInterface",
    "state": "DISASSOCIATED",
    "name": "Ethernet2/3/2"
  },
  {
    "change": "Interface is deleted",
    "type": "PhysicalInterface",
    "state": "DISASSOCIATED",
    "name": "Ethernet2/3/3"
  },
  {
    "change": "Interface is deleted",
    "type": "PhysicalInterface",
    "state": "DISASSOCIATED",
"name": "Ethernet2/3/4"
  }
]
```

6. Wenn die Schnittstellenbenachrichtigung nicht empfangen wird, synchronisieren Sie das Gerät mit dem Endpunkt chassisinterfaceEvents, und überprüfen Sie, ob Änderungen ausstehen.

#### POST

/api/fmc\_config/v1/domain/{domainUUID}/devices/deviceRecords/{containerUID}/chassisinterfaceevents

#### Anforderung:

```
{
    "action":"SYNC_WITH_DEVICE"
}
```

Antwort:

```
{
    "action":"SYNC_WITH_DEVICE",
    "hasPendingChanges":true
}
```

7. Nachdem die Benachrichtigung empfangen wurde, akzeptieren Sie die Änderungen mithilfe des ChassisinterfaceEvent-Endpunkts.

## POST

/api/fmc\_config/v1/domain/{domainUUID}/devices/deviceRecords/{containerUID}/chassisinterface events

### Anforderung:

```
{
    "action":"ACCEPT_CHANGES"
}
```

8. Rufen Sie alle Chassis-Schnittstellen ab, und suchen Sie nach den verbundenen Schnittstellen sowie nach den anderen Schnittstellen, die den Schnittstellen-Endpunkt verwenden.

GET

/api/fmc\_config/v1/domain/{domainUUID}/chassis/fmcmanagedchassis/{containerUID}/interfaces

Say Join wurde auf 10G-Schnittstelle sagen eth2/2/1, dann eine 40G-Schnittstelle eth2/2 ist in der Antwort.

# REST-APIs für Geräte synchronisieren

Zur Unterstützung der Synchronisierung von Netzwerkmodulen und Schnittstellen wurden diese URLs eingeführt.

POST:

/api/fmc\_config/v1/domain/{domainUUID}/chassis/fmcmanagedchassis/{containerUID}/chassisinterface-Ereignisse

Mit Payload

{"Aktion": "SYNC\_WITH\_DEVICE"} - > Synchronisierung wird ausgelöst

{"Aktion": "ACCEPT\_CHANGES"} - > Änderungen akzeptieren

ABRUFEN:

/api/fmc\_config/v1/domain/{domainUUID}/chassis/fmcmanagedchassis/{containerUID}/chassisinterface-Ereignisse Listet die generierten geänderten Ereignisse auf

# Fehlerbehebung/Diagnose

## **FXOS-Protokollierung**

Wenn die Registrierung fehlschlägt, können diese FXOS-CLIs verwendet werden, um zu überprüfen, ob die sftunnel- und sfipproxy-Prozesse aktiv sind.

firepower# connect local-mgmt firepower-4215(local-mgmt)# show processes | include sftunnel grep: (standard input): binary file match 3323 root 20 0 80328 2024 1544 S 0.0 0.0 0:11.53 /opt/cisco/sftunnel/sfipproxy -d -f /etc/sf/sfipproxy. 22066 root 20 0 376880 7140 5944 S 0.0 0.0 0:41.18 /opt/cisco/sftunnel/sftunnel -d -f /etc/sf/sftunnel.

Wenn Sie die Terminalkonsole für die CLI verwenden, stellen Sie sicher, dass die Ausgabe von Anzeigeprozessen nicht gekürzt wird, indem Sie die Terminalbreite mithilfe der folgenden CLI auf einen geeigneten Wert festlegen:

firepower-4215(local-mgmt)# terminal width 100

Wenn der SFTunnel-Prozess läuft und die Registrierung dennoch fehlschlägt, können diese Befehle verwendet werden, um einen möglichen Fehlergrund zu finden.

Neue CLI in FXOS von connect local-mgmt zur Anzeige von Syslog-Meldungen in /opt/cisco/platform/logs/sfmessages

firepower# connect local-mgmt
firepower(local-mgmt)# tail-mgmt-log sfmessages

Dec 9 18:31:17 firepower Ipc [30483]: add ep: 1,0x5613aa0e2fe8 total = 1 Dec 9 18:31:17 firepower

FMC-Protokollierung

- Wenn die Geräteregistrierung fehlschlägt, suchen Sie an dieser Stelle nach usmsharedsvcs.log und vmssharedsvcs.log, und suchen Sie nach der Zeichenfolge "CHASSIS DISCOVERY" oder "NATIVE\_TO\_MULTI\_INSTANCE", um die potenzielle Fehlerursache zu ermitteln.
  - Suchen Sie außerdem in /var/log/action\_queue.log und /var/sf/messages nach SFTunnel-Problemen.
  - /var/opt/CSCOpx/MDC/log/operation/usmsharedsvcs.log
     /var/opt/CSCOpx/MDC/log/operation/vmssharedsvcs.log
- Wenn die automatische Chassis-Registrierung fehlschlägt, suchen Sie nach usmsharedsvcs.log und vmssharedsvcs.log, und suchen Sie nach der Zeichenfolge "CHASSIS DISCOVERY" und "NATIVE\_TO\_MULTI\_INSTANCE", um die potenzielle Fehlerursache zu ermitteln.
- Wenn die automatische Instanzregistrierung fehlschlägt, suchen Sie usmsharedsvcs.log und vmssharedsvcs.log und suchen Sie nach der Zeichenfolge
   "MI\_FTD\_INSTANCE\_AUTO\_REGISTRATION", um die potenzielle Fehlerursache zu finden.
- Wenn auf dem Gerät ein Bereitstellungsfehler auftritt, navigieren Sie zu Deploy -> Deployment History -> Click on the failed deployment -> Open Transcript (Bereitstellen -> Bereitstellungsverlauf -> Klicken Sie auf die fehlgeschlagene Bereitstellung -> Open Transcript). Diese Datei enthält den Grund für den Fehler.

# Chassis-Fehlerbehebung

FMC unterstützt die Generierung einer Chassis-Fehlerbehebung (FPRM) über die Seite für die Geräteverwaltung.

- Wie das FTD-Gerät gibt es auch für das Chassis-Gerät eine Fehlerbehebungsoption, die eine Chassis-Fehlerbehebung generiert und es dem Benutzer ermöglicht, das Fehlerbehebungspaket von FMC herunterzuladen.
- Dabei wird das Paket mit dem "Formular für technischen Support anzeigen" aus dem Chassis gesammelt:

| Name                                                      | Model                                                     | Version | Chassis | Licenses                     | Access Control Policy | Auto RollBack  |                                      |
|-----------------------------------------------------------|-----------------------------------------------------------|---------|---------|------------------------------|-----------------------|----------------|--------------------------------------|
| ✓ Ungrouped (2)                                           |                                                           |         |         |                              |                       |                |                                      |
| <ul> <li>4215_WA_chassis</li> <li>192.168.1.80</li> </ul> | Firewall 4215 Threat Defense<br>Multi-Instance Supervisor | 7.6.0   | Manage  | N/A                          | N/A                   | N/A            | / :<br>Delete                        |
| WA_Instance_1 Snort 3<br>192.168.1.81 - Routed            | Firewall 4215 Threat Defense                              | 7.6.0   | N/A     | Essentials, Malware (1 more) | Pol                   | 4 <sup>5</sup> | Health Monitor<br>Troubleshoot Files |

Optionen für die Chassis-Fehlerbehebung und Generierung:

Click On Generate to start generating troubleshoot.
Generate Troubleshoot Files - 4215\_WA\_chassis
This operation generates troubleshoot logs for Secure Firewall 3100 chassis
This operation may take several minutes to complete, the status can be tracked in Message Center Tasks.
Please select the data to include:
Air Data
FXOS Logs

## Status und Download der Chassis-Fehlerbehebung:

| assis       Image: Constraint of the second second se |
|----------------------------------------------------------------------------------------------------|
| assis<br>nerate Troubleshooting Files 11s<br>nerate troubleshooting files for 4215_WA_chassis<br>pote status: Generating troubleshoot files                                                                                                    |
|                                                                                                    |
| Deployments       Upgrades       Health       Tasks       Image: Constraint of the state of the state of th                            |
| Dep<br>12 to<br>Chi<br>Ge                                                                                                    |

# Beispiele für Probleme bei der Fehlerbehebung Exemplarische Vorgehensweisen

Automatische Registrierung von Chassis-Ausfällen in FMC

Problem: Automatische Chassis-Registrierung in FMC fehlgeschlagen.

Erwartetes Ergebnis:

• Sobald die Konvertierung mit FMC beginnt, wird sie voraussichtlich abgemeldet und automatisch in FMC registriert.

Tatsächliches Ergebnis

Chassis-Autoregistrierung fehlgeschlagen

Fehlerbehebung:

- 1. Konvertierung prüfen:
  - Stellen Sie sicher, dass die Umwandlung auf FMC ausgelöst wurde.
  - Melden Sie sich beim Gerät an, und überprüfen Sie, ob das Gerät in den Containermodus konvertiert wurde.
  - Führen Sie die folgenden Befehle aus, um festzustellen, ob das Gerät konvertiert wurde:

```
firepower# scope sys
firepower /system # show
Systems:
Name Mode Deploy Mode System IP Address System IPv6 Address
------
firepower Stand Alone Container 192.168.xx.xx ::
```

2. Überprüfen Sie den Gerätemanager:

• Überprüfen Sie, ob der Gerätemanager ordnungsgemäß eingerichtet wurde:

```
firepower# show device-manager
Device manager:
Name: manager
Hostname: 10.10.xx.xx
NAT id: 3ab4bb1a-d723-11ee-a694-89055xxxxxx
Registration Status: Completed
Error Msg:
```

3. Zu prüfende Protokolle:

3.1. Navigieren Sie zu /var/opt/CSCOpx/MDC/log/operation/vmssharedsvcs.log und /var/opt/CSCOpx/MDC/log/operation/usmsharedsvcs.log.

3.2. Suchen Sie in den Dateien nach den Schlüsselwörtern"NATIVE\_TO\_MI\_CONVERSION" und"CHASSIS DISCOVERY", um den Grund für den Fehler zu finden.

Automatische Registrierung von Instanzen im FÜZ

Problem: Automatische Registrierung der Instanz in FMC fehlgeschlagen.

Erwartetes Ergebnis:

 Sobald die Instanz von FMC bereitgestellt wurde, wird sie voraussichtlich automatisch in FMC registriert.

Tatsächliches Ergebnis

Automatische Instanzregistrierung fehlgeschlagen

Fehlerbehebung:

- Sicherstellen, dass die Bereitstellung nach der Instanzerstellung ausgelöst wurde
  - Wenn die Bereitstellung nicht erfolgt, stellen Sie sicher, dass die Änderungen auf dem Gerät bereitgestellt werden.
  - Wenn bei der Bereitstellung ein Fehler auftritt, fahren Sie mit Bereitstellungsverlauf fort
     -> Klicken Sie auf Transkript. Überprüfen Sie die Fehlerursache, beheben Sie die Fehler, und wiederholen Sie den Bereitstellungsversuch.
- Stellen Sie sicher, dass die Instanz installiert ist und ihr Betriebsstatus online ist. Sie können die Übersichtsseite des Chassis verwenden, um den Status der Instanzbereitstellung zu überprüfen.

| Core Utilization                                                        | 14 Of 64 Cores Used            | Dec-2022 09:52 Instances Live status at:               |
|-------------------------------------------------------------------------|--------------------------------|--------------------------------------------------------|
| Name blr_instance1<br>Operational state online                          | Hide details                   | 2 Instances Found                                      |
| Management IP 192.168.1.88 52 Interface<br>atec                         | 25                             | List of online instances<br>blr_instance1 online 2 0 0 |
| 0/0 - Critical A 1/1 - Warning<br>0/0 - Major 0/0 - Info<br>5/5 - Minor | Up: 1<br>Dedicated<br>O Shared | Online On Error Offline                                |

• Überprüfen Sie mithilfe des folgenden Befehls, ob SFTunnel auf der Instanz FTD ausgeführt wird:

ps -ef | grep -i "sftunnel"

• Wenn SFTunnel nicht ausgeführt wird, versuchen Sie, einen Befehl zum Neustart auszuführen:

pmtool restartById sftunnel

- Navigieren Sie zu /var/opt/CSCOpx/MDC/log/operation/vmssharedsvcs.log und /var/opt/CSCOpx/MDC/log/operation/usmsharedsvcs.log.
- Suchen Sie in der Datei nach dem Schlüsselwort "MI\_FTD\_INSTANCE\_AUTO\_REGISTRATION", um den Grund für den Fehler zu finden.

Native Geräteregistrierung in FMC

Problem: Die native Geräteregistrierung in FMC schlägt fehl, nachdem das Gerät wieder in den

nativen Modus konvertiert wurde.

- Wenn der Benutzer das Chassis (MI-Modus) wieder in den nativen Modus konvertiert, aber vergisst, das Chassis vom FMC zu löschen, wird das Gerät auf dem FMC offline geschaltet.
- Wenn der Benutzer versucht, dieses native Gerät erneut beim FMC zu registrieren, schlägt die Registrierung fehl.

Fehlerbehebung:

- Vergewissern Sie sich, dass der Chassis-Eintrag aus dem FMC gelöscht wurde, bevor Sie das Gerät wieder in den nativen Modus zurücksetzen.
- Wenn der Eintrag gelöscht wurde, versuchen Sie, das native Gerät erneut bei FMC zu registrieren.

# Nützliche Verweise

• Informationen zu freigegebenen Schnittstellen:

https://www.cisco.com/c/en/us/td/docs/security/secure-firewall/threat-defense/use-case/multiinstance-sec-fw/multi-instance-sec-fw.html#shared-interface-scalability-WGUIEF

• Seite "3100 Multi-Instance" auf der Cisco Support-Website:

https://www.cisco.com/c/en/us/td/docs/security/secure-firewall/threat-defense/use-case/multiinstance-sec-fw/multi-instance-sec-fw.html

# Schnittstellenoptionen und hohe Verfügbarkeit

# Schnittstellenoptionen

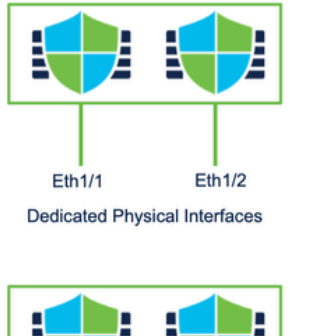

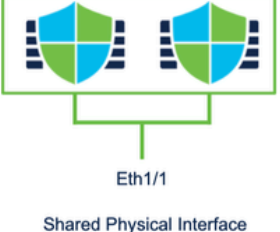

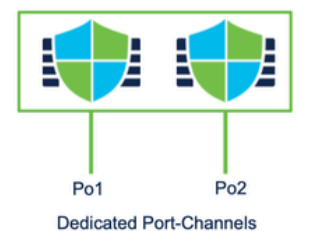

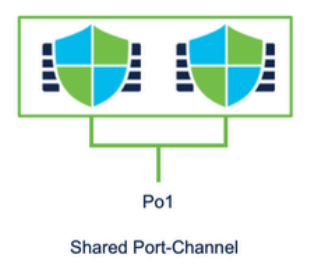

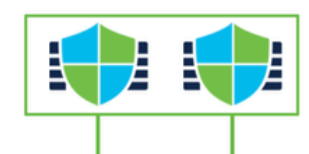

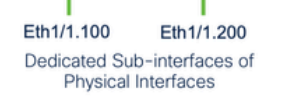

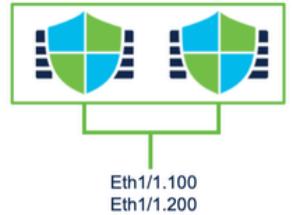

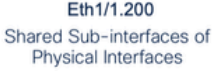

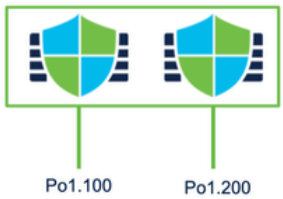

Dedicated Sub-interfaces of Port-Channels

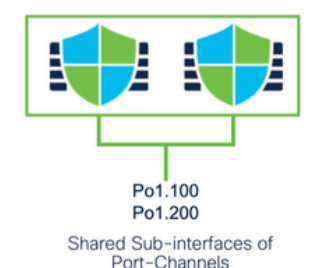

Standalone oder Hochverfügbarkeit

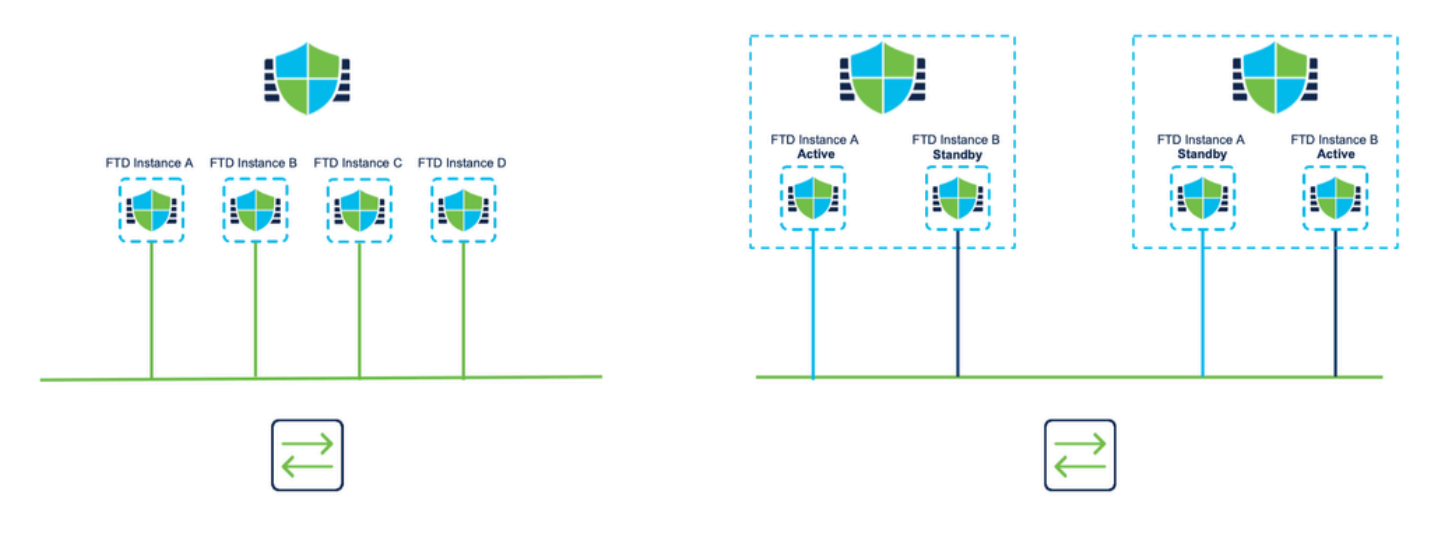

# Nutzung der dualen Managementschnittstellen

- Wie der 4200 im nativen Modus werden die beiden physischen Management-Ports bereitgestellt, um die Schnittstellenredundanz für den Management-Datenverkehr oder separate Schnittstellen für Management und Ereignisverwaltung zu unterstützen.
  - Die Geräte 9300 und 4100 sowie die Serie 4200 verfügen über duale Verwaltungsschnittstellen. Die zweite Verwaltungsoberfläche, Management 1/2, ist für die Verwendung bei Ereignissen vorgesehen.
- Im Multi-Instance-Modus (auch Container genannt) können Sie diese Schnittstelle in jeder Instanz über die Threat Defence-CLI konfigurieren. Weisen Sie für jede Instanz eine IP-Adresse im gleichen Netzwerk zu.
- Im Containermodus sind jeder FTD-Instanz automatisch sowohl Management 1/1- als auch Management 1/2-Schnittstellen zugewiesen.
  - Die zweite Management-Schnittstelle ist standardmäßig deaktiviert.
  - Management1/2 kann nicht mit FMC konfiguriert werden. Sie müssen es über die FTD CLISH (auf dem 9300/4100, die. dagegen über die FXOS-CLI). Verwenden Sie diesen Befehl mit dem gewünschten IP-Adresstyp, der gewünschten Adresse, dem gewünschten Subnetz und der gewünschten statischen Route:

configure network ipv4 manual 192.168.0.xx 255.255.0 192.168.0.1 management1

## Informationen zu dieser Übersetzung

Cisco hat dieses Dokument maschinell übersetzen und von einem menschlichen Übersetzer editieren und korrigieren lassen, um unseren Benutzern auf der ganzen Welt Support-Inhalte in ihrer eigenen Sprache zu bieten. Bitte beachten Sie, dass selbst die beste maschinelle Übersetzung nicht so genau ist wie eine von einem professionellen Übersetzer angefertigte. Cisco Systems, Inc. übernimmt keine Haftung für die Richtigkeit dieser Übersetzungen und empfiehlt, immer das englische Originaldokument (siehe bereitgestellter Link) heranzuziehen.